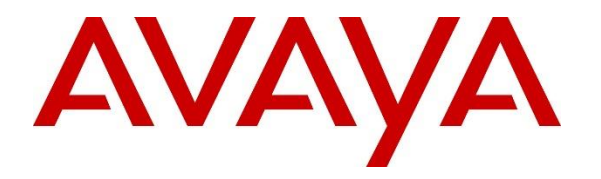

Avaya Solution & Interoperability Test Lab

## Application Notes for Conex 4.9.0 from Voxtronic to interoperate with Avaya Session Border Controller for Enterprise R10.1 and Avaya Aura® Application Enablement Services R10.1 for Call Recording - Issue 1.0

## Abstract

These Application Notes describe the configuration steps for Voxtronic Conex to successfully interoperate with Avaya Session Border for Enterprise and Avaya Aura® Application Enablement Services. Conex integrates with Avaya Session Border Controller for Enterprise using SIP Recording and Avaya Aura® Application Enablement Services using TSAPI to record various types of calls.

Readers should pay attention to **Section 2**, in particular the scope of testing as outlined in **Section 2.1** as well as the observations noted in **Section 2.2**, to ensure that their own use cases are adequately covered by this scope and results.

Information in these Application Notes has been obtained through DevConnect compliance testing and additional technical discussions. Testing was conducted via the DevConnect Program at the Avaya Solution and Interoperability Test Lab.

## 1. Introduction

These Application Notes describe the configuration steps for Voxtronic Conex to successfully interoperate with Avaya Session Border for Enterprise and Avaya Aura® Application Enablement Services. Conex integrates with Avaya Session Border Controller for Enterprise using SIP Recording and Avaya Aura® Application Enablement Services using TSAPI to record various types of calls.

Conex can be configured to monitor specific local endpoints and record calls made to or from those endpoints. Calls between or among local endpoints which are each monitored produce multiple voice files, one for each monitored endpoint. Incoming calls to the Call Center via vector directory numbers (VDN) can also be recorded including any announcements that may be played before the call is routed to the dispatcher.

Conex is fully integrated into a LAN (Local Area Network) and includes easy-to-use web-based application.

**Note**: The term "VoIP Recorder" in this document refers to a system or unit within Conex for the purpose of recording VoIP.

## 2. General Test Approach and Test Results

The interoperability compliance testing evaluated the ability of Conex to carry out call recording in a variety of scenarios using SIP Recording on the Avaya Session Border Controller for Enterprise (ASBCE).

Compliance testing focused on using Implicit Users and Application Sequencing to allow calls to VDN's to be recorded from the moment the call arrives at the VDN. This is achieved by routing the call to the SBCE and back to the VDN again, basically "looping in" the Session Border Controller to allow the call to be recorded.

For compliance testing all "dispatchers" were Avaya SIP endpoints registered as Remote Workers via the Session Border Controller. Bridged Appearances were used to route the calls to the dispatchers. Each remote worker phone can have several bridged appearance buttons added. These can be the same bridged appearance extensions for all dispatchers allowing each VDN call to appear to several dispatchers at once. The Vector is programmed to route the call to bridged appearance A first and then B, then C and so on. For compliance testing two remote workers were setup with two bridged Appearance buttons each. Each dispatcher was configured with the same bridged appearance number and when the call hit that number all the dispatcher's phones rang at the same time was answered by whoever was either free or first to answer to call.

For compliance testing an announcement was played before the call was routed to the bridged appearance number, this announcement was recorded along with the conversation with the dispatcher. The connection to Application Enablement Services using TSAPI allowed Conex to make sense of the SIP Recordings using the UUI data from the initial ISDN caller and other call events that are passed from Application Enablement Services.

#### **Recording of a call routed through a VDN**:

- Call coming in at G450 (with UUI-data), VDN in CM is first touchpoint.
- Routing from CM to SM.
- Application Sequencing to ASBCE (to initiate SIPREC to the VoIP Recorder) and back to CM.
- Via AES-TSAPI monitoring, UUI-data are sent to the VoIP Recorder.
- CM Announcement and routing to SIP-Stations.
- As long as the call is active in CM, the call will be recorded via SIPREC.
- AES TSAPI delivers metadata from the call to the VoIP Recorder.

#### **Recording of Remote Worker (SIP-Phone registered at ASBCE):**

- SIPREC is set to the Remote Worker configuration at ASBCE.
- All incoming and outgoing calls from Remote Worker Station will be sent as SIPREC-Stream to the VoIP Recorder.
- Using AES, all additional call information is sent to the VoIP Recorder.
- As long as the Remote Worker Station has an active call, this will be recorded via SIPREC.
- AES TSAPI delivers metadata from the call to the VoIP Recorder.

DevConnect Compliance Testing is conducted jointly by Avaya and DevConnect members. The jointly defined test plan focuses on exercising APIs and/or standards-based interfaces pertinent to the interoperability of the tested products and their functionalities. DevConnect Compliance Testing is not intended to substitute full product performance or feature testing performed by DevConnect members, nor is it to be construed as an endorsement by Avaya of the suitability or completeness of a DevConnect member's solution.

Avaya recommends our customers implement Avaya solutions using appropriate security and encryption capabilities enabled by our products. The testing referenced in these DevConnect Application Notes included the enablement of supported encryption capabilities in the Avaya products. Readers should consult the appropriate Avaya product documentation for further information regarding security and encryption capabilities supported by those Avaya products.

Support for these security and encryption capabilities in any non-Avaya solution component is the responsibility of each individual vendor. Readers should consult the appropriate vendor-supplied product documentation for more information regarding those products.

For the testing associated with these Application Notes, the interface between Avaya systems and Conex did not make use of any specific encryption features, as per the request of Voxtronic.

## 2.1. Interoperability Compliance Testing

The interoperability compliance test included both feature functionality and serviceability testing. The feature functionality testing focused on placing and recording calls in different call scenarios with good quality audio recordings and accurate call records. The tests included:

- **Recording of Inbound calls directly to Remote Workers** Test call recording for inbound calls to remote workers both from other Avaya endpoints and from PSTN callers.
- **Recording of Outbound calls from Remote Workers** Test call recording for outbound calls from remote workers both to other Avaya endpoints and to PSTN endpoints.
- **Recording of VDN calls from PSTN** Test call recording for calls made to a VDN with an announcement played and then routed to the remote worker phones.
- **Recording of transferred/conferenced calls** Test call recording for calls that are transferred or conferenced.
- **Serviceability testing** The behavior of Conex under different simulated LAN failure conditions.

The serviceability testing focused on verifying the ability of Conex to recover from disconnection and reconnection to the Avaya solution.

The following Extensions and VDN's were used for compliance testing.

- Remote Worker 3172, set as Dispatcher 1.
- Remote Worker 3173, set as Dispatcher 2.
- Calls to VDN 3950 were routed to Implicit User 7253951 using Vector 50.
- Calls were routed back to VDN 3951 using an Adaptation on Session Manager.
- Calls to VDN 3951 were routed to Bridged Appearances 3050 and 3051 using Vector 51.
- Remote Workers assigned Bridged Appearances 3050 and 3051.

## 2.2. Test Results

All functionality and serviceability test cases were completed successfully, with the following observations.

- 1. The connection to Conex used UDP as the transport protocol. When an attempt was made to connect using TCP, the connection was made successfully but an issue with the SBCE meant that some messages were being sent over UDP, even though TCP was the selected protocol. Avaya are investigating this issue.
- 2. If a CODEC is renegotiated using REINVITE during the setup of the call, this REINVITE is not sent to the VoIP Recorder. Avaya are investigating this issue but is currently stated to be "as per design".

## 2.3. Support

Technical support can be obtained for Conex from Voxtronic as follows:

- Email: support@voxtronic.com
- Website: <u>http://www.voxtronic.com</u>
- Phone: +43 1 8174846 600

| PG; Reviewed: |
|---------------|
| SPOC 3/8/2023 |

Solution & Interoperability Test Lab Application Notes ©2023 Avaya Inc. All Rights Reserved.

## 3. Reference Configuration

**Figure 1** shows the network topology during interoperability testing. The setup show the Remote Workers connected to the Avaya platform using the SBCE. "Dispatchers" using the Remote Worker phones have bridged appearance buttons configured on them. This is how the calls are routed to the dispatchers.

When a call comes into VDN 3950, the call is then routed to 7253951, this is routed to Session Manager where Implicit User 7253951 uses Application Sequencing to loop in the Session Border Controller and the recording starts. The call is then routed back to Communication Manager stripping the first three digits leaving the number 3951 which is a VDN on Communication Manager.

VDN 3951 then routes the call to the Bridged Appearance buttons on the Remote Workers effectively delivering the caller to the Remote Worker dispatchers all configured with the same Bridged Appearance buttons depending on the initial VDN called.

RTP is sent to Conex using SIP Recording on SBCE, the call events from the TSAPI connection to AES allows the VoIP Recorder to formulate the calls and give information on the call at hand.

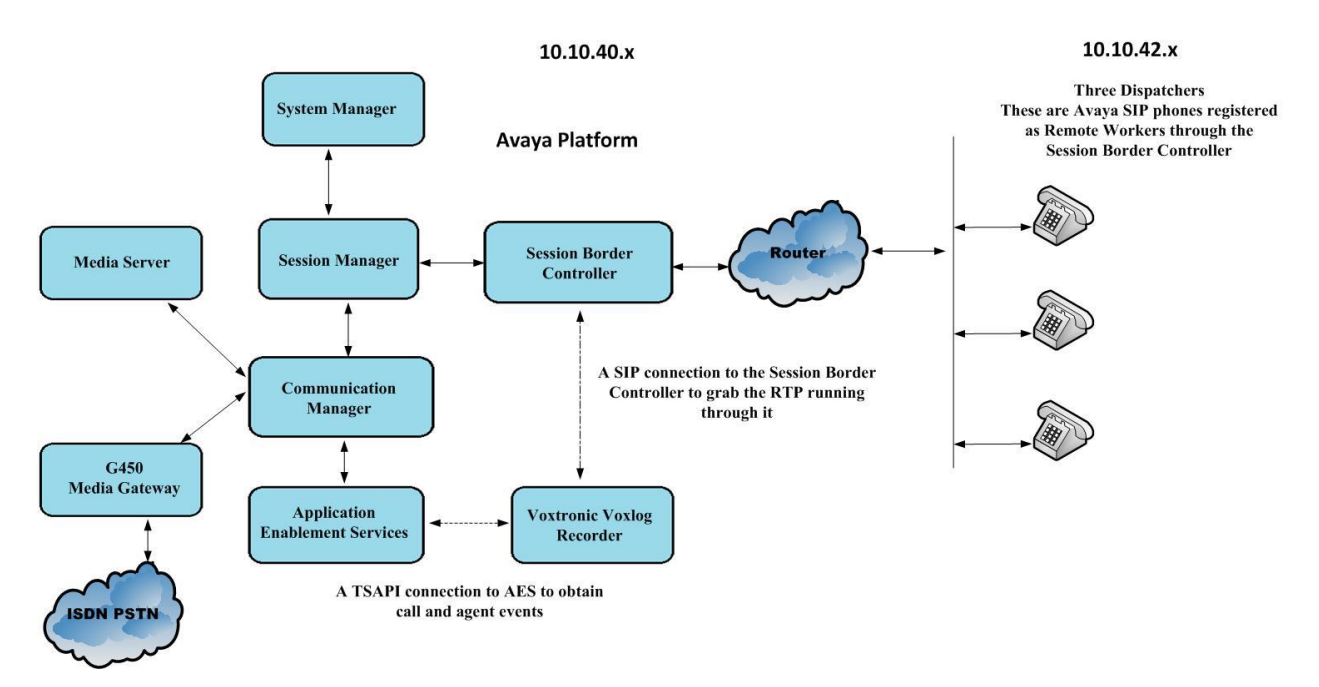

Figure 1: Avaya Session Border Controller for Enterprise R10.1 with Avaya Aura® Application Enablement Services R10.1 and Conex from Voxtronic

## 4. Equipment and Software Validated

The following equipment and software were used for the sample configuration provided.

| Equipment/Software                             | Release/ Version                                                                                                    |
|------------------------------------------------|----------------------------------------------------------------------------------------------------|
| Avaya Aura® Application Enablement Services    | R10.1<br>10.1.0.2.0.12-0                                                                                                    |
|                                                | 10.1.0.0-32-21432<br>10.1.0.0-34-22640-hotfix-11102022                                                                                                    |
| Avaya Session Border Controller for Enterprise | SBCE Version         10.1.0.0-32-21432           Kernel         3.10.0-1160.76.1.el7.AV1           Config API         10.1.0.0-22609           GUI         10.1.0.0-22609 |
|                                                | Application       10.1.0.0-22640         Database       10.1.0.0-21413         ICU       10.1.0.0-22552         PCF Module       10.1.0.0-22491                           |
| Avaya Aura® System Manager                     | System Manager 10.1.0.2 SP2<br>Build No. – 10.1.0.0.537353<br>Software Update Revision No:<br>10.1.0.2.0715160                                                            |
| Avaya Aura® Session Manager                    | Session Manager R10.1 SP2<br>Build No. – 10.1.0.2.1010219                                                                                                    |
| Avaya Aura® Communication Manager              | R10.1.0.2.0 – SP2<br>R020x.01.0.974.0<br>Update ID 01.0.974.0-27607                                                                                                    |
| Avaya Media Gateway G450                       | 42.7.0/2                                                                                                    |
| Avaya J100 Series (H323)                       | 6.8502                                                                                                    |
| Avaya J100 Series (SIP)                        | 4.0.7.0                                                                                                    |
| Avaya 9408 Digital Deskphone                   | V2.0                                                                                                    |
| Voxtronic Conex                                | 4.9.0                                                                                                    |

Note: All equipments were running on Virtual Servers.

## 5. Configure Avaya Aura® Communication Manager

The configuration and verification operations illustrated in this section were all performed using Communication Manager System Administration Terminal (SAT). The information provided in this section describes the configuration of Communication Manager for this solution. For all other provisioning information such as initial installation and configuration, please refer to the product documentation in **Section 12**.

The configuration operations described in this section can be summarized as follows:

- Verify System Parameters and Features
- Configure SIP Trunk
- Configure Call Routing for Voxtronic
- Configure Connection to AES
- Configure VDNs and Vectors for Voxtronic

**Note:** The configuration of PSTN trunks and routes are outside the scope of these Application Notes.

### 5.1. Verify System Parameters and Features

Each Communication Manager system will have its own setup with different System Parameters and Features configured depending on the requirement of the customer. Here is a snapshot of some of these values that were configured on the DevConnect lab for compliance testing.

### 5.1.1. Verify System Parameters Customer Options

The license file installed on the system controls these attributes. If a required feature is not enabled or there is insufficient capacity, contact an authorized Avaya sales representative. Use the **display system-parameters customer-options** command to determine these values. On **Page 2**, verify that **Maximum Administered SIP Trunks** has sufficient capacity. Each call uses a minimum of one SIP trunk. Calls that are routed back to stations on Communication Manager or calls that are routed back to Communication Manager to access the PSTN will use two SIP trunks.

| display system-parameters customer-options          |       | Page | <b>2</b> of | 12 |
|-----------------------------------------------------|-------|------|-------------|----|
| OPTIONAL FEATURES                                   |       |      |             |    |
|                                                     |       |      |             |    |
| IP PORT CAPACITIES                                  |       | USED |             |    |
| Maximum Administered H.323 Trunks:                  | 12000 | 10   |             |    |
| Maximum Concurrently Registered IP Stations:        | 2400  | 11   |             |    |
| Maximum Administered Remote Office Trunks:          | 12000 | 0    |             |    |
| Max Concurrently Registered Remote Office Stations: | 2400  | 0    |             |    |
| Maximum Concurrently Registered IP eCons:           | 128   | 0    |             |    |
| Max Concur Reg Unauthenticated H.323 Stations:      | 100   | 0    |             |    |
| Maximum Video Capable Stations:                     | 36000 | 1    |             |    |
| Maximum Video Capable IP Softphones:                | 1150  | 3    |             |    |
| Maximum Administered SIP Trunks:                    | 12000 | 65   |             |    |
| Max Administered Ad-hoc Video Conferencing Ports:   | 12000 | 0    |             |    |
| Max Number of DS1 Boards with Echo Cancellation:    | 688   | 0    |             |    |

On Page 4, ensure that both ARS/AAR Partitioning are set to y.

display system-parameters customer-options Page 4 of 12 OPTIONAL FEATURES Abbreviated Dialing Enhanced List? y Audible Message Waiting? y Authorization Codes? y Access Security Gateway (ASG)? y Analog Trunk Incoming Call ID? y CAS Branch? n CAS Main? n A/D Grp/Sys List Dialing Start at 01? y Answer Supervision by Call Classifier? y Change COR by FAC? n ARS? y Computer Telephony Adjunct Links? y ARS/AAR Partitioning? y Cvg Of Calls Redirected Off-net? y ARS/AAR Dialing without FAC? n DCS (Basic)? y ASAI Link Core Capabilities? y DCS Call Coverage? y ASAI Link Plus Capabilities? y DCS with Rerouting? y Async. Transfer Mode (ATM) PNC? n Async. Transfer Mode (ATM) Trunking? n Digital Loss Plan Modification? y ATM WAN Spare Processor? n DS1 MSP? y ATMS? y DS1 Echo Cancellation? y Attendant Vectoring? y

On Page 6, ensure that Uniform Dialing Plan is set to y.

| display system-parameters customer-optic | ons | Page 6 of                        | 12 |
|------------------------------------------|-----|----------------------------------|----|
| OPTIONAI                                 | ΓĒ  | EATURES                          |    |
|                                          |     |                                  |    |
| Multinational Locations? n               |     | Station and Trunk MSP?           | У  |
| Multiple Level Precedence & Preemption?  | У   | Station as Virtual Extension?    | У  |
| Multiple Locations?                      | n   |                                  |    |
|                                          |     | System Management Data Transfer? | n  |
| Personal Station Access (PSA)?           | У   | Tenant Partitioning?             | У  |
| PNC Duplication?                         | n   | Terminal Trans. Init. (TTI)?     | У  |
| Port Network Support?                    | У   | Time of Day Routing?             | У  |
| Posted Messages?                         | У   | TN2501 VAL Maximum Capacity?     | У  |
|                                          |     | Uniform Dialing Plan?            | У  |
| Private Networking?                      | У   | Usage Allocation Enhancements?   | У  |
| Processor and System MSP?                | У   |                                  |    |
| Processor Ethernet?                      | У   | Wideband Switching?              | У  |
|                                          |     | Wireless?                        | n  |
| Remote Office?                           | У   |                                  |    |
| Restrict Call Forward Off Net?           | У   |                                  |    |
| Secondary Data Module?                   | У   |                                  |    |

### 5.1.2. Configure System Features

For the testing, **Trunk-to Trunk Transfer** was set to **all** on **Page 1** of the **system-parameters features** page. This is a system wide setting that allows calls to be routed from one trunk to another and is usually turned off to help prevent toll fraud. An alternative to enabling this feature on a system wide basis is to control it using COR (Class of Restriction). See **Section 12** for supporting documentation.

```
display system-parameters features
                                                              Page
                                                                     1 of 19
                            FEATURE-RELATED SYSTEM PARAMETERS
                               Self Station Display Enabled? n
                                    Trunk-to-Trunk Transfer: all
               Automatic Callback with Called Party Queuing? n
   Automatic Callback - No Answer Timeout Interval (rings): 3
                       Call Park Timeout Interval (minutes): 10
        Off-Premises Tone Detect Timeout Interval (seconds): 20
                                 AAR/ARS Dial Tone Required? y
              Music (or Silence) on Transferred Trunk Calls? no
                      DID/Tie/ISDN/SIP Intercept Treatment: attd
    Internal Auto-Answer of Attd-Extended/Transferred Calls: transferred
                  Automatic Circuit Assurance (ACA) Enabled? n
             Abbreviated Dial Programming by Assigned Lists? n
      Auto Abbreviated/Delayed Transition Interval (rings): 2
                    Protocol for Caller ID Analog Terminals: Bellcore
    Display Calling Number for Room to Room Caller ID Calls? n
```

## 5.2. Configure SIP Trunk

In the **Node Names IP** form, note the IP Address of the processor interface of Communication Manager (**procr**) and the Session Manager (**sm101x**). The host names will be used throughout the other configuration screens of Communication Manager and Session Manager. Type **display node-names ip** to show all the necessary node names.

| display node-names | ip          |               | Page | 1 of | 2 |
|--------------------|-------------|---------------|------|------|---|
|                    |             | IP NODE NAMES |      |      |   |
| Name               | IP Address  |               |      |      |   |
| sm101x             | 10.10.40.12 |               |      |      |   |
| aespri101x         | 10.10.40.16 |               |      |      |   |
| aessec101x         | 10.10.40.46 |               |      |      |   |
| g450               | 10.10.40.15 |               |      |      |   |
| procr              | 10.10.40.13 |               |      |      |   |

In the **IP Network Region** form, the **Authoritative Domain** field is configured to match the domain name configured on Session Manager in **Section 6.1.1**. In this configuration, the domain name is **greaneyp.sil6.avaya.com**. The **IP Network Region** form also specifies the **IP Codec Set** to be used. This codec set will be used for calls routed over the SIP trunk to Session manager as **ip-network region 1** is specified in the SIP signaling group.

```
display ip-network-region 1
                                                          Page
                                                                 1 of 20
                             IP NETWORK REGION
  Region: 1
Location: 1 Authoritative Domain: greaneyp.sil6.avaya.com
   Name: Default region
                              Intra-region IP-IP Direct Audio: yes
MEDIA PARAMETERS
     Codec Set: 1
                             Inter-region IP-IP Direct Audio: yes
  UDP Port Min: 2048
                              IP Audio Hairpinning? n
  UDP Port Max: 3329
DIFFSERV/TOS PARAMETERS
Call Control PHB Value: 46
       Audio PHB Value: 46
       Video PHB Value: 26
802.1P/Q PARAMETERS
Call Control 802.1p Priority: 6
       Audio 802.1p Priority: 6
       Video 802.1p Priority: 5
                                 AUDIO RESOURCE RESERVATION PARAMETERS
H.323 IP ENDPOINTS
                                                      RSVP Enabled? n
 H.323 Link Bounce Recovery? y
 Idle Traffic Interval (sec): 20
  Keep-Alive Interval (sec): 5
           Keep-Alive Count: 5
```

In the **IP Codec Set** form, select the audio codecs supported for calls routed over the SIP trunk. The form is accessed via the **change ip-codec-set n** command. Note that IP codec set 1 was specified in IP Network Region 1 shown above. Multiple codecs may be specified in the **IP Codec Set** form in order of preference; the example below includes **G.711A** (a-law), which is supported by Voxtronic Conex. Note the **Media Encryption** includes a setting of **none** to allow for unencrypted media.

```
change ip-codec-set 1
                                                                Page
                                                                       1 of
                                                                               2
                           IP MEDIA PARAMETERS
    Codec Set: 1
AudioSilenceFramesPacketCodecSuppressionPer PktSize1: G.711An2202: G.711MUn220
              Silence Frames Packet
                Suppression Per Pkt Size(ms)
3: G.722-64K
                               2
                                          20
                     n
4:
    Media Encryption
                                         Encrypted SRTCP: enforce-unenc-srtcp
1: 1-srtp-aescm128-hmac80
2: none
3:
```

Solution & Interoperability Test Lab Application Notes ©2023 Avaya Inc. All Rights Reserved. Prior to configuring a SIP trunk group for communication with Session Manager, a SIP signaling group must be configured. Configure the Signaling Group form shown below as follows:

- Set the **Group Type** field to **sip**.
- Set the **Transport Method** to the appropriate setting, in this case it was set to **tls**.
- The **Peer Detection Enabled** field should be set to **y** allowing the Communication Manager to automatically detect if the peer server is a Session Manager.
- Specify the node names for the procr and the Session Manager node name as the two ends of the signaling group in the **Near-end Node Name** field and the **Far-end Node Name** field, respectively. These values are taken from the **IP Node Names** form shown above.
- Set the **Near-end Node Name** to **procr**. This value is taken from the **IP Node Names** form shown above.
- Set the **Far-end Node Name** to the node name defined for the Session Manager (node name **sm101x**).
- Ensure that the recommended TLS port value of **5062** is configured in the **Near-end Listen Port** and the **Far-end Listen Port** fields.
- In the **Far-end Network Region** field, enter the IP Network Region configured above. This field logically establishes the **far-end** for calls using this signaling group as network region 1.
- Far-end Domain was set to the domain used during compliance testing.
- The **DTMF over IP** field should remain set to the default value of **rtp-payload**. This value enables Communication Manager to send DTMF transmissions using RFC 2833.
- The **Direct IP-IP Audio Connections** field is set to **y**.
- **Initial IP-IP Direct Media** is set to **n**.
- The default values for the other fields may be used.

| change signaling-group 1                   | Page 1 of 2                            |
|--------------------------------------------|----------------------------------------|
| SIGNALING                                  | GROUP                                  |
|                                            |                                        |
| Group Number: 1 Group Type:                | sip                                    |
| IMS Enabled? n Transport Method:           | tls                                    |
| Q-SIP? n                                   |                                        |
| IP Video? n                                | Enforce SIPS URI for SRTP? n           |
| Peer Detection Enabled? y Peer Server:     | SM                                     |
| Prepend '+' to Outgoing Calling/Alerting   | /Diverting/Connected Public Numbers? y |
| Remove '+' from Incoming Called/Calling/A. | lerting/Diverting/Connected Numbers? n |
| Alert Incoming SIP Crisis Calls? n         |                                        |
| Near-end Node Name: procr                  | Far-end Node Name: sm101x              |
| Near-end Listen Port: 5062                 | Far-end Listen Port: 5062              |
| F                                          | ar-end Network Region: 1               |
|                                            |                                        |
| Far-end Domain: greaneyp.sil6.avaya.com    |                                        |
|                                            | Bypass If IP Threshold Exceeded? n     |
| Incoming Dialog Loopbacks: eliminate       | RFC 3389 Comfort Noise? n              |
| DTMF over IP: rtp-payload                  | Direct IP-IP Audio Connections? y      |
| Session Establishment Timer(min): 3        | IP Audio Hairpinning? n                |
| Enable Layer 3 Test? Y                     | Initial IP-IP Direct Media? n          |
|                                            | Alternate Route Timer(sec): 6          |

Configure the **Trunk Group** form as shown below. This trunk group is used for calls to and from Session Manager. Enter a descriptive name in the **Group Name** field. Set the **Group Type** field to **sip**. Enter a **TAC** code compatible with the Communication Manager dial plan. Set the **Service Type** field to **tie**. Specify the signaling group associated with this trunk group in the **Signaling Group** field and specify the **Number of Members** supported by this SIP trunk group. Accept the default values for the remaining fields.

| change trunk-group 1 | Page 1 of 4                    |
|----------------------|--------------------------------|
|                      | TRUNK GROUP                    |
| Constant North and 1 |                                |
| Group Number: 1      | Group Type: sip CDR Reports: y |
| Group Name: SIP TRE  | COR: 1 TN: 1 TAC: *801         |
| Direction: two-way   | Outgoing Display? y            |
| Dial Access? n       | Night Service:                 |
| Queue Length: 0      |                                |
| Service Type: tie    | Auth Code? n                   |
|                      | Member Assignment Method: auto |
|                      | Signaling Group: 1             |
|                      | Number of Members: 10          |

On **Page 2** of the trunk-group form the **Preferred Minimum Session Refresh Interval (sec)** field should be set to a value mutually agreed with Voxtronic to prevent unnecessary SIP messages during call setup. Session refresh is used throughout the duration of the call, to check the other side has not gone away, for the compliance test a value of **120** was used.

```
change trunk-group 1

Group Type: sip

TRUNK PARAMETERS

Unicode Name: auto

Redirect On OPTIM Failure: 5000

SCCAN? n

Digital Loss Group: 18

Preferred Minimum Session Refresh Interval(sec): 120

Disconnect Supervision - In? y Out? y

XOIP Treatment: auto

Delay Call Setup When Accessed Via IGAR? n
```

Settings on **Page 3** can be left as default. However, the **Numbering Format** in the example below is set to **private**.

| change trunk-group 1        |                                  | Page 3 of 4                                     |
|-----------------------------|----------------------------------|-------------------------------------------------|
| ACA Assignment? n           | TRUNK FEATURES<br>Measured: none | Maintenance Tests? y                            |
| Suppross # Outpulsing? n    | Numbering Format: private        |                                                 |
| Suppress # Outputsing: n    | UUI Treatm                       | ent: service-provider                           |
|                             | Replace<br>Replace U             | Restricted Numbers? n<br>Inavailable Numbers? n |
|                             | Modify Tandem Calling            | Number: no                                      |
|                             |                                  |                                                 |
| Show ANSWERED BY on Display | ?? У                             |                                                 |

Settings on **Page 4** are as follows.

| change trunk-group 1 Page 4 of 21                                                                                                    |
|----------------------------------------------------------------------------------------------------|
| PROTOCOL VARIATIONS                                                                                                    |
|                                                                                                    |
| Mark Users as Phone? n                                                                                                    |
| Prepend '+' to Calling/Alerting/Diverting/Connected Number? n                                                                                                    |
| Sond Transforring Darty Information?                                                                                                    |
| Send Hansterling Fatty Internation: y                                                                                                    |
| Definition of the second second secon |
| Bulla Refer-To URI of REFER From Contact For NCR? n                                                                                                    |
| Send Diversion Header? n                                                                                                    |
| Support Request History? y                                                                                                    |
| Telephone Event Payload Type: 101                                                                                                    |
|                                                                                                    |
|                                                                                                    |
| Convert 180 to 183 for Early Media? n                                                                                                    |
| Always Use re-INVITE for Display Updates? n                                                                                                    |
| Identity for Calling Party Display: P-Asserted-Identity                                                                                                    |
| Block Sending Calling Party Location in INVITE? n                                                                                                    |
| Accept Redirect to Blank User Destination? n                                                                                                    |
| Enable O-SIP? n                                                                                                    |
|                                                                                                    |
| Interworking of ISDN Clearing with In-Band Tones: keen-channel-active                                                                                                    |
| Domost UDI Contents, may-have-outra-digita                                                                                                    |
| Request or contents. may-nave-extra-digits                                                                                                    |

## 5.3. Configure Call Routing for Voxtronic

For compliance testing, all callers were initially routed to 7253951 to allow the call to be recorded by the SBCE. When calls come into the VDN 3950 from the PSTN, the Vector associated with this VDN routes the call to Session Manager and on to the SBCE to allow calls to be recorded. Automatic alternate routing (aar) was used to route the calls to Session Manager.

## 5.3.1. Administer Dial Plan

It was decided for compliance testing that all calls beginning with 725 with a total length of 7 digits were to be sent across the SIP trunk to Session Manager. Type **change dialplan analysis**, to make changes to the dial plan. Ensure that **725** is added with a **Total Length** of **7** and a **Call Type** of **udp**.

| change dial | olan analys | is        |                         |                  |        | Page 1 of 12  |
|-------------|-------------|-----------|-------------------------|------------------|--------|---------------|
|             |             | DIAL PI   | LAN ANALYS<br>Location: | SIS TABLE<br>all | Ре     | rcent Full: 2 |
| Dialed      | Total Ca    | ll Dialed | Total                   | Call             | Dialed | Total Call    |
| String      | Length Ty   | pe String | Length                  | Туре             | String | Length Type   |
| 1           | 4 udp       |           |                         |                  |        |               |
| 2           | 4 udp       |           |                         |                  |        |               |
| 3           | 4 ext       |           |                         |                  |        |               |
| 4           | 4 ext       |           |                         |                  |        |               |
| 725         | 7 udp       | •         |                         |                  |        |               |
| 8           | 1 fac       |           |                         |                  |        |               |
| 9           | 1 fac       |           |                         |                  |        |               |
| *           | 3 fac       |           |                         |                  |        |               |

## 5.3.2. Administer Route Selection for Voxtronic Calls

As digits **725xxxx** were defined in the dial plan as udp (**Section 5.3.1**), use the **change uniformdialplan** command to configure the routing of the dialed digits. In the example below calls to numbers beginning with **725** that are **7** digits in length will be matched. No further digits are deleted or inserted. Calls are sent to **aar** for further processing.

| change uniform                    | m-dialplan 72  | <b>5</b><br>Form diai, pi | AN TARLE                                  | Page 1 of 2     |
|-----------------------------------|----------------|---------------------------|-------------------------------------------|-----------------|
|                                   | 0111           |                           |                                           | Percent Full: 0 |
| Matching<br>Pattern<br><b>725</b> | Len Del<br>7 0 | Insert<br>Digits          | Node<br>Net Conv Num<br><b>aar</b> n<br>n |                 |

Use the **change aar analysis** x command to further configure the routing of the dialed digits. Calls to Session Manager begin with **725** and are matched with the **aar** entry shown below. Calls are sent to **Route Pattern 1**, which contains the outbound SIP Trunk Group.

| change aar analysis 4 |     |       |            |                 |      | Page    | 1 of  | 2 |
|-----------------------|-----|-------|------------|-----------------|------|---------|-------|---|
|                       | A   | AR DI | GIT ANALYS | SIS TABI<br>all | ιE   | Percent | Full: | 1 |
| Dialed                | Tot | al    | Route      | Call            | Node | ANI     |       |   |
| String                | Min | Max   | Pattern    | Туре            | Num  | Reqd    |       |   |
| 725                   | 7   | 7     | 1          | aar             |      | n       |       |   |

Use the **change route-pattern** *n* command to add the SIP trunk group to the route pattern that AAR selects. In this configuration, **Route Pattern Number 1** is used to route calls to trunk group (**Grp No**) **1**. This is the SIP Trunk configured in **Section 5.2**.

| char | nge ro | ute-pat | tter  | n 1        |        |         |            |        | Page    | 1  | of    | 4      |  |
|------|--------|---------|-------|------------|--------|---------|------------|--------|---------|----|-------|--------|--|
|      |        | I       | Patte | ern Number | : 1    | Patter  | n Name: S  | IPTRK  |         |    |       |        |  |
|      |        | SCCAI   | √? n  | Secur      | e SIP? | n       |            |        |         |    |       |        |  |
|      | Grp FI | RL NPA  | Pfx   | Hop Toll   | No. I  | inserte | ed         |        |         |    | DCS   | / IXC  |  |
|      | No     |         | Mrk   | Lmt List   | Del D  | igits   |            |        |         |    | QSIC  | Ĵ      |  |
|      |        |         |       |            | Dgts   |         |            |        |         |    | Int   | Ň      |  |
| 1:   | 1 (    | 0       |       |            |        |         |            |        |         |    | n     | user   |  |
| 2:   |        |         |       |            |        |         |            |        |         |    | n     | user   |  |
| 3:   |        |         |       |            |        |         |            |        |         |    | n     | user   |  |
| 4:   |        |         |       |            |        |         |            |        |         |    | n     | user   |  |
| 5:   |        |         |       |            |        |         |            |        |         |    | n     | user   |  |
|      |        |         |       |            |        |         |            |        |         |    |       |        |  |
|      | BCC V  | VALUE   | TSC   | CA-TSC     | ITC B  | SCIE Se | ervice/Fea | ture P | ARM No. | Nu | mberi | ng LAR |  |
|      | 0 1 2  | M 4 W   |       | Request    |        |         |            |        | Dgts    | Fo | rmat  |        |  |
| 1:   | УУУ    | ууп     | n     |            | unre   |         |            |        |         | le | v0-pv | t none |  |
| 2:   | УУУ    | ууп     | n     |            | rest   |         |            |        |         |    |       | none   |  |
| 3:   | УУУ    | ууп     | n     |            | rest   |         |            |        |         |    |       | none   |  |
| 4:   | УУУ    | ууп     | n     |            | rest   |         |            |        |         |    |       | none   |  |
| 5:   | УУУ    | ууп     | n     |            | rest   |         |            |        |         |    |       | none   |  |
| 6:   | УУУ    | ууп     | n     |            | rest   |         |            |        |         |    |       | none   |  |

# 5.4. Configure Connection to Avaya Aura® Application Enablement Services

It is assumed that a connection to AES is already in place and that the TSAPI connection and switch connection between Communication Manager and AES is fully working. The following section outlines the connection that was setup for compliance testing.

# 5.4.1. Note procr IP Address for Avaya Aura® Application Enablement Services Connectivity

Display the IP addresses by using the command **display node-names ip** and noting the IP address for the **procr** and the AES.

| display node-names | ip          |               | Page | 1 of | 2 |
|--------------------|-------------|---------------|------|------|---|
|                    |             | IP NODE NAMES |      |      |   |
| Name               | IP Address  |               |      |      |   |
| sm101x             | 10.10.40.12 |               |      |      |   |
| aespri101x         | 10.10.40.16 |               |      |      |   |
| aessec101x         | 10.10.40.46 |               |      |      |   |
| g450               | 10.10.40.15 |               |      |      |   |
| procr              | 10.10.40.13 |               |      |      |   |

## 5.4.2. Configure Transport Link for Avaya Aura® Application Enablement Services Connectivity

To administer the transport link to AES, use the **change ip-services** command. On **Page 1** add an entry with the following values:

- Service Type: Should be set to AESVCS
- Enabled: Set to y
- Local Node: Set to the node name assigned for the procr in Section 5.4.1
- Local Port: Retain the default value of 8765

| change ip-                | Page         | 1 of                   | 3                                    |                |               |   |  |
|---------------------------|--------------|------------------------|--------------------------------------|----------------|---------------|---|--|
| Service<br>Type<br>AESVCS | Enabled<br>Y | Local<br>Node<br>procr | IP SERVICES<br>Local<br>Port<br>8765 | Remote<br>Node | Remot<br>Port | e |  |

Go to **Page 3** of the **ip-services** form and enter the following values:

- AE Services Server: Name obtained from the AES server, in this case aespri101x.
- **Password:** Enter a password to be administered on the AES server.
- Enabled: Set to y.

**Note:** The password entered for **Password** field must match the password on the AES server in **Section 8.2**. The **AE Services Server** must match the administered name for the AES server; this is created as part of the AES installation and can be obtained from the AES server by typing **uname – n** at the Linux command prompt.

```
change ip-services
                                                                      3 of
                                                                             3
                                                              Page
                            AE Services Administration
   Server ID
               AE Services
                                                     Enabled
                                  Password
                                                                Status
                   Server
                                   *******
      1:
                aespri101x
                                                                idle
                                                     У
      2:
      3:
```

## 5.4.3. Configure CTI Link for TSAPI Service

Add a CTI link using the **add cti-link n** command, where n is the n is the cti-link number as shown in the example below this is **1**. Enter an available extension number in the **Extension** field. Enter **ADJ-IP** in the **Type** field, and a descriptive name in the **Name** field. Default values may be used in the remaining fields.

```
      add cti-link 1
      Page 1 of 3

      CTI Link: 1
      CTI LINK

      Extension: 1990
      Value

      Type: ADJ-IP
      COR: 1

      Name: aespri101x
      COR: 1
```

## 5.5. Configure VDNs and Vectors for Voxtronic

There are two VDNs and two Vectors added to route calls to the SBCE and Remote Workers. The Vector associated with VDN 3950 routes the call to Session Manager, when the call is routed back into Communication Manager again to the second VDN 3951, the call is then routed to the dispatcher via Bridged Appearance buttons that are added on each Remote Workers phone.

## 5.5.1. Adding VDNs

**VDN 3950** is added as the initial number that is called by the PSTN caller, **Vector 50** is associated with the VDN. This Vector is used to route the caller out to Session Manager.

```
add vdn 3950
                                                              Page
                                                                     1 of
                                                                            3
                            VECTOR DIRECTORY NUMBER
                         Extension: 3950
                                                               Unicode Name? n
                             Name*: Voxtronic-PSTN
                       Destination: Vector Number
                                                          50
               Attendant Vectoring? n
              Meet-me Conferencing? n
                Allow VDN Override? n
                               COR: 1
                                TN*: 1
                          Measured: none
                                             Report Adjunct Calls as ACD*? n
        VDN of Origin Annc. Extension*:
                            1st Skill*:
                            2nd Skill*:
                            3rd Skill*:
SIP URI:
```

Same command is used to add VDN 3951 and this will use Vector 51.

```
add vdn 3951
                                                                           3
                                                             Page
                                                                    1 of
                            VECTOR DIRECTORY NUMBER
                         Extension: 3951
                                                               Unicode Name? n
                             Name*: Voxtronic-Implicit
                       Destination: Vector Number
                                                          51
               Attendant Vectoring? n
              Meet-me Conferencing? n
                Allow VDN Override? n
                                COR: 1
                                TN*: 1
                                              Report Adjunct Calls as ACD*? n
                          Measured: none
        VDN of Origin Annc. Extension*:
                            1st Skill*:
                             2nd Skill*:
                             3rd Skill*:
SIP URI:
* Follows VDN Override Rules
```

### 5.5.2. Adding Vectors

VDN 3050 on the previous page uses **Vector 50** to route the call out to the Implicit User configured in **Section 6.2.3**. This will then loop in the SBCE and allow the call to be recorded before being routed back into Communication Manager and onto VDN 3951.

```
change vector 50
                                                                                         1 of
                                                                                                  6
                                                                                Page
                                            CALL VECTOR
     Number: 50
                                      Name: Voxtronic Route Implicit
Number: 50Name: Voxtronic Route ImplicitMultimedia? nAttendant Vectoring? nMeet-me Conf? n
                                                                                            Lock? n
      Basic? y EAS? y G3V4 Enhanced? y ANI/II-Digits? y ASAI Routing? y
 Prompting? y LAI? y G3V4 Adv Route? y CINFO? y BSR? y Holidays? y
Variables? y

01 wait-time

02 route-to

03 wait-time

04 number 7253951

05 variables? y

1 secs hearing ringback

06 secs hearing ringback
                                                               cov n if unconditionally
04
05
06
07
08
09
10
```

VDN 3951 uses the following **Vector 51** which plays the announcement and then routes the call to the Bridged Appearance numbers that are assigned to the Remote Workers phones, as shown in **Section 6.4**.

```
change vector 51
                                                                           1 of
                                                                                    6
                                                                    Page
                                      CALL VECTOR
Number: 51Name: Voxtronic-RoutingMultimedia? nAttendant Vectoring? nMeet-me Conf? n
                                                                              Lock? n
     Basic? y EAS? y G3V4 Enhanced? y ANI/II-Digits? y ASAI Routing? y
 Prompting? y LAI? y G3V4 Adv Route? y CINFO? y BSR? y Holidays? y
 Variables? y 3.0 Enhanced? y
01 announcement 3331
02 route-to number 3050
                                                      cov n if unconditionally
03 wait-time5secs hearing ringback04 route-tonumber 305105 wait-time6060secs hearing ringback
                                                      cov n if unconditionally
06
07
08
09
10
```

## 6. Configure Avaya Aura® Session Manager

This section provides the procedures for configuring Session Manager to add SIP Entities, Application Sequence, Implicit User and Call Routing to allow VDN calls to be recorded. Configuration is required to route calls to Session Border Controller for Enterprise using Implicit User, looping back into Session Manager, and then routing back to Communication Manager. This looping of the call into the SBCE allows the call to be recorded using SIP Recording on the SBCE. Session Manager is configured via System Manager. The procedures include the following areas:

- Domains and Locations
- Configure Routing to ASBCE
- Configure Routing to Communication Manager
- Configure Remote Workers

To make changes on Session Manager a web session is established to System Manager. Log into System Manager by opening a web browser and navigating to https://<System Manager FQDN>/SMGR. Enter the appropriate credentials for the **User ID** and **Password** and click on **Log On**.

| System Manager × +                                                                                                    |                                                                                                    | 1      | /      | -       | ٥   |  |
|----------------------------------------------------------------------------------------------------|----------------------------------------------------------------------------------------------------|--------|--------|---------|-----|--|
| → C A Not secure   https://10.10.40.10/network-login/                                                                                                    |                                                                                                    | QL     | 9 1    | ☆ [     | 1 4 |  |
|                                                                                                    |                                                                                                    |        |        |         |     |  |
|                                                                                                    |                                                                                                    |        |        |         |     |  |
|                                                                                                    |                                                                                                    |        |        |         |     |  |
| Recommended access to System Manager is via FQDN.                                                                                                    | *                                                                                                    |        |        |         |     |  |
| Go to central login for Single Sign-On                                                                                                    | User ID:                                                                                                |        |        |         |     |  |
| If IP address access is your only option, then note that authentication will fail the following cases:                                                                                                    | Password:                                                                                               |        |        |         |     |  |
| <ul> <li>First time login with "admin" account</li> <li>Expired/Reset passwords</li> </ul>                                                                                                    | Log On Cancel                                                                                           |        |        |         |     |  |
| Use the "Change Password" hyperlink on this page to change the password manually, and then login.                                                                                                    |                                                                                                    | Cha    | nge Pa | assword |     |  |
| Also note that single sign-on between servers in the same security domain is                                                                                                    |                                                                                                    |        |        |         |     |  |
| not supported when accessing via IP address.                                                                                                    | Supported Browsers: Firefox (minimum version 93.0), Chrom version 91.0) or Edge (minimum version 93.0). | e (mir | imur   | n       |     |  |
| This system is restricted solely to authorized users for legitimate business<br>purposes only. The actual or attempted unauthorized access, use, or<br>modification of this system is strictly prohibited.                                                                                                    |                                                                                                    |        |        |         | 2   |  |
| Unauthorized users are subject to company disciplinary procedures and or<br>criminal and civil penalties under state, federal, or other applicable domestic<br>and foreign laws.                                                                                                    |                                                                                                    |        |        |         |     |  |
| The use of this system may be monitored and recorded for administrative and<br>security reasons. Anyone accessing this system expressly consents to such<br>monitoring and recording, and is advised that if it reveals possible evidence of<br>criminal activity, the evidence of such activity may be provided to law<br>enforcement officials. |                                                                                                    |        |        |         |     |  |

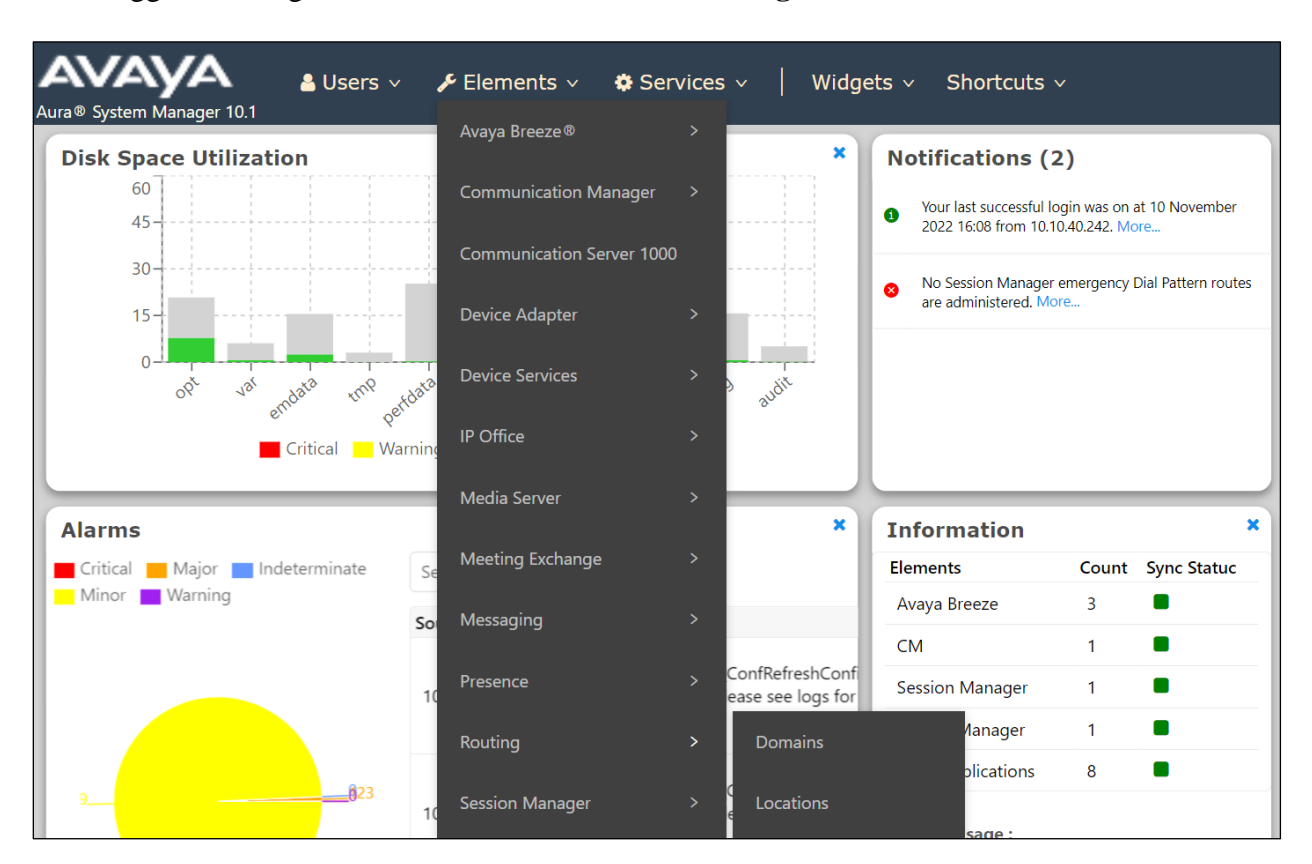

Once logged in navigate to **Elements** and click on **Routing**, as shown below.

## 6.1. Domains and Locations

**Note:** It is assumed that a domain and a location have already been configured, therefore a quick overview of the domain and location that was used in compliance testing is provided here.

### 6.1.1. Display the Domain

Select **Domains** from the left window. This will display the domain configured on Session Manager. For compliance testing this domain was **greaneyp.sil6.avaya.com** as shown below. If a domain is not already in place, click on **New**. This will open a new window (not shown) where the domain can be added.

| Avra® System Manager 10.1 | 占 Users | v 🎤 Elements v 🔅 Se                             | rvices ~   Widgets ~ | Shortcuts v | Search                               |
|---------------------------|---------|-------------------------------------------------|----------------------|-------------|--------------------------------------|
| Home Routing              |         |                                                 |                      |             |                                      |
| Routing                   | Do      | nain Management                                 |                      |             |                                      |
| Domains                   | Nev     | Edit Delete Duplicate                           | More Actions 🔹       |             |                                      |
| Locations                 | 1 Ite   | em 1                                            |                      |             |                                      |
| Conditions                |         | Name                                            |                      | Туре        | Notes                                |
| Adaptations               | Sele    | <u>greaneyp.sil6.avaya.com</u><br>t : All, None |                      | sip         | New Aura 10 domain (Avaya Compliant) |
| SIP Entities              |         |                                                 |                      |             |                                      |

### 6.1.2. Display the Location

Select **Locations** from the left window and this will display the location setup. The example below shows the location **DevConnectGalway** which was used for compliance testing. If a location is not already in place, then one must be added to include the IP address range of the Avaya solution. Click on **New** to add a new location.

| Avra® System Manager 1 | 10.1 | 🛓 Users 🗸 🌾 Elements 🗸 🌣 Services 🗸 | Widgets v Shortcuts v | Search                |
|------------------------|------|-------------------------------------|-----------------------|-----------------------|
| Home Routing           |      |                                     |                       |                       |
| Routing                | ^    | Location                            |                       |                       |
| Domains                |      | New Edit Delete Duplicate More A    | ctions •              |                       |
| Locations              |      | 1 Item 🛛                            |                       |                       |
| Conditions             |      | Name                                | Correlation           | Notes                 |
| Adaptations            | ~    | Select : All, None                  |                       | DevConnect Lab Galway |
| SIP Entities           |      |                                     |                       |                       |

## 6.2. Configure Routing to Avaya Session Border Controller for Enterprise

Calls must be routed to the SBCE to allow them to be recorded. Calls made to and from Remote Worker's phones are recorded by the SBCE without the need for any extra setup on Session Manager. However, calls to VDN's that involve announcements and options before the call lands on the Remote Workers phones will not be recorded by default as the call is not yet routed through the SBCE. In order to record such calls, the call will need to loop in the SBCE, which involves the call being routed from Communication Manager to the SBCE and back again into Communication Manager, thus creating a loop. The various setups illustrated in the sections following may refer to this as the "Voxtronic Loop".

### 6.2.1. Configure SIP Entity for Avaya Session Border Controller for Enterprise

Navigate to **SIP Entities** in the left window and click on **New** in the main window. This will add a new SIP Entity for the SBCE to allow calls to be routed to it.

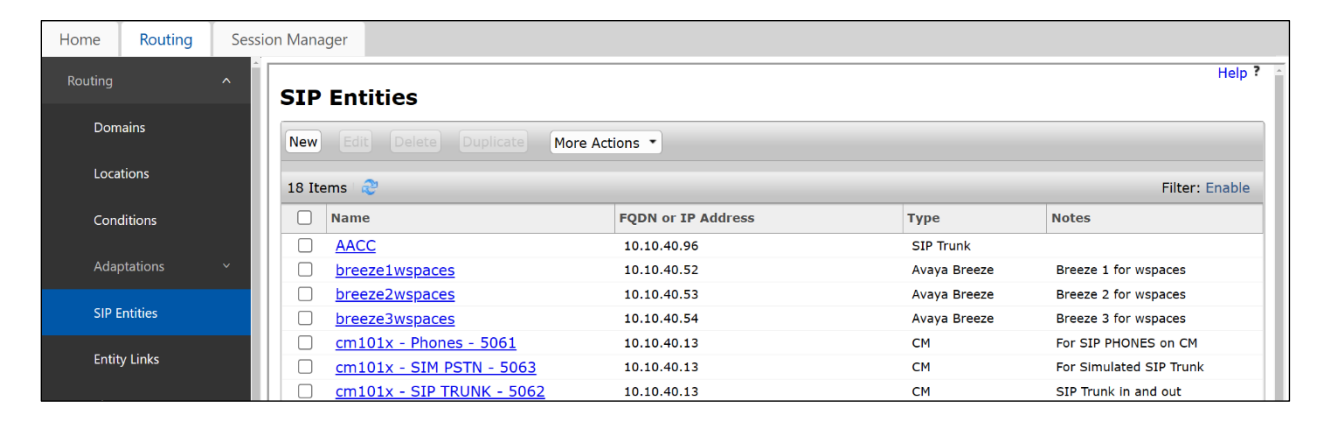

The inside address for the SBCE is used. This can be obtained from **Section 7.4.** Once the information below is filled in, scroll down to add the Entity Link.

| SIP Entity Details            | Commit                    |
|-------------------------------|---------------------------|
| General                       |                           |
| * Name:                       | SBCE - Loop -Voxtronic    |
| * FQDN or IP Address:         | 10.10.40.158              |
| Туре:                         | SIP Trunk 🗸               |
| Notes:                        | For Looping Voxtronic     |
|                               |                           |
| Adaptation:                   | ✓                         |
| Location:                     | DevConnectGalway 🗸        |
| Time Zone:                    | Europe/Dublin V           |
| * SIP Timer B/F (in seconds): | 4                         |
| Minimum TLS Version:          | Use Global Setting $\sim$ |
| Credential name:              |                           |
| Securable:                    |                           |
| Call Detail Recording:        | egress ∨                  |
| Loop Detection                |                           |

The following Entity link was added for the connection between the SBCE and Session Manager, note that **Port 5065** was used, and this will correspond to that same port in **Section 7.4**.

| Entit<br>O                                                            | Entity Links Override Port & Transport with DNS SRV: |               |          |      |              |       |                 |  |  |  |
|-----------------------------------------------------------------------|------------------------------------------------------|---------------|----------|------|--------------|-------|-----------------|--|--|--|
| Add                                                                   | Add Remove                                           |               |          |      |              |       |                 |  |  |  |
| 1 Iter                                                                | m                                                    |               |          |      |              |       | Filter: Enable  |  |  |  |
|                                                                       | Name 🔺                                               | SIP Entity 1  | Protocol | Port | SIP Entity 2 |       | Port            |  |  |  |
|                                                                       | □ * sm101x_SBCE - Loop -V                            |               |          |      |              |       | <b>*</b> 5065 t |  |  |  |
| Select                                                                | t : All, None                                        |               |          |      |              |       | F .             |  |  |  |
| SIP                                                                   | Responses to an OP                                   | FIONS Request |          |      |              |       |                 |  |  |  |
| Add                                                                   | Remove                                               |               |          |      |              |       |                 |  |  |  |
| 0 Iter                                                                | ms 🛛 🤁                                               |               |          |      |              |       | Filter: Enable  |  |  |  |
| Response Code & Reason Phrase     Mark<br>Entity<br>Up/Down     Notes |                                                      |               |          |      |              | Notes |                 |  |  |  |
|                                                                       |                                                      |               |          |      | Commit Ca    | ncel  |                 |  |  |  |

Solution & Interoperability Test Lab Application Notes ©2023 Avaya Inc. All Rights Reserved.

### 6.2.2. Configure Application Sequence

Navigate to **Elements**  $\rightarrow$  **Session Manager**.

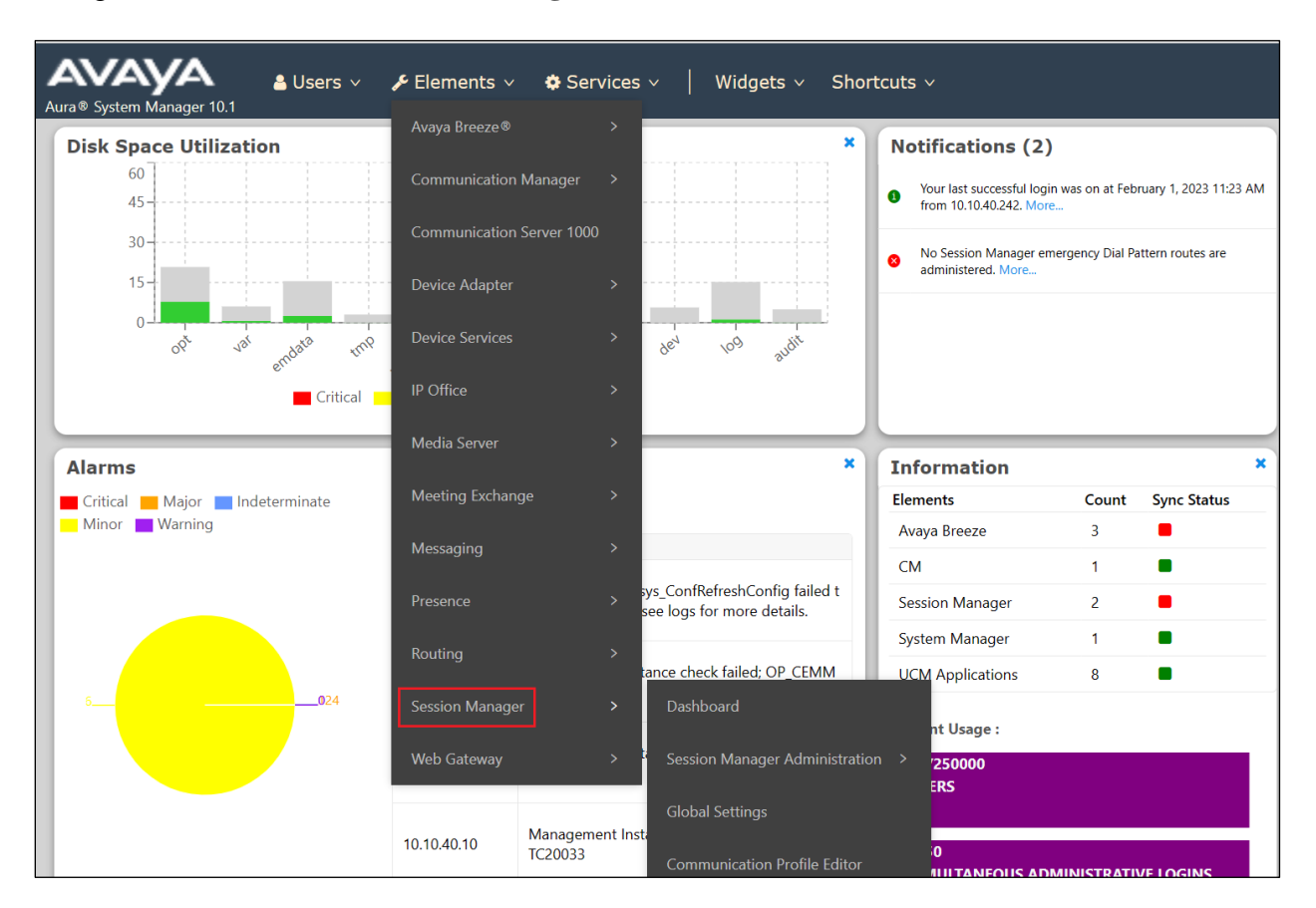

Navigate to **Application Configuration** where the **Applications** and **Application Sequences** can be configured as well as **Implicit Users**. An Application is first configured and then assigned to the Application Sequence.

| Home | Session Manager     |                          |                                                                      |                                                                                       |
|------|---------------------|--------------------------|----------------------------------------------------------------------|---------------------------------------------------------------------------------------|
| Net  | work Configura ~    | Applicati                | on Configuration                                                     |                                                                                       |
| Davi | ico and Locatio - V | Sub Pages                |                                                                      |                                                                                       |
| Devi | ce and Locatio      | Action                   | Description                                                          | Help                                                                                  |
| App  | lication Config ^   | Applications             | Administer individual Applications for use in Application Sequences. | Applications<br>Page Fields                                                           |
|      | Applications        | Application<br>Sequences | Administer Application Sequences for call application sequencing.    | Application Sequences<br>Page Fields                                                  |
|      | Application Sequ    | Conference<br>Factories  | Administer well known and factory URI mappings for conferencing.     | Conference Factories<br>Main Page Fields<br>Conference Factory Set Editor Page Fields |
|      | Conference Facto    | Implicit Users           | Administer dial pattern rules for call application sequencing.       | Implicit Users<br>Page Fields                                                         |
|      | Implicit Users      | NRS Proxy<br>Users       | Administer NRS proxy user rules.                                     | NRS Proxy Users<br>Page Fields                                                        |
|      | NKS Proxy Users     |                          |                                                                      |                                                                                       |

Click on **Applications** in the left window and then **New** in the main window.

| Home | Session Manager    |                     |                                  |                                               |                 |                    |                |  |
|------|--------------------|---------------------|----------------------------------|-----------------------------------------------|-----------------|--------------------|----------------|--|
| Com  | nmunication Profil |                     |                                  |                                               |                 |                    | Help ?         |  |
| Netv | work Configura 🗡   | Ap                  | plications                       |                                               |                 |                    |                |  |
|      |                    | This                | page allows you to add, edit, or | remove applications for available SIP Entitie | 5.              |                    |                |  |
| Devi | ice and Locatio Y  | Application Entries |                                  |                                               |                 |                    |                |  |
| Appl | lication Config ^  | Ne                  | w Edit Delete                    |                                               |                 |                    |                |  |
|      |                    | 2 It                | tems 👌                           |                                               |                 |                    | Filter: Enable |  |
|      | Applications       |                     | Application Name                 | SIP Entity                                    | Media Filtering | Description        |                |  |
|      | Application Sequ   |                     | CM-APP                           | cm101x - Phones - 5061                        |                 | Application for CM |                |  |
|      |                    | Sele                | ect : All, None                  |                                               |                 |                    |                |  |
|      | Conference Facto   |                     |                                  |                                               |                 |                    |                |  |
|      | Implicit Users     |                     |                                  |                                               |                 |                    |                |  |
|      | · ·                |                     |                                  |                                               |                 |                    |                |  |
|      | NRS Proxy Users    |                     |                                  |                                               |                 |                    |                |  |

An Application for the Session Border Controller is added as shown below. Note the **SIP Entity** created in **Section 6.2.1** was used.

| *Name SIP-REC                                                              | C-SBCE- <u>Voxtronic</u> |       |             |                |  |  |  |  |
|----------------------------------------------------------------------------|--------------------------|-------|-------------|----------------|--|--|--|--|
| Description SIP Rec                                                        | ording SBCE              |       |             |                |  |  |  |  |
| *SIP<br>Entity SBCE - Loop -Voxtronic<br>Application Attributes (optional) |                          |       |             |                |  |  |  |  |
| Name                                                                       | Value                    |       |             |                |  |  |  |  |
| Application Handle                                                         |                          |       |             |                |  |  |  |  |
| URI Parameters                                                             |                          |       |             |                |  |  |  |  |
| Application Media Attributes Enable Media Filtering                        |                          |       |             |                |  |  |  |  |
| Audio                                                                      | Video                    | Text  | Match Type  | If SDP Missing |  |  |  |  |
| YES 🗸                                                                      | YES 🗸                    | YES 🗸 | NOT_EXACT ∽ | ALLOW V        |  |  |  |  |

Navigate to Application Sequences in the left window and click in New in the main window.

| Home | Session Manager    |                                                                                               |                            |        |
|------|--------------------|-----------------------------------------------------------------------------------------------|----------------------------|--------|
| Sess | sion Manager A 🗸   | Application Converses                                                                         |                            | Help ? |
| Glob | oal Settings       | Application Sequences This page allows you to add, edit, or remove sequences of applications. |                            |        |
| Con  | nmunication Profil | Application Sequences                                                                         |                            |        |
| Net  | work Configura 🗸   | 2 Items @                                                                                     | Filter:                    | Enable |
| Dev  | ice and Locatio ~  | Name                                                                                          | Description App-SEQ for CM |        |
| Арр  | lication Config 🔺  | Select : All, None                                                                            |                            |        |
|      | Applications       |                                                                                               |                            |        |
|      | Application_Sequ   |                                                                                               |                            |        |
|      | Conference Facto   |                                                                                               |                            |        |

Under the section **Available Applications**, click on the + beside the Application created above, the new Application will then be associated with the Application Sequence being configured here. Click on **Commit** at the bottom of the screen once this is complete.

|       | lication Sequ                        |                        |                                      |           |                         |
|-------|--------------------------------------|------------------------|--------------------------------------|-----------|-------------------------|
| Nam   | e SIP-REC-                           | Loop- <u>Voxtronic</u> |                                      |           |                         |
| escr  | iption For SIPR                      | EC on SBCE             |                                      |           |                         |
| \pp   | lications in t                       | this Sequence          |                                      |           |                         |
|       |                                      |                        |                                      |           |                         |
| Ite   | m                                    |                        |                                      |           |                         |
|       | Sequence<br>Order (first to<br>last) | Name                   | SIP Entity                           | Mandatory | Description             |
|       |                                      | SIP-REC-SBCE-Voxtronic | SBCE - Loop -Voxtronic               |           | SIP Recording SBCE      |
| elec  | t : All, None                        |                        |                                      |           |                         |
|       |                                      |                        |                                      |           |                         |
| 110   | ilable Applic                        | ations                 |                                      |           |                         |
| wa    |                                      |                        |                                      |           | Filter: Enable          |
| Ite   | ms 🛛 🖑                               |                        |                                      |           |                         |
| Ite   | ms 🛛 🧞<br>Name                       |                        | SIP Entity                           | Descr     | iption                  |
| t Ite | ms 💝<br>Name<br>CM-APP               |                        | SIP Entity<br>cm101x - Phones - 5061 | Descr     | iption<br>cation for CM |

### 6.2.3. Configure Implicit User

With the Application Sequence in place, the Implicit User can be created. The Implicit user will have the same number as that number configured in **Section 5.5**, that was routed from Communication Manager to Session Manager. Click on **Implicit Users** in the left window and **New** in the main window.

| Home | Session Manage      | r                                                                   |              |       |      |                    |                                     |                                     |                                               |                                               |                |
|------|---------------------|---------------------------------------------------------------------|--------------|-------|------|--------------------|-------------------------------------|-------------------------------------|-----------------------------------------------|-----------------------------------------------|----------------|
| Ses  | sion Manager A 🗸    | Im                                                                  | nlicit U     | sere  |      |                    |                                     |                                     |                                               |                                               | Help ?         |
| Glo  | bal Settings        | This page allows you to define rules for implicit users.            |              |       |      |                    |                                     |                                     |                                               |                                               |                |
| Cor  | nmunication Profil  | kation Profit. Digit Pattern Rules Regular Expression Pattern Rules |              |       |      |                    |                                     |                                     |                                               |                                               |                |
|      |                     | Im                                                                  | olicit Use   | r Rul | es w | ith Digit Patterns |                                     |                                     |                                               |                                               |                |
| Net  | twork Configura 🗸   | New                                                                 | Edit         |       |      |                    |                                     |                                     |                                               |                                               |                |
| Dev  | vice and Locatio  × | 1 Ite                                                               | em 🥲         |       |      |                    |                                     |                                     |                                               |                                               | Filter: Enable |
| Ap   | olication Config 🔺  |                                                                     | Pattern      | Min   | Max  | SIP Domain         | Origination<br>Application Sequence | Termination<br>Application Sequence | Emergency Origination<br>Application Sequence | Emergency Termination<br>Application Sequence | Description    |
|      | Applications        | Sele                                                                | t · All None | 2     |      |                    |                                     |                                     |                                               |                                               |                |
|      |                     | Jerer                                                               |              |       |      |                    |                                     |                                     |                                               |                                               |                |
|      | Application Sequ    |                                                                     |              |       |      |                    |                                     |                                     |                                               |                                               |                |
|      | Conference Facto    |                                                                     |              |       |      |                    |                                     |                                     |                                               |                                               |                |
|      | Implicit Users      |                                                                     |              |       |      |                    |                                     |                                     |                                               |                                               |                |
|      | NRS Proxy Users     |                                                                     |              |       |      |                    |                                     |                                     |                                               |                                               |                |

Enter the appropriate **Pattern**, this will be the same as the routed number from **Section 5.5**. Note the **SIP Domain** from **Section 6.1.1** was chosen as well as the **Application Sequence** from **Section 6.2.2**. Click on **Commit** once the **Implicit User Rule** has been configured as shown below.

| Implicit                                            | User Rule Editor                                     | Commit Cancel |
|-----------------------------------------------------|------------------------------------------------------|---------------|
| Implicit                                            | User Rule                                            |               |
| *Pattern                                            | 7253951                                              |               |
| *Min                                                | 7                                                    |               |
| *Max                                                | 7                                                    |               |
| Description                                         | Voxtronic                                            |               |
| SIP<br>Domain                                       | greaneyp.sil6.avaya.com ~                            |               |
| Origination<br>Application<br>Sequence              | SIP-REC-Loop-Voxtronic ~                             |               |
| Termination<br>Application<br>Sequence              | SIP-REC-Loop-Voxtronic ~                             |               |
| Emergency<br>Origination<br>Application<br>Sequence | Select Origination Application Sequence ~            |               |
| Emergency<br>Termination<br>Application<br>Sequence | Select Termination Application Sequence $\checkmark$ |               |
| *Required                                           |                                                      | Commit Cancel |

Solution & Interoperability Test Lab Application Notes ©2023 Avaya Inc. All Rights Reserved.

## 6.3. Configure Routing to Communication Manager

Routing to SBCE is part one of creating the loop, part two is routing the call back to Communication Manager again and back into the VDN to allow the call to proceed and the announcements to be played.

## 6.3.1. Configure Adaptation for Voxtronic

An Adaptation is first configured, this will strip some digits from the number associated with the Implicit User and then use that number to route the call to Communication Manager. Navigate to **Routing**  $\rightarrow$  **Adaptations**. Click on **New** in the main window.

| Home    | Session Manager  | Rou                | ting                                     |                        |        |         |                   |                       |                          |  |  |  |  |
|---------|------------------|--------------------|------------------------------------------|------------------------|--------|---------|-------------------|-----------------------|--------------------------|--|--|--|--|
| Routing | ^                | Adaptations        |                                          |                        |        |         |                   |                       |                          |  |  |  |  |
| Dom     | nains            | New                | New Edit Delete Duplicate More Actions - |                        |        |         |                   |                       |                          |  |  |  |  |
| Loca    | itions           | 4 Ite              | 4 Items 💸 Filter: Enable                 |                        |        |         |                   |                       |                          |  |  |  |  |
| Con     | ditions          |                    | Name                                     | Module Name            | Туре   | State   | Module Parameters | Egress URI Parameters | Notes                    |  |  |  |  |
| -       |                  |                    | Avaya provided Cisco device adaptation   | CiscoEndpointAdapter   | device | enabled |                   |                       | Pre installed adaptation |  |  |  |  |
| Adaj    | ptations ^       |                    | Avaya provided Polycom device adaptation | PolycomEndpointAdapter | device | enabled |                   |                       | Pre installed adaptation |  |  |  |  |
|         | Antonional       |                    | Avaya provided Selta device adaptation   | SeltaEndpointAdapter   | device | enabled |                   |                       | Pre installed adaptation |  |  |  |  |
|         | Adaptations      | Select : All, None |                                          |                        |        |         |                   |                       |                          |  |  |  |  |
|         | Regular Expressi |                    |                                          |                        |        |         |                   |                       |                          |  |  |  |  |
| 1       | Device Mappings  |                    |                                          |                        |        |         |                   |                       |                          |  |  |  |  |

The Module Name must be set to DigitConversionAdapter. The section Digit Conversion for Outgoing Calls from SM is used, as the calls that are being passed from Session Manager to Communication Manager are altered. In this case, there are three digits deleted from 7253951, these being 725 leaving 3951 which corresponds to the VDN in Section 5.5.1. When 7253951 is routed to Communication Manager the call presents to Communication Manager as 3951. Click on Commit (not shown) when the Adaptation is complete.

| General                |        |           |            |            |            |               |          |            |              |                 |     |              |                |
|------------------------|--------|-----------|------------|------------|------------|---------------|----------|------------|--------------|-----------------|-----|--------------|----------------|
|                        |        | * Adap    | tation Nar | me: Voxtr  | ronic-Loo  | р             |          |            |              |                 |     |              |                |
|                        |        |           | Not        | tes: Voxtr | ronic-Loo  | р             |          |            |              |                 |     |              |                |
|                        |        | * м       | lodule Nar | me: Digito | Conversior | Adapter 🗸     |          |            |              |                 |     |              |                |
|                        |        |           | ту         | pe: digit  |            |               |          |            |              |                 |     |              |                |
|                        |        |           | Sta        | ate: enabl | led 🗸      |               |          |            |              |                 |     |              |                |
|                        | Mod    | ule Para  | ameter Tv  | ne.        |            | ~             |          |            |              |                 |     |              |                |
|                        |        | are i are |            | per        |            |               |          |            |              |                 |     |              |                |
|                        | Egr    | ess URI   | Paramete   | ers:       |            |               |          |            |              |                 |     |              |                |
|                        |        |           |            |            |            |               |          |            |              |                 |     |              |                |
| Digit Conversion for I | ncomi  | ng Call   | ls to SM   |            |            |               |          |            |              |                 |     |              |                |
| Add Remove             |        |           |            |            |            |               |          |            |              |                 |     |              |                |
| 0 Items 🛛 🥲            |        |           |            |            |            |               |          |            |              |                 |     |              | Filter: Enable |
| Matching Pattern       | Min    | Max       | Phone Co   | ontext     | Delete     | Digits        | Insert D | gits       | Addr         | ess to modify   | Ada | ptation Data | Notes          |
| (                      |        |           |            |            |            |               |          |            |              |                 |     |              |                |
| Digit Conversion for C | utgoir | ng Call   | s from S   | SM         |            |               |          |            |              |                 |     |              |                |
| Add Remove             |        |           |            |            |            |               |          |            |              |                 |     |              |                |
| 1 Item 🛛 🥲             |        |           |            |            |            |               |          |            |              |                 |     |              | Filter: Enable |
|                        |        |           | Pho        | one        | Delete     |               |          | Address to |              |                 | _   |              |                |
| Matching Pattern       | Min    | Max       | Cor        | ntext      | Digits     | Insert Digits | S        | modify     |              | Adaptation Data |     | Notes        |                |
| 725                    | * 7    | *         | 7          |            | * 3        |               |          | both       | $\mathbf{v}$ |                 |     |              |                |

Solution & Interoperability Test Lab Application Notes ©2023 Avaya Inc. All Rights Reserved.

## 6.3.2. Configure SIP Entity with Adaptation

There was an existing **SIP Entity** already in use to route calls to Communication Manager, however a new SIP Entity can be created as per **Section 6.2.1.** This SIP Entity is then associated with the **Adaptation** created in **Section 6.3.1**. When calls are passed to this SIP Entity, they will follow the rules as per the SIP Entity in deleting 725 from 7253951.

| SIP Entity Details                 | Commit Cancel             |
|------------------------------------|---------------------------|
| General                            |                           |
| * Name:                            | cm101x - SIP TRUNK - 5062 |
| * FQDN or IP Address:              | 10.10.40.13               |
| Туре:                              | CM ~                      |
| Notes:                             | SIP Trunk in and out      |
|                                    |                           |
| Adaptation:                        | Voxtronic-Loop 🗸          |
| Location:                          | DevConnectGalway 🗸        |
| Time Zone:                         | Europe/Dublin V           |
| * SIP Timer B/F (in seconds):      | 4                         |
| Minimum TLS Version:               | Use Global Setting V      |
| Credential name:                   |                           |
| Securable:                         |                           |
| Call Detail Recording:             | none V                    |
| Loop Detection                     |                           |
| Loop Detection Mode:               | On 🗸                      |
| Loop Count Threshold:              | 5                         |
| Loop Detection Interval (in msec): | 200                       |

### 6.3.3. Configure Routing Policy

A **Routing Policy** is also created to allow calls to be routed to Communication Manager. This is configured as shown below. Navigate to **Routing Policies** in the left window and click on **New** in the main window (not shown). A suitable **Name** is chosen, and the **SIP Entity as Destination** is selected.

| Home    | Session Manager  | r× Routing              |                |      |        |         |             |             |     |        |            |          |                 |
|---------|------------------|-------------------------|----------------|------|--------|---------|-------------|-------------|-----|--------|------------|----------|-----------------|
| Routing | nains            | Routing Po              | olicy Detail   | S    |        |         |             |             |     | Commit | Cancel     |          | Help ?          |
| Loca    | ations           | General                 |                |      | * Nai  | ne: Vox | tronic Imp  | olicit User |     |        |            |          |                 |
| Con     | ditions          |                         |                |      | Disabl | ed:     |             |             |     |        |            |          |                 |
| Ada     | ptations ~       |                         |                |      | Not    | tes: U  | plicit User |             |     |        |            |          |                 |
| SIP I   | Entities         | SIP Entity as           | Destination    |      |        |         |             |             |     |        |            |          |                 |
| Entit   | ty Links         | Select                  |                |      |        |         |             |             |     |        |            |          |                 |
| Time    | e Ranges         | Name                    |                |      |        | F       | QDN or IP   | Address     |     |        | Туре       | Notes    |                 |
| Rout    | ting Policies    | Time of Day             |                |      |        |         |             |             |     |        |            |          |                 |
| Dial    | Patterns ^       | Add Remove              | View Gaps/Over | laps |        |         |             |             |     |        |            |          |                 |
|         |                  | 1 Item 🍣                |                |      |        |         |             |             |     |        |            |          | Filter: Enable  |
|         | Dial Patterns    | Ranking                 | 🔺 Name         | Mon  | Tue    | Wed     | Thu         | Fri         | Sat | Sun    | Start Time | End Time | Notes           |
|         | Origination Dial | 0<br>Select : All, None | 24/7           |      | 2      |         |             |             |     |        | 00:00      | 23:59    | Time Range 24/7 |

The SIP Entity shown in **Section 6.3.2** is selected to ensure that the correct Adaptation is used. Click on **Select**.

| SIF   | P Entities                |                                            | Select       | cel                               |                   |
|-------|---------------------------|--------------------------------------------|--------------|-----------------------------------|-------------------|
| SIP   | Entities                  |                                            |              |                                   |                   |
| 16 It | ems 🛛 🥹                   |                                            |              |                                   | Filter: Enable    |
|       | Name                      | FQDN or IP Address                         | Туре         | Notes                             |                   |
| 0     | AACC                      | 10.10.40.96                                | SIP Trunk    |                                   |                   |
| 0     | breeze1wspaces            | 10.10.40.52                                | Avaya Breeze | Breeze 1 for wspaces              |                   |
| 0     | breeze2wspaces            | 10.10.40.53                                | Avaya Breeze | Breeze 2 for wspaces              |                   |
| 0     | breeze3wspaces            | 10.10.40.54                                | Avaya Breeze | Breeze 3 for wspaces              |                   |
| 0     | cm101x - Phones - 5061    | 10.10.40.13                                | CM           | For SIP PHONES on CM              |                   |
| 0     | cm101x - SIM PSTN - 5063  | 10.10.40.13                                | CM           | For Simulated SIP Trunk           |                   |
| ۲     | cm101x - SIP TRUNK - 5062 | 10.10.40.13                                | CM           | SIP Trunk in and out              |                   |
| 0     | Experience Portal-MPP     | 10.10.40.26                                | Voice Portal | Experience Portal                 |                   |
| 0     | InAttend                  | 10.10.40.122                               | SIP Trunk    | Mitel InAttend                    |                   |
| 0     | IP Office - SE            | 10.10.40.19                                | SIP Trunk    | IP Office Server Edition          |                   |
| 0     | Messaging10x              | 10.10.40.76                                | SIP Trunk    | Messaging R10 on 2016             |                   |
| 0     | Messaging11x              | 10.10.40.77                                | SIP Trunk    | Messaging R11x on Win 2016 & 2019 |                   |
| 0     | novaalert                 | 10.10.40.120                               | SIP Trunk    | novaalert                         |                   |
| 0     | SBCE - InsideRW - 159     | 10.10.40.159                               | SIP Trunk    | SBCE - InsideRW - 159             |                   |
| 0     | SBCE - InsideTrk - 158    | 10.10.40.158 SIP Entity FQDN or IP Address | SIP Trunk    | For Simulated PSTN                |                   |
| Selec | t:None                    |                                            |              | 14                                | 4 Page 1 of 2 🕨 🔰 |

### 6.3.4. Configure Dial Pattern

Navigate to **Dial Patterns** in the left window and click on **New** in the main window. This creates a new Dial Pattern to route the call to Communication Manager.

| Home    | Session M       | lanager | Rou   | iting          |     |     |                  |                |                    |                         |                                  |
|---------|-----------------|---------|-------|----------------|-----|-----|------------------|----------------|--------------------|-------------------------|----------------------------------|
| Routing |                 | ^       | Dia   | l Patteri      | าร  |     |                  |                |                    |                         | Help ?                           |
| Don     | nains           |         | New   |                |     |     | ate More Actions | •              |                    |                         |                                  |
| Loca    | ations          |         | 13 It | ems 🛛 🥭        |     |     |                  |                |                    |                         | Filter: Enable                   |
| Con     | ditions         |         |       | Pattern        | Min | Max | Emergency Call   | Emergency Type | Emergency Priority | SIP Domain              | Notes                            |
|         |                 |         |       | 160            | 4   | 4   |                  |                |                    | greaneyp.sil6.avaya.com | ToEP810                          |
| Ada     | ptations        | Ň       |       | <u>3</u>       | 4   | 4   |                  |                |                    | greaneyp.sil6.avaya.com | 3xxx route to CM101x             |
| CID I   | Cetities        |         |       | 3155           | 4   | 4   |                  |                |                    | greaneyp.sil6.avaya.com | VDN for Voxtronic                |
| SIPT    | enuues          |         |       | <u>3201</u>    | 4   | 4   |                  |                |                    | greaneyp.sil6.avaya.com | To NovaAlert                     |
| Entit   | tv Links        |         |       | <u>3539173</u> | 11  | 11  |                  |                |                    | greaneyp.sll6.avaya.com | To CM101x from SIM PSTN          |
| L.I.G.  | cy clints       |         |       | <u>3539184</u> | 11  | 11  |                  |                |                    | greaneyp.sil6.avaya.com | To Simulated PSTN                |
| Time    | e Ranges        |         |       | <u>450</u>     | 4   | 4   |                  |                |                    | greaneyp.sil6.avaya.com | To InAttend                      |
|         |                 |         |       | 5              | 4   | 4   |                  |                |                    | -ALL-                   | To IP Office SE                  |
| Rout    | ting Policies   |         |       | <u>6666</u>    | 4   | 4   |                  |                |                    | greaneyp.sll6.avaya.com | To Messaging R10 on Win 2016     |
|         |                 |         |       | 6668           | 4   | 4   |                  |                |                    | greaneyp.sil6.avaya.com | To Messaging R11x on 2016 & 2019 |
| Dial    |                 | ~       |       | <u>68</u>      | 4   | 4   |                  |                |                    | greaneyp.sil6.avaya.com | To AACC                          |
|         |                 |         | Selec | t : All, None  |     |     |                  |                |                    |                         |                                  |
|         | Dial Patterns   |         |       |                |     |     |                  |                |                    |                         |                                  |
|         | Origination Dia | al      |       |                |     |     |                  |                |                    |                         |                                  |

The **Pattern** is the same as the Implicit User. The Implicit User is used first and then the Dial pattern follows. This Dial Pattern chooses the **Routing Policy** created above in **Section 6.3.3** which uses the **Adaptation** created in **Section 6.3.1** to route calls to the Communication Manager **SIP Entity** as per **Section 6.3.2**. Once the Dial Pattern details are filled out correctly as per the configuration shown below, click on **Commit** to complete the routing to Communication Manager.

| Dial Pattern Details                                 |                           | Commit | Cancel                     |                            |                      |
|------------------------------------------------------|---------------------------|--------|----------------------------|----------------------------|----------------------|
| General                                              |                           |        |                            |                            |                      |
| * Pattern:                                           | 7253951                   |        |                            |                            |                      |
| * Min:                                               | 7                         |        |                            |                            |                      |
| * Max:                                               | 7                         |        |                            |                            |                      |
| Emergency Call:                                      |                           |        |                            |                            |                      |
| SIP Domain:                                          | greaneyp.sil6.avaya.com 🗸 | •      |                            |                            |                      |
| Notes:                                               | For SIP REC Voxtronic     |        |                            |                            |                      |
| Originating Locations and Routing Policies           |                           |        |                            |                            |                      |
| Add Remove                                           |                           |        |                            |                            |                      |
| 1 Item 🛛                                             |                           |        |                            |                            | Filter: Enable       |
| Originating Location Name 🔺 Originating Location Not | es Routing Policy Name    | Rank   | Routing Policy<br>Disabled | Routing Policy Destination | Routing Policy Notes |
| DevConnectGalway     DevConnect Lab Galway           | Voxtronic Implicit User   | 0      |                            | cm101x - SIP TRUNK - 5062  | Implicit User        |
| Select : All, None                                   |                           |        |                            |                            |                      |

## 6.4. Configure Remote Workers

The following section shows the configuration for the Remote Workers that were used for compliance testing. Please note this may vary depending on the customer site.

All Remote Worker phones are registered as SIP endpoints through the Session Border Controller for Enterprise, but they are configured as any SIP endpoint would be configured. All SIP endpoints are configured using System Manager by navigating to Users  $\rightarrow$  User Management  $\rightarrow$  Manager Users.

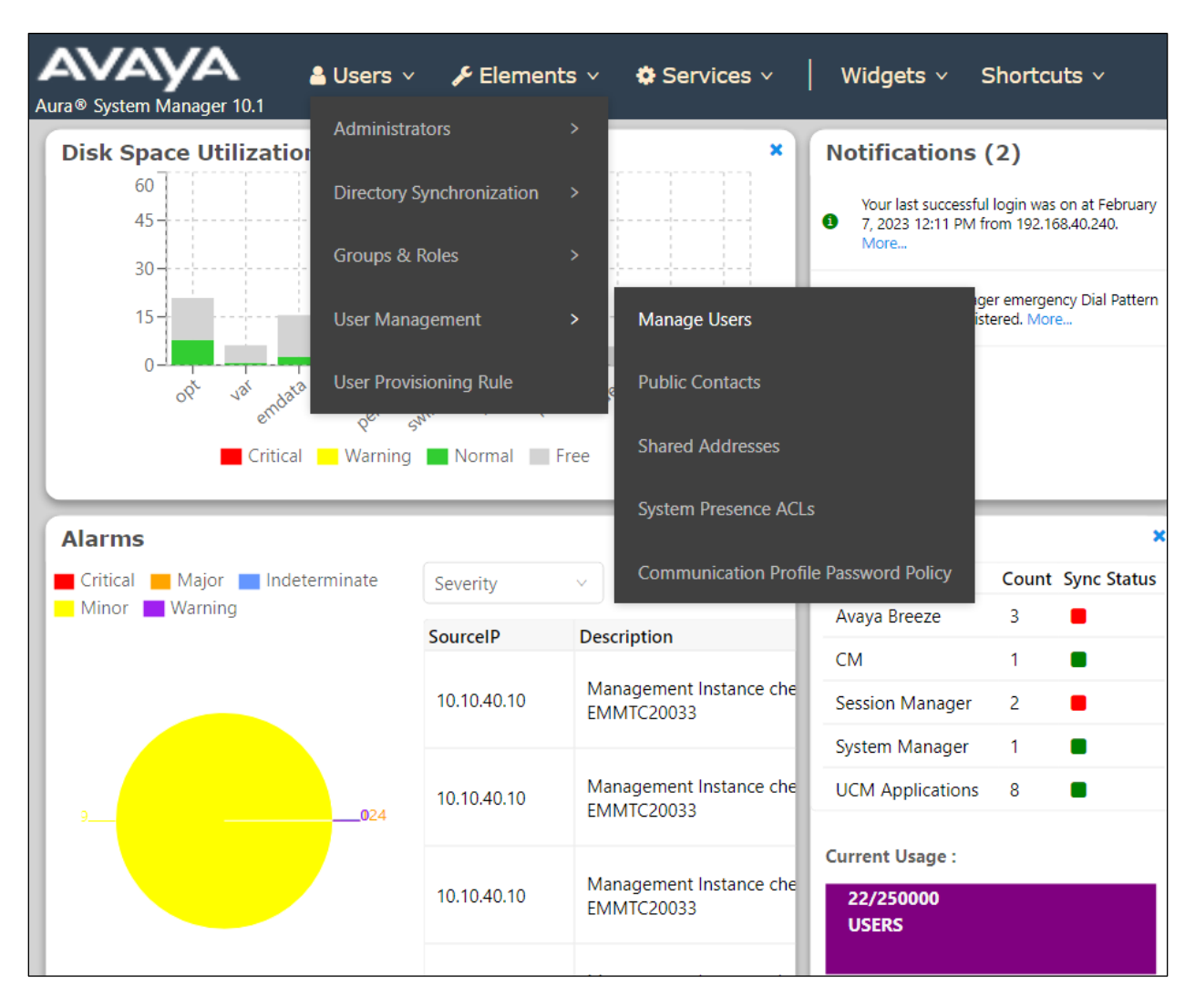

| Identity Communication Pr | ofile Membership           | Contacts           |                                  |                    |
|---------------------------|----------------------------|--------------------|----------------------------------|--------------------|
| Basic Info                | User Provisioning          |                    |                                  |                    |
| Address                   | Rule :                     |                    |                                  |                    |
| LocalizedName             | ★ Last Name :              | RW 2               | Last Name (in Latin<br>alphabet  | RW 2               |
|                           | * First Name :             | Voxtronic          | First Name (in<br>Latin alphabet | Voxtronic          |
|                           | <b>≭ Login Name</b> ∶      | 3172@greaneyp.s    | Middle Name :                    | Middle Name Of U   |
|                           | Description :              | Description Of Use | Email Address :                  | Email Address Of L |
|                           | Password :                 |                    | User Type :                      | Basic v            |
|                           | Confirm<br>Password :      |                    | Localized Display<br>Name :      | RW 2, Voxtronic    |
|                           | Endpoint Display<br>Name : | RW 2, Voxtronic    | Title Of User :                  | Title Of User      |
|                           | Language<br>Preference :   | English (Unit v    | Time Zone :                      | (0:0)GMT : D v     |

Click on the **Identity** tab to ensure the **Name**, **Description**, **Title**, and **Time Zone**.

Click on the **Communication Profile** tab and **Communication Profile Password** in the left window. Enter a suitable password for the SIP user/phone.

| Identity   | Communication Profile | Membership           | Contacts                      |       |
|------------|-----------------------|----------------------|-------------------------------|-------|
| Communicat |                       |                      |                               |       |
| PROFILE SE | Comm-Profile Password |                      |                               | ×     |
| Communica  | Comn                  | n-Profile Password : | ••••                          |       |
| PROFILES   |                       |                      |                               |       |
| Session Ma | * Re-enter Comn       | n-Profile Password : | ••••                          | 0     |
| Avaya Bree |                       | Ge                   | enerate Comm-Profile Password |       |
| CM Endpoi  |                       |                      | Canc                          | el OK |

Click on **Communication Address** in the left window. The **Type** should be set to **Avaya SIP** as shown, with the **Fully Qualified Address** in the form of ext@domain.

| Identity   | Communication Profile       | Membership     | Contacts |                       |
|------------|-----------------------------|----------------|----------|-----------------------|
|            |                             |                |          |                       |
| Communicat | ion Profile Password        | Edit – Now     | 🖬 Delete |                       |
| PROFILE SE | ET : Prin Communication Add | Iress Add/Edit |          | ×                     |
| Communic   | ation Ad                    |                |          |                       |
| Communic   | * Ty                        | Avaya SIP      |          | ~                     |
| PROFILES   |                             |                |          |                       |
| Session Ma | *Fully Qualified Addre      | ess: 3172      | @        | greaneyp.sil6.avaya ∨ |
|            |                             |                |          |                       |
|            | eze® Pro                    |                |          |                       |
| CM Endpoi  | nt Profil                   |                |          |                       |
|            |                             |                |          | Cancel OK             |
|            |                             |                |          |                       |

Click on **Session Manager Profile** in the left window. Ensure the correct **Session Manager** is chosen as well as the appropriate **Originating Sequence** and **Terminating Sequence**.

| Identity Communication Pro                              | ofile Membership                    | Contacts    |             |
|---------------------------------------------------------|-------------------------------------|-------------|-------------|
| Communication Profile Password PROFILE SET : Primary  V | SIP Registration                    | 1           |             |
| Communication Address                                   | Primary Session M                   | anager: sm  | 101x Q      |
| PROFILES                                                |                                     |             |             |
| Session Manager Profile                                 | Secondary<br>M                      | Session Sta | rt typing Q |
| Avaya Breeze® Profile                                   |                                     |             |             |
| CM Endpoint Profile                                     | Survivability                       | Server: Sta | rt typing Q |
|                                                         | Max. Simultaneous [                 | Devices: 1  | ~           |
|                                                         | Block New Registrat<br>Maximum Regi | ion When    |             |
|                                                         | Application Seq                     | uences      |             |
|                                                         | Origination Se                      | quence: CM  | I-APP-SEQ ~ |
|                                                         |                                     |             |             |
|                                                         | Termination Se                      | quence: CM  | I-APP-SEQ v |
Click on **CM Endpoint Profile** in the left window and ensure the appropriate **Template** is chosen as well as the correct **Extension** and **Sip Trunk**.

| Identity    | Communica         | ation Prof | ile Membership Contac                               | cts                      |                                                |          |     |
|-------------|-------------------|------------|-----------------------------------------------------|--------------------------|------------------------------------------------|----------|-----|
| Communicati | ion Profile Passv | word       |                                                     |                          |                                                |          |     |
| PROFILE SE  | T : Primary       | ~          | * System :                                          | cm101x ~                 | * Profile Type :                               | Endpoint | ~   |
| Communica   | ation Address     |            | Use Existing Endpoints :                            |                          | * Extension :                                  | 3172     | 교 🔼 |
| PROFILES    |                   |            |                                                     |                          |                                                |          |     |
| Session Ma  | inager Profile    |            | Template :                                          | 9641SIP_DEFAULT_CM_10_ Q | * Set Type :                                   | 9641SIP  |     |
| Avaya Bree  | ze® Profile       |            | Security Code :                                     | Enter Security Code      | Port:                                          | S000017  | Q   |
| CM Endpoir  | nt Profile        |            | Voice Mail Number                                   |                          | Draforrad Llandla                              |          |     |
|             |                   |            | voice mail number.                                  |                          | Preferreu natiule.                             | Select   | ~   |
|             |                   |            | Calculate Route Pattern :                           |                          | Sip Trunk :                                    | aar      |     |
|             |                   |            | SIP URI :                                           | Select                   | Enhanced Callr-Info Display                    |          |     |
|             |                   |            |                                                     |                          | for 1-line phones :                            |          |     |
|             |                   |            | Delete on Unassign from User<br>or on Delete User : |                          | Override Endpoint Name and<br>Localized Name : |          | 3   |
|             |                   |            |                                                     |                          |                                                |          |     |
|             |                   |            | Allow H.323 and SIP Endpoint<br>Dual Registration   |                          |                                                |          |     |
|             |                   |            | Duar Negrociation.                                  |                          |                                                |          |     |

Click on the icon next to **Extension**. This will open the window shown on the next page.

| * Extension : | 3172 | ₽ 🔼 |
|---------------|------|-----|
|               |      |     |

These are the settings under the **General Options** tab that were used for compliance testing. Again, these may vary depending on the customer requirements.

| /stem                                                                                             | cm101x               |               | Extension                                                             | 3172                  |
|---------------------------------------------------------------------------------------------------|----------------------|---------------|-----------------------------------------------------------------------|-----------------------|
| emplate                                                                                           | 9641SIP_DEFAULT_     | CM_10_1 🗸     | Set Type                                                              | 9641SIP               |
| Port                                                                                              | S000017              |               | Security Code                                                         |                       |
| lame                                                                                              | RW 2, Voxtronic      |               |                                                                       |                       |
| General Options (G) *                                                                             | Feature Options (F)  | Site Data (S) | Abbreviated Call Dialing (A)                                          | Enhanced Call Fwd (E) |
| Button Assignment (B)                                                                             | Profile Settings (P) | Group Membe   | rship (M)                                                             |                       |
| <ul> <li>Class of Restriction (C</li> <li>Emergency Location E</li> <li>Toronal Number</li> </ul> | xt 3172              |               | <ul> <li>Class Of Service (COS)</li> <li>Message Lamp Ext.</li> </ul> | 1<br>3172             |
| <ul> <li>Tenant Number</li> <li>SIP Trunk</li> </ul>                                              | 1<br>Qaar            |               | Type of 3PCC Enabled                                                  | Avaya 🗸               |
| Coverage Path 1                                                                                   |                      |               | Coverage Path 2                                                       |                       |
| Lock Message                                                                                      |                      |               | Localized Display Name                                                | RW 2, Voxtronic       |
| Multibyte Language                                                                                | Not Applicable       | ~             | Enable Reachability for<br>Station Domain Control                     | system 🗸              |
| SIP URI                                                                                           |                      |               |                                                                       |                       |
| Attendant                                                                                         |                      |               |                                                                       |                       |
| Primary Session Man                                                                               | ager                 |               |                                                                       |                       |
| IPv4:                                                                                             | 10.10.40.12          |               | IPv6:                                                                 |                       |
| Secondary Session M                                                                               | anager               |               |                                                                       |                       |
| TDv4                                                                                              |                      |               | IPv6:                                                                 |                       |

The **Button Assignment** tab shows the additional Bridged Appearance buttons (**brdg-appr**). Note that two buttons were added for each bridged appearance **3050** and **3051**. Click on **Done** (not shown) once all is correctly filled in and then **Commit** on the page that follows (not shown).

| ystem                                                                                     | cm101x                                                                                                    |                                                                                        | Extension       | 31            | 172                  |
|-------------------------------------------------------------------------------------------|----------------------------------------------------------------------------------------------------|----------------------------------------------------------------------------------------|-----------------|---------------|----------------------|
| emplate                                                                                   | 9641SIP_DEFAULT_C                                                                                                    | 96                                                                                     | 9641SIP         |               |                      |
| ort                                                                                       | S000017                                                                                                    | 7 Security Code                                                                        |                 |               |                      |
| lame                                                                                      | RW 2, Voxtronic                                                                                                    |                                                                                        |                 |               |                      |
| General Options (G) *                                                                     | Feature Options (F)                                                                                                    | Site Data (S)                                                                          | Abbreviated Cal | l Dialing (A) | nhanced Call Fwd (E) |
| Button Assignment (B)                                                                     | Profile Settings (P)                                                                                                    | Group Membersh                                                                         | nip (M)         |               |                      |
| Main Buttons                                                                              | ure Buttons Button                                                                                                    | Modules                                                                                | View            |               |                      |
| Main Buttons Feat<br>Endpoint<br>Configurations<br>Favorite Button                        | Button Button                                                                                                    | Modules Phone                                                                          | e View          | Argument-2    | Argument-3           |
| Main Buttons Feat<br>Endpoint<br>Configurations<br>Favorite Button<br>Label               | Button Button<br>Button Confi<br>Button<br>Feature<br>call-appr V                                                             | Modules Phone igurations Argumen                                                       | e View          | Argument-2    | Argument-3           |
| Main Buttons     Feat       Endpoint     Configurations       Favorite     Button       1 | Button Confi<br>Button Confi<br>Button<br>Feature<br>call-appr v<br>call-appr v                                               | Modules Phone igurations Argumen                                                       | e View          | Argument-2    | Argument-3           |
| Main Buttons     Feat       Endpoint     Configurations       Favorite     Button       1 | Button Confi<br>Button Confi<br>Button<br>Feature<br>call-appr V<br>call-appr V                                               | Modules Phone igurations Argumen                                                       | e View          | Argument-2    | Argument-3           |
| Main Buttons     Feat       Endpoint     Configurations       Favorite     Button       1 | Button Confi<br>Button Confi<br>Button<br>Feature<br>call-appr V<br>call-appr V<br>brdg-appr V                                | Modules Phone<br>igurations                                                            | e View          | Argument-2    | Argument-3           |
| Main Buttons     Feat       Endpoint     Configurations       Favorite     Button       1 | Button Confi<br>Button Confi<br>Button<br>Feature<br>call-appr v<br>call-appr v<br>brdg-appr v<br>brdg-appr v                 | Modules Phone<br>igurations<br>Argumen<br>Button 1<br>Button 2<br>Button 1             | e View          | Argument-2    | Argument-3           |
| Main Buttons     Feat       Endpoint     Configurations       Favorite     Button       1 | Button Button<br>Button Confi<br>Button<br>Feature<br>call-appr V<br>call-appr V<br>brdg-appr V<br>brdg-appr V<br>brdg-appr V | Modules Phone<br>igurations<br>Argumen<br>Button 1<br>Button 2<br>Button 1<br>Button 2 | e View          | Argument-2    | Argument-3           |

Solution & Interoperability Test Lab Application Notes ©2023 Avaya Inc. All Rights Reserved. 38 of 89 Conex\_SCBE101

# 7. Configure Avaya Session Border Controller for Enterprise

Configuration for the Session Border Controller is performed by opening a web session to the Session Border Controllers management IP address. Open a URL to **https://<SBCManagementIP>/sbc** and log in using the appropriate credentials.

| 💋 Login                           | × 🗛 Log In to Avaya Session Border C 🗙 🕂    | ∨ – Ø X                                                                                                    |
|-----------------------------------|---------------------------------------------|----------------------------------------------------------------------------------------------------|
| $\leftrightarrow$ $\rightarrow$ G | A Not secure   https://10.10.41.158/sbc/    | @ @ ☆ □ 😩 :                                                                                                    |
|                                   | AVAYA                                       | Log In<br>Username:                                                                                                    |
|                                   |                                             | WELCOME TO AVAYA SBC                                                                                                    |
|                                   | Session Border Controller<br>for Enterprise | Unauthorized access to this machine is prohibited. This system is for<br>the use authorized users only. Usage of this system may be monitored<br>and recorded by system personnel.                                                                          |
|                                   |                                             | Anyone using this system expressly consents to such monitoring and<br>is advised that if such monitoring reveals possible evidence of criminal<br>activity, system personnel may provide the evidence from such<br>monitoring to law enforcement officials. |
|                                   |                                             | © 2011 - 2020 Avaya Inc. All rights reserved.                                                                                                    |

Once logged in ensure that the correct Device is chosen, as in the case below the EMS and the SBCE are coresident and therefore the SBCE must be selected.

| Device: EMS 🗸 Alarms                                         | Incidents Status - L                                      | .ogs 🗸 Diagnostics                                       | Users                          |                   | Settings 🗸 | Help 🗸 | Log Out |
|--------------------------------------------------------------|-----------------------------------------------------------|----------------------------------------------------------|--------------------------------|-------------------|------------|--------|---------|
| EMS<br>ASBCE101x                                             | er Controller                                             | r for Enterp                                             | rise                           |                   |            | ٨V     | ауа     |
| EMS Dashboard<br>Software Management<br>Device Management    | Dashboard<br>The following certificat<br>• SBCEAura81.pem | tes will expire within the ne<br>(Device: ASBCE101x; Typ | xt 60 days:<br>e: Certificate) |                   |            |        |         |
| <ul> <li>System Administration</li> <li>Tomplates</li> </ul> | Information                                               |                                                          |                                | Installed Devices | _          | _      |         |
| Backup/Restore                                               | System Time                                               | 01:06:13 PM<br>GMT                                       | Refresh                        | EMS               |            |        |         |
| Monitoring & Logging                                         | Version                                                   | 10.1.0.0-32-21                                           | 432                            | ASBCE101x         |            |        | _       |
|                                                              | GUI Version                                               | 10.1.0.0-2260                                            | 9                              |                   |            |        |         |
|                                                              | Build Date                                                | Thu Nov 10 12<br>UTC 2022                                | 2:33:00                        |                   |            |        | - 1     |

Some of the configuration is dependent on having other parameters already set, however most of the configuration shown below will be in sequence. Note that the configuration illustrated in the section illustrates the connection to Voxtronic Conex only, for all other setups such as Remote Worker or SIP Trunk, please refer to **Section 12**. Some of the setup for the Remote Workers that were used for compliance testing can be found in **Appendix A** of these Application Notes.

The various components can be configured by navigating the left window and adding or editing the existing Profiles/Policies/Rules. When adding a new component, a clone can be made of an existing component and then edited to suit. A new component can also be added by clicking on **Add**, rather than cloning an existing one.

#### Note:

- 1. For the purpose of illustrating the setup of the various components outlined in this section, these components, which are already configured and in place, will show as edited rather than show as added or new.
- 2. The connection to the Voxtronic Conex recorder will be named as Voxtronic in the screen shots in this section.
- 3. The following sections show the setup that was used for compliance testing but some of these settings may need to be altered to suit each customer requirement.
- 4. For information on the configuration and setup of any of the SBCE that is not explained in this section, please refer to **Section 12** of these Application Notes.

## 7.1. Setup of Configuration Profiles

Navigate to **Configuration Profiles** in the left window and **Server Internetworking**. From the main window, click on Add to create a new profile, or select an existing profile and click on Clone to create a new profile in that image. This profile can then be changed or edited to suit the connection to Conex. A profile below called **Voxtronic** was created.

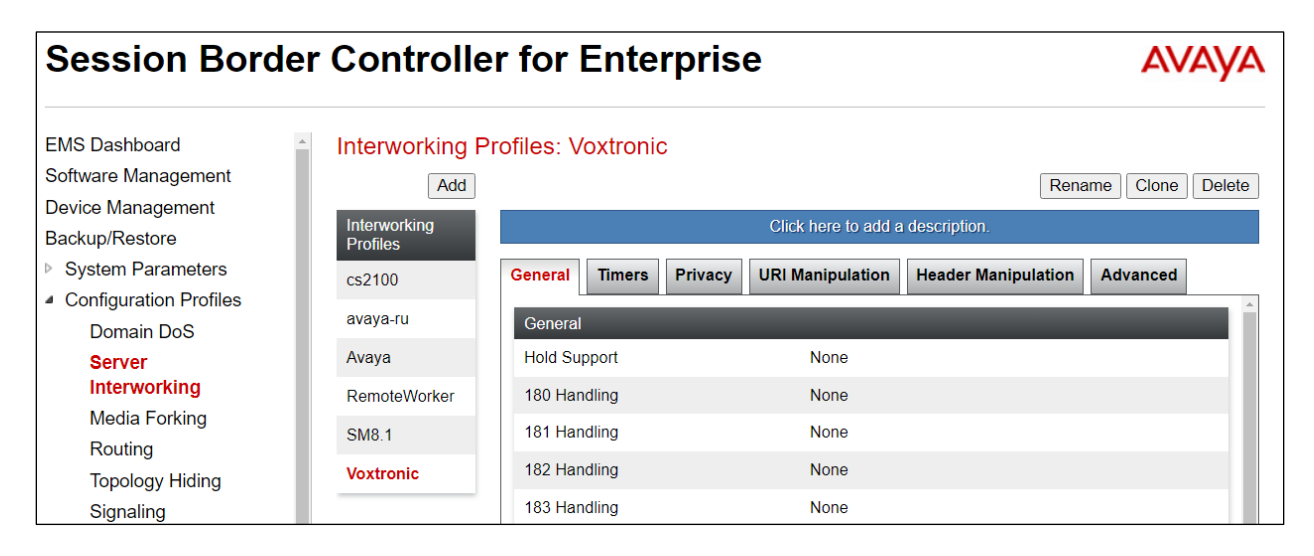

These are the settings under the **General** tab for the Internetworking Profile, Voxtronic. Note that **SIPS Required** was not ticked.

| General                  |                                                                                                    |
|--------------------------|----------------------------------------------------------------------------------------------------|
| Hold Support             | <ul> <li>None</li> <li>RFC2543 - c=0.0.0.0</li> <li>RFC3264 - a=sendonly</li> <li>Microsoft Teams</li> </ul> |
| 180 Handling             | ● None ○ SDP ○ No SDP                                                                                        |
| 181 Handling             | ● None ○ SDP ○ No SDP                                                                                        |
| 182 Handling             | ● None ○ SDP ○ No SDP                                                                                        |
| 183 Handling             | ● None ○ SDP ○ No SDP                                                                                        |
| Refer Handling           |                                                                                                    |
| URI Group                | None 🗸                                                                                                    |
| Send Hold                |                                                                                                    |
| Delayed Offer            |                                                                                                    |
| 3xx Handling             |                                                                                                    |
| Diversion Header Support |                                                                                                    |
| Delayed SDP Handling     |                                                                                                    |
| Re-Invite Handling       |                                                                                                    |
| Prack Handling           |                                                                                                    |
| Allow 18X SDP            |                                                                                                    |
| T.38 Support             |                                                                                                    |
| URI Scheme               | ● SIP ○ TEL ○ ANY                                                                                            |
| Via Header Format        | RFC3261 RFC2543                                                                                              |
| SIPS Required            |                                                                                                    |
| Mediasec Handling        |                                                                                                    |

These are the settings for the same profile, under the **Advanced** tab. These settings can be site specific, and each customer may have other requirements to those set below.

| Editin                                  | g Profile: Voxtronic X                                                                                                    |
|-----------------------------------------|----------------------------------------------------------------------------------------------------|
| Record Routes                           | <ul> <li>None</li> <li>Single Side</li> <li>Both Sides</li> <li>Dialog-Initiate Only (Single Side)</li> <li>Dialog-Initiate Only (Both Sides)</li> </ul>                               |
| Include End Point IP for Context Lookup |                                                                                                    |
| Extensions                              | Avaya 🗸                                                                                                    |
| Diversion Manipulation                  |                                                                                                    |
| Diversion Condition                     | None V                                                                                                    |
| Diversion Header URI                    |                                                                                                    |
| Has Remote SBC                          |                                                                                                    |
| Route Response on Via Port              |                                                                                                    |
| Relay INVITE Replace for SIPREC         |                                                                                                    |
| MOBX Re-INVITE Handling                 |                                                                                                    |
| NATing for 301/302 Redirection          |                                                                                                    |
| DTMF                                    |                                                                                                    |
| DTMF Support                            | <ul> <li>None&gt;</li> <li>SIP Notify&gt;</li> <li>RFC 2833 Relay &amp; SIP Notify&gt;</li> <li>SIP Info&gt;</li> <li>RFC 2833 Relay &amp; SIP Info&gt;</li> <li>Inband&gt;</li> </ul> |
|                                         | Finish                                                                                                    |

Navigate to **Routing** in the left window. A new **Routing Profile** can be added.

| Session Bord                                                                    | er Controlle                                 | er for Enterpris                | se                  |                      |           | avaya      |
|---------------------------------------------------------------------------------|----------------------------------------------|---------------------------------|---------------------|----------------------|-----------|------------|
| EMS Dashboard<br>Software Management<br>Device Management                       | Routing Profile     Add     Routing Profiles | es: Voxtronic                   | Click here          | to add a description | Rename    | one Delete |
| Backup/Restore<br>▹ System Parameters<br>▲ Configuration Profiles<br>Domain DoS | default<br>Voxtronic<br>sm101x-TLS           | Routing Profile Update Priority |                     |                      |           | Add        |
| Server Interworking<br>Media Forking                                            | SM8.1                                        | Priority URI Time of Group Day  | f Load<br>Balancing | Next Hop Address     | Transport |            |
| <b>Routing</b><br>Topology Hiding<br>Signaling<br>Manipulation                  | SM-PSTN-PG<br>sm101x-TCP                     | defaul                          | : Priority          | 10.10.40.125:5060    | UDP E     | dit Delete |

The following is the setup for the **Voxtronic** Profile. Note the **SIP Server Profile** had already been setup, this is configured in **Section 7.2**. The **Next Hop Address** takes its information from this SIP Server Profile.

| Device: ASBCE101x 🛩                 | Alarms Incidents Status      | Loas Diagn Profile : Voxtronic - | nostics Users<br>Edit Rule | Settinas 🗸                                | Help 🗸    | Loa Out                    |
|-------------------------------------|------------------------------|----------------------------------|----------------------------|-------------------------------------------|-----------|----------------------------|
| URI Group                           | * 🗸                          |                                  | Time of Day                | default 🗸                                 |           |                            |
| Load Balancing                      | Priority 🗸                   |                                  | NAPTR                      |                                           |           |                            |
| Transport                           | None 🗸                       |                                  | LDAP Routing               |                                           |           |                            |
| LDAP Server Profile                 | None 🗸                       |                                  | LDAP Base DN (Search)      | None 🗸                                    |           |                            |
| Matched Attribute Priority          |                              |                                  | Alternate Routing          |                                           |           |                            |
| Next Hop Priority                   |                              |                                  | Next Hop In-Dialog         |                                           |           |                            |
| Ignore Route Header                 |                              |                                  |                            |                                           |           |                            |
|                                     |                              |                                  |                            |                                           |           |                            |
| ENUM                                |                              |                                  | ENUM Suffix                |                                           |           |                            |
|                                     |                              |                                  |                            |                                           |           | Add                        |
| Priority LDAP Search<br>/ Attribute | LDAP Search<br>Regex Pattern | LDAP Search<br>Regex Result      | SIP Server<br>Profile      | Next Hop Address                          | Transport |                            |
| 1                                   |                              |                                  | Voxtronic 🗸                | 10.10.40.125:50€ ✓<br>10.10.40.125:5060 ( | None NOP  | <ul> <li>Delete</li> </ul> |
|                                     |                              | Finish                           |                            |                                           |           |                            |

| Session Borde                                                            | er Controlle          | r for Enterprise        | ;                          |                | avaya      |
|--------------------------------------------------------------------------|-----------------------|-------------------------|----------------------------|----------------|------------|
| Server Interworking<br>Media Forking                                     | Recording Pro Add     | files: Voxtronic        |                            | Ren            | ame Delete |
| Routing                                                                  | Recording<br>Profiles |                         | Click here to add a descri | ption.         |            |
| Topology Hiding<br>Signaling<br>Manipulation<br>URI Groups<br>SNMP Traps | Voxtronic             | Call Termination on Rev | cording Failure            |                | Edit       |
| Time of Day Rules                                                        |                       | Play Recording Tone     |                            |                |            |
| FGDN Groups                                                              |                       |                         |                            |                |            |
| Reverse Proxy                                                            |                       | Routing Profile         | Recording Type             | Video Recordin | g          |
| Policy<br>URN Profile                                                    |                       | Voxtronic               | Full Time                  |                |            |
| Recording Profile                                                        |                       |                         |                            |                |            |
| H248 Profile                                                             |                       |                         |                            |                |            |
| IP/URI Blocklist<br>Profile                                              |                       |                         |                            |                |            |

Navigate to **Recording Profile** in the left window. A new profile for **Voxtronic** can be added.

The Routing Profile created earlier is used, and the Recording Type is set to Full Time.

| Recordir                              | x               |        |
|---------------------------------------|-----------------|--------|
| Call Termination on Recording Failure |                 |        |
| Play Recording Tone                   |                 |        |
|                                       |                 | Add    |
| Routing Profile Recording Type        | Video Recording |        |
| Voxtronic                             | ✓ □             | Delete |
| Fi                                    | nish            |        |

## 7.2. Configure Services

A new **SIP Server** must be created for the connection to the VoIP Recorder. This new profile can be created by either cloning the existing Session Manager profile or by clicking on **Add**. Navigate to **Services**  $\rightarrow$  **SIP Servers** in the left window to add the SIP Server called **Voxtronic**.

| Session Borde                                                                                                    | er Controlle                                                                                | er for Enterpri                                                                                                    | ise                                                                                                    | Αναγα                                          |
|----------------------------------------------------------------------------------------------------|---------------------------------------------------------------------------------------------|----------------------------------------------------------------------------------------------------|----------------------------------------------------------------------------------------------------|------------------------------------------------|
| EMS Dashboard<br>Software Management<br>Device Management<br>Backup/Restore<br>> System Parameters<br>> Configuration Profiles<br>> Configuration Profiles<br>> Services<br>BIP Servers<br>LDAP<br>RADIUS<br>> Domain Policies<br>> TLS Management<br>> Network & Flows<br>> DMZ Services<br>> Monitoring & Logging | Add<br>Server Profiles<br>SMvmpg 8.1<br>SM-PSTN-PG<br>sm101x-TCP<br>sm101x-TLS<br>Voxtronic | SMvmpg 8.1<br>General Authentication<br>Server Type<br>TLS Client Profile<br>DNS Query Type<br>IP Address / FQDN<br>10.10.40.32 | Heartbeat     Registration     Pi       Call Server     SM81_Interface     NONE/A       NONE/A     Port     5061       Edit     Edit | Rename Clone Delete ing Advanced Transport TLS |

Under the **General** tab, the **Server Type** must be set to **Recording Server**. Seen as the connection is not using TLS there is no requirement for a **TLS Profile**. The **IP Address** of the VoIP Recorder is entered here along with the **Transport** Protocol and the **Port** that is being used.

| Edit SIP Server Profile - General X |                                                               |  |  |
|-------------------------------------|---------------------------------------------------------------|--|--|
| Server Type can not be changed v    | while this SIP Server Profile is associated to a Server Flow. |  |  |
| Server Type                         | Recording Server V                                            |  |  |
| SIP Domain                          |                                                               |  |  |
| DNS Query Type                      | NONE/A V                                                      |  |  |
| TLS Client Profile                  | None 🗸                                                        |  |  |
|                                     | Add                                                           |  |  |
| IP Address / FQDN                   | Port Transport                                                |  |  |
| 10.10.40.125                        | 5060 UDP V Delete                                             |  |  |
|                                     | Finish                                                        |  |  |

Under the Heartbeat tab, **OPTIONS** can be sent to the recorder as a keepalive or to ensure the link is setup. This is done as shown below.

| Edit SIP Server Profile - Heartbeat |                   |  |  |  |
|-------------------------------------|-------------------|--|--|--|
| Enable Heartbeat                    |                   |  |  |  |
| Method                              | OPTIONS V         |  |  |  |
| Frequency                           | 60 seconds        |  |  |  |
| From URI                            | ping@10.10.42.235 |  |  |  |
| To URI                              | ping@10.10.40.125 |  |  |  |
|                                     | Finish            |  |  |  |

Under the **Advanced** tab, the following was set for compliance testing. Note, the Server **Internetworking Profile** setup in **Section 7.1** was used here.

| Edit SIP Server Profile - Advanced X |             |  |  |  |
|--------------------------------------|-------------|--|--|--|
| Enable Grooming                      |             |  |  |  |
| Interworking Profile                 | Voxtronic 🗸 |  |  |  |
| Signaling Manipulation Script        | None V      |  |  |  |
| Securable                            |             |  |  |  |
| Enable FGDN                          |             |  |  |  |
| TCP Failover Port                    |             |  |  |  |
| TLS Failover Port                    |             |  |  |  |
| Tolerant                             |             |  |  |  |
| URI Group                            | None ~      |  |  |  |
| NG911 Support                        |             |  |  |  |
|                                      | Finish      |  |  |  |

## 7.3. Configure Domain Policies

An End Point Policy Group for Voxtronic is the aim within Domain Policies, and in order to create this policy group certain rules must be created first, beginning with **Application Rules**. Like with almost all rules and policies, a new one can be either cloned from an existing one or created fresh by clicking on **Add**.

| Session Bord                                                          | er Controlle         | r for Enterpr    | ise        |        |                                | AVAYA                            |
|-----------------------------------------------------------------------|----------------------|------------------|------------|--------|--------------------------------|----------------------------------|
| EMS Dashboard<br>Software Management                                  | Application Ru       | lles: Voxtronic  |            |        | R                              | ename Clone Delete               |
| Device Management<br>Backup/Restore                                   | Application<br>Rules |                  | Click here | to add | a description.                 |                                  |
| <ul> <li>System Parameters</li> <li>Configuration Profiles</li> </ul> | default              | Application Rule |            |        |                                |                                  |
| Services                                                              | default-trunk        | Application Type | in         | Out    | Maximum<br>Concurrent Sessions | Maximum Sessions<br>Per Endpoint |
| Domain Policies                                                       | default-subscr       | Audio            | <b>~</b>   |        | 1000                           | 10                               |
| Border Rules                                                          | default-subscr       | Video            |            |        |                                |                                  |
| Media Rules<br>Security Rules                                         | default-server       | Miscellaneous    |            |        |                                |                                  |
| Signaling Rules                                                       | Remote-Worker        | CDR Support      | Off        |        |                                |                                  |
| Charging Rules                                                        | Voxtronic            | RTCP Keep-Alive  | No         |        |                                |                                  |
| End Point Policy<br>Groups                                            |                      |                  |            | Edit   | ]                              |                                  |
| Session Policies                                                      |                      |                  |            |        |                                |                                  |

The information contained in the Application Rule below was used for compliance testing.

| Editing Rule: Voxtronic  |    |                       |                                |                                  |  |  |
|--------------------------|----|-----------------------|--------------------------------|----------------------------------|--|--|
| Application Type         | In | Out                   | Maximum<br>Concurrent Sessions | Maximum Sessions<br>Per Endpoint |  |  |
| Audio                    | ✓  |                       | 1000                           | 10                               |  |  |
| Video                    |    |                       |                                |                                  |  |  |
| Miscellaneous            |    |                       | _                              | _                                |  |  |
| CDR Support              |    | Off<br>RADIU<br>CDR A | S<br>djunct                    |                                  |  |  |
| RADIUS Profile           | No | ne 🗸                  |                                |                                  |  |  |
| Media Statistics Support |    |                       |                                |                                  |  |  |
| Call Duration            |    | Setup<br>Conne        | ct                             |                                  |  |  |
| RTCP Keep-Alive          |    |                       |                                |                                  |  |  |
|                          |    | Finish                | ı                              |                                  |  |  |

A new Media Rule was also created, click in **Media Rules** in the left window, and either clone one or add a new Media Rule.

| Session Bord                                                                                                    | er Controlle                                                                                                    | r for Enterprise                                                                                                    |                                      |                | AVAYA               |
|----------------------------------------------------------------------------------------------------|----------------------------------------------------------------------------------------------------|----------------------------------------------------------------------------------------------------|--------------------------------------|----------------|---------------------|
| EMS Dashboard<br>Software Management<br>Device Management<br>Backup/Restore<br>System Parameters<br>Configuration Profiles<br>Services<br>Domain Policies<br>Application Rules<br>Border Rules<br>Border Rules<br>Security Rules<br>Signaling Rules<br>Charging Rules<br>End Point Policy<br>Groups<br>Session Policies<br>TLS Management<br>Network & Flows<br>DMZ Services<br>Monitoring & Logging | Media Rules:AddMedia Rulesdefault-low-meddefault-low-mdefault-highdefault-high-encavaya-low-meMediaRule_SMediaRule_RTPVoxtronic | Codec Prioritization         Audio Encryption         Preferred Formats         Interworking         Symmetric Context Reset         Key Change in New Offer         Video Encryption         Preferred Formats         Interworking         Symmetric Context Reset         Key Change in New Offer         Symmetric Context Reset         Interworking         Symmetric Context Reset         Key Change in New Offer         Miscellaneous         Capability Negotiation | Click here to add<br>Advanced<br>RTP | a description. | Rename Clone Delete |
|                                                                                                    |                                                                                                    |                                                                                                    |                                      |                |                     |

Looking at the **Encryption** tab. The connection to Conex did not avail of any security as per the wishes of Voxtronic, and so **RTP** is the preferred **Audio** and **Video Encryption**.

| Audio Encryption                            |        |
|---------------------------------------------|--------|
| Preferred Format #1                         | RTP 🗸  |
| Preferred Format #2                         | NONE   |
| Preferred Format #3                         | NONE 🗸 |
| Encrypted RTCP                              |        |
| МКІ                                         |        |
| Lifetime<br>Leave blank to match any value. | 2^     |
| Interworking                                |        |
| Symmetric Context Reset                     |        |
| Key Change in New Offer                     |        |
| Video Encryption                            |        |
| Preferred Format #1                         | RTP 🗸  |
| Preferred Format #2                         | NONE   |
| Preferred Format #3                         | NONE   |
| Encrypted RTCP                              |        |
| МКІ                                         |        |
| Lifetime<br>Leave blank to match any value. | 2^     |
| Interworking                                |        |
| Symmetric Context Reset                     |        |
| Key Change in New Offer                     |        |
| Miscellaneous                               |        |
| Capability Negotiation                      |        |
|                                             | Finish |

Looking at the **Codec Prioritization** tab. **Codec Prioritization** can be left unticked as default. Below serves to show how each Codec can be chosen and prioritized, should that need arise.

| Codec Prioritization X                                                         |                                                                                                    |                                                                                                  |                  |  |  |
|--------------------------------------------------------------------------------|----------------------------------------------------------------------------------------------------|--------------------------------------------------------------------------------------------------|------------------|--|--|
| Audio Codec                                                                    |                                                                                                    |                                                                                                  |                  |  |  |
| Codec Prioritization                                                           |                                                                                                    | Allow Preferred Codecs Only                                                                      |                  |  |  |
| Transcode                                                                      |                                                                                                    | Transrating                                                                                      |                  |  |  |
| Preferred Codecs<br>D - Dynamic<br>T - Transcodable (if enabled)<br>P - P-Time | Available           Reserved (1)           Reserved (2)           GSM (3)           G723 (4)           DVI4 (5)           DVI4 (6)           LPC (7)           L16 (10) | P-Time<br>(Optional)         Selected           10         0           30         0           60 | d [DT]<br>d [DT] |  |  |
| Video Codec                                                                    |                                                                                                    |                                                                                                  |                  |  |  |
| Transcode When Needed                                                          |                                                                                                    | Transrating                                                                                      |                  |  |  |
| Preferred Codecs                                                               | Available           CelB (25)           JPEG (26)           nv (28)           H261 (31)           MPV (32)           MP2T (33)           H263 (34)           H264 [D]   | Selected                                                                                         | ×                |  |  |
| Finish                                                                         |                                                                                                    |                                                                                                  |                  |  |  |

|                   | Media QoS      | х      |
|-------------------|----------------|--------|
| Media QoS Marking |                |        |
| Enabled           |                |        |
| O ToS             |                |        |
| Audio Precedence  | Routine ~      | 000    |
| Audio ToS         | Minimize Delay | - 1000 |
| Video Precedence  | Routine ~      | 000    |
| Video ToS         | Minimize Delay | - 1000 |
| • DSCP            |                |        |
| Audio             | EF V           | 101110 |
| Video             | AF41 🗸         | 100010 |
|                   | Finish         |        |

Looking at the **QoS** tab, this was enabled and set as shown below.

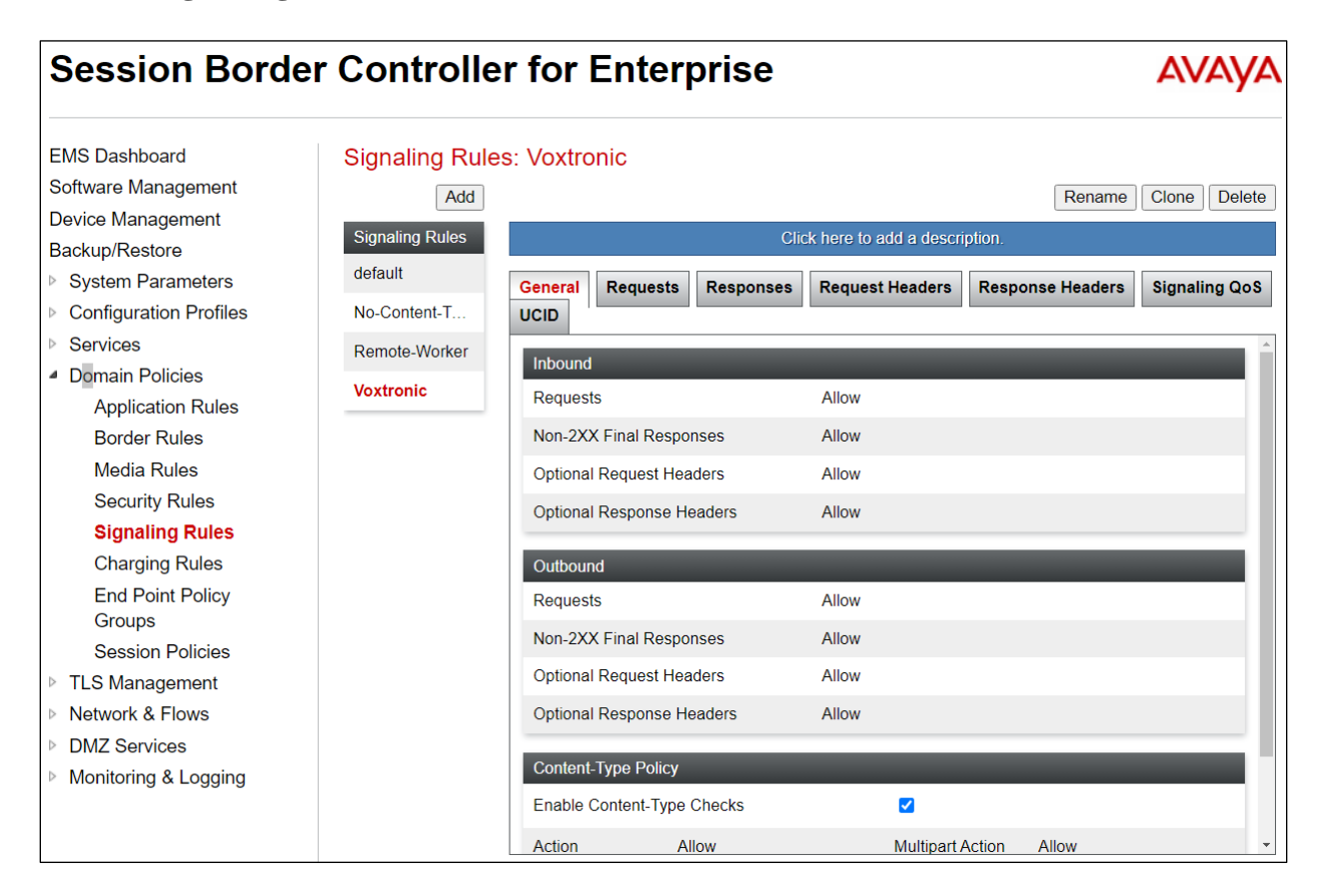

Click on Signalling Rules in the left windows to add or clone one for Voxtronic.

Clicking on the **General Tab** (from the previous page), shows the default settings below which were not changed.

|                           | General Control                                                                                                    | Х |
|---------------------------|----------------------------------------------------------------------------------------------------|---|
| Inbound                   |                                                                                                    |   |
| Requests                  | Allow403Forbidden                                                                                                    |   |
| Non-2XX Final Responses   | Allow     Image: Constraint of the second second seco |   |
| Optional Request Headers  | Allow403Forbidden                                                                                                    |   |
| Optional Response Headers | Allow      486   Busy Here                                                                                                    |   |
| Outbound                  |                                                                                                    |   |
| Requests                  | Allow403Forbidden                                                                                                    |   |
| Non-2XX Final Responses   | Allow        486     Busy Here                                                                                                    |   |
| Optional Request Headers  | Allow403Forbidden                                                                                                    |   |
| Optional Response Headers | Allow      486   Busy Here                                                                                                    |   |
|                           | Next                                                                                                    |   |

All other tabs for the Signalling Rule were left as default, and the **Signalling QoS** tab was set as shown below.

|            | Signaling QoS  |        | Х      |
|------------|----------------|--------|--------|
| Enabled    |                |        |        |
| O ToS      |                |        |        |
| Precedence | Routine        | $\sim$ | 000    |
| ToS        | Minimize Delay | ~      | 1000   |
| • DSCP     |                |        |        |
| Value      | AF41           | ~      | 100010 |
|            | Finish         |        |        |

The UCID tab must be set, by ticking the UCID box as shown below, with a unique Node ID set.

| Signaling Rule  | es: Voxtronic          |                           |                  |               |
|-----------------|------------------------|---------------------------|------------------|---------------|
| Add             |                        |                           | Rename           | Clone Delete  |
| Signaling Rules |                        | Click here to add a descr | iption.          |               |
| default         | General Requests Res   | sponses Request Headers   | Response Headers | Signaling QoS |
| No-Content-T    | UCID                   |                           |                  |               |
| Remote-Worker   |                        |                           |                  |               |
| Voxtronic       | 0015                   | -                         |                  |               |
|                 | Node ID                | 101                       |                  |               |
|                 | Protocol Discriminator | 0x00                      |                  |               |
|                 |                        | Edit                      |                  |               |

Finally, the **End Point Policy Group** can be created using some of the previous set rules. Again, this End Point Policy Group can be added as new or cloned from an existing group and then altered to suit the Voxtronic connection to the SBCE.

| Session Borde                                                   | r Controlle      | er for   | Enterp      | rise    |               |                 |              |          | AV          | ауа    |
|-----------------------------------------------------------------|------------------|----------|-------------|---------|---------------|-----------------|--------------|----------|-------------|--------|
| EMS Dashboard                                                   | Policy Groups    | : Voxtro | nic         |         |               |                 |              |          |             |        |
| Software Management                                             | Add              |          |             |         |               |                 |              | Rename   | Clone       | Delete |
| Device Management<br>Backup/Restore                             | Policy Groups    |          |             |         | Click here to | add a desc      | ription.     |          |             |        |
| <ul> <li>System Parameters</li> </ul>                           | default-low      |          |             | Hov     | er over a row | / to see its o  | lescription. |          |             |        |
| Configuration Profiles                                          | default-low-enc  |          |             |         |               |                 |              |          |             |        |
| Services                                                        | default-med      | Policy   | Group       |         |               |                 |              |          |             |        |
| Domain Policies                                                 | default-med-enc  |          |             |         |               |                 |              |          | Sur         | mmary  |
| Border Rules                                                    | default-high     | Order    | Application | Border  | Media         | Security        | Signaling    | Charging | RTCP<br>Mon |        |
| Media Rules                                                     | default-high-enc |          |             |         |               |                 |              |          | Gen         |        |
| Security Rules                                                  | avaya-def-low    | 1        | Voxtronic   | default | Voxtronic     | default-<br>low | Voxtronic    | None     | Off         | Edit   |
| Signaling Rules                                                 | avaya-def-hig    |          |             |         |               |                 |              |          |             |        |
| End Point Policy                                                | avaya-def-hig    |          |             |         |               |                 |              |          |             |        |
| Groups                                                          | SM-PSTN-RTP      |          |             |         |               |                 |              |          |             |        |
| Session Policies                                                | SM-PSTN-SR       |          |             |         |               |                 |              |          |             |        |
| <ul> <li>ILS Management</li> <li>Network &amp; Flows</li> </ul> | RW-RTP           |          |             |         |               |                 |              |          |             |        |
| DMZ Services                                                    | Voxtronic        |          |             |         |               |                 |              |          |             |        |
| Monitoring & Logging                                            | RW-SRTP          |          |             |         |               |                 |              |          |             |        |

Below shows the various **Rules**, amply named **Voxtronic**, being used for this Policy Group.

|                                   | Edit Policy Set X |
|-----------------------------------|-------------------|
| Application Rule                  | Voxtronic V       |
| Border Rule                       | default ~         |
| Media Rule                        | Voxtronic 🗸       |
| Security Rule                     | default-low V     |
| Signaling Rule                    | Voxtronic 🗸       |
| Charging Rule                     | None 🗸            |
| RTCP Monitoring Report Generation | Off V             |
|                                   | Finish            |

Solution & Interoperability Test Lab Application Notes ©2023 Avaya Inc. All Rights Reserved. 55 of 89 Conex\_SCBE101

| Session Bord                                              | sion Border Controller for Enterprise |                        |                                  |                     |  |  |  |
|-----------------------------------------------------------|---------------------------------------|------------------------|----------------------------------|---------------------|--|--|--|
| EMS Dashboard<br>Software Management<br>Device Management | Session Polic                         | ies: Voxtronic         |                                  | Rename Clone Delete |  |  |  |
| Backup/Restore                                            | Session Policies                      |                        | Click here to add a description. |                     |  |  |  |
| System Parameters                                         | default                               | Media URN Profile      |                                  |                     |  |  |  |
| Configuration Profiles                                    | Voxtronic                             |                        |                                  |                     |  |  |  |
| Services                                                  |                                       | Media Anchoring        |                                  |                     |  |  |  |
| Domain Policies                                           |                                       | Media Forking Profile  | None                             |                     |  |  |  |
| Application Rules                                         |                                       | Converged Conferencing |                                  |                     |  |  |  |
| Border Rules                                              |                                       | Converged Conterencing |                                  |                     |  |  |  |
| Media Rules                                               |                                       | Recording Server       |                                  |                     |  |  |  |
| Security Rules                                            |                                       | Recording Profile      | Voxtronic                        |                     |  |  |  |
| Signaling Rules                                           |                                       | Modio Sonior           |                                  |                     |  |  |  |
| Charging Rules                                            |                                       |                        |                                  |                     |  |  |  |
| End Point Policy<br>Groups                                |                                       |                        | Edit                             |                     |  |  |  |
| Session Policies                                          |                                       |                        |                                  |                     |  |  |  |

The final policy within **Domain Policies** set for Voxtronic was **Session Policies**.

Below shows the Session Policy details, note that both **Media Anchoring** and **Recording Server** are both ticked, and the **Recording Profile** created in **Section 7.1** was used.

|                                 | Media X                 |
|---------------------------------|-------------------------|
| Media Anchoring                 |                         |
| Media Forking Profile           | None 🗸                  |
| Converged Conferencing          |                         |
| Recording Server                |                         |
| Recording Profile               | Voxtronic 🗸             |
| Media Server                    |                         |
| Routing Profile                 | None V                  |
| Call Type for Media Unanchoring | Media Tromboning Only V |
|                                 | Finish                  |

## 7.4. Configure Network & Flows

This is the core setup for the routing of SIP messages to Conex. Most of the settings described in the previous sections are geared towards providing a suitable server flow. When calls are made to or from Remote Workers, this must trigger the appropriate server flow and send the SIP INVITE to Conex. The "SBCE Loop" which was setup to record all VDN calls is also configured here to ensure that when the Implicit User is called and the Application Sequence is used, that the same INVITE is again triggered to Conex. The screens below will show a number of Server Flows as there are many required to route SIP messages through the SBCE, however this section focuses on those created specifically for Voxtronic.

Clicking on **Network Management** in the left window, shows the **Networks** and **IP Address**es involved. For compliance testing and the setup to Conex, both the **A1** and **B2** interfaces are involved.

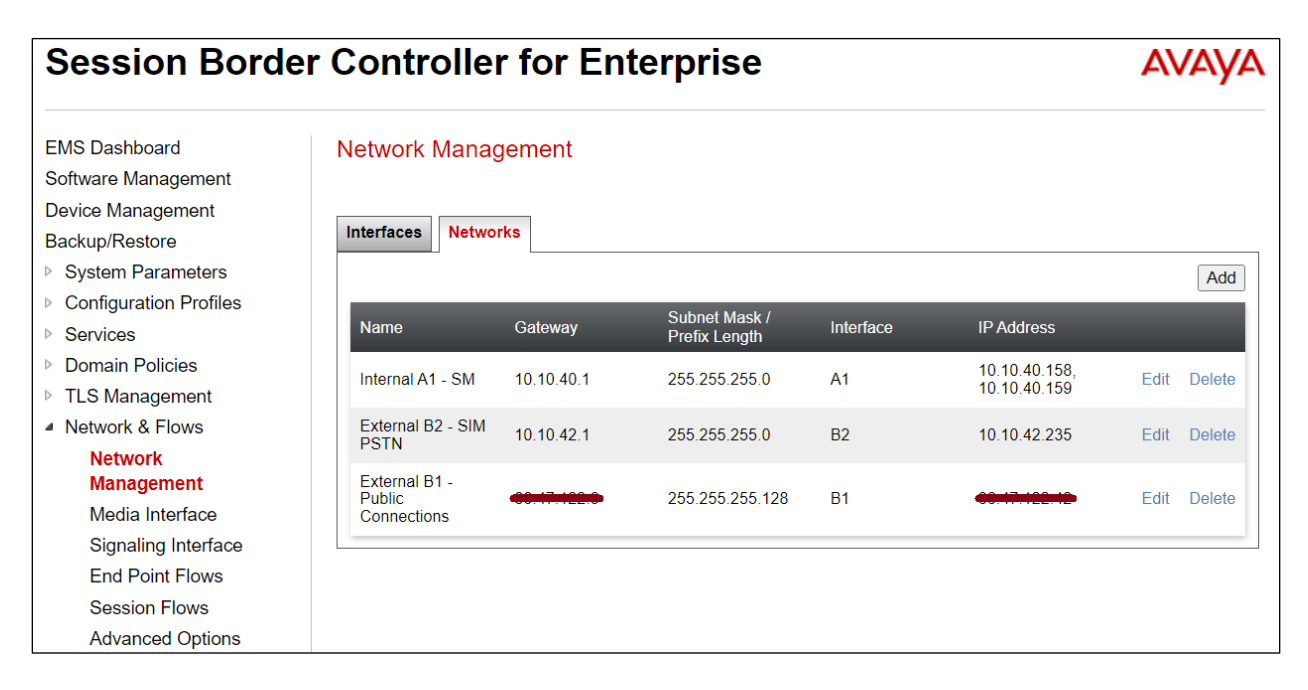

#### Clicking on the Interfaces tab, shows the A1 and B2 interfaces are the only ones Enabled.

| EMS Dashboard<br>Software Management<br>Device Management<br>Backup/Restore | Network Management |          |          | Add VLAN |
|-----------------------------------------------------------------------------|--------------------|----------|----------|----------|
| Configuration Profiles                                                      | Interface Name     | VLAN Tag | Status   |          |
| Services                                                                    | A1                 |          | Enabled  |          |
| Domain Policies                                                             |                    |          |          |          |
| TLS Management                                                              | A2                 |          | Disabled |          |
| Network & Flows                                                             | B1                 |          | Disabled |          |
| Network<br>Management                                                       | B2                 |          | Enabled  |          |

Clicking on the **Signalling Interface** in the left window, shows all the interfaces that are currently setup. A new Signalling Interface for the "Voxtronic-Loop" was created to allow the VDN calls to be recorded along with any and all announcements.

| Session Borde                                                                       | r Controller        | for Enterp                                             | rise        |             |             |               | A١   | /АУА   |
|-------------------------------------------------------------------------------------|---------------------|--------------------------------------------------------|-------------|-------------|-------------|---------------|------|--------|
| EMS Dashboard<br>Software Management                                                | Signaling Interfac  | се                                                     |             |             |             |               |      |        |
| Device Management<br>Backup/Restore<br>System Parameters                            | Signaling Interface |                                                        |             |             |             |               |      | Add    |
| <ul> <li>Services</li> </ul>                                                        | Name                | Signaling IP<br>Network                                | TCP<br>Port | UDP<br>Port | TLS<br>Port | TLS Profile   |      |        |
| <ul><li>Domain Policies</li><li>TLS Management</li></ul>                            | Sig-EXT-TRK-235     | 10.10.42.235<br>External B2 - SIM PSTN<br>(B2, VLAN 0) | 5060        | 5060        |             | None          | Edit | Delete |
| <ul> <li>Network &amp; Flows</li> <li>Network Management</li> </ul>                 | Sig-EXT-RW-235      | 10.10.42.235<br>External B2 - SIM PSTN<br>(B2, VLAN 0) |             |             | 5061        | ServerProfile | Edit | Delete |
| Media Interface<br>Signaling Interface                                              | Voxtronic-Loop      | 10.10.40.158<br>Internal A1 - SM (A1, VLAN<br>0)       |             |             | 5065        | ServerProfile | Edit | Delete |
| End Point Flows<br>Session Flows                                                    | Sig-Int-TRK         | 10.10.40.158<br>Internal A1 - SM (A1, VLAN<br>0)       | 5060        | 5060        | 5061        | ServerProfile | Edit | Delete |
| Advanced Options <ul> <li>DMZ Services</li> <li>Monitoring &amp; Logging</li> </ul> | Sig-Int-RW          | 10.10.40.159<br>Internal A1 - SM (A1, VLAN<br>0)       | 5060        | 5060        | 5061        | ServerProfile | Edit | Delete |

For this to work, the Inside IP address of the SBCE was used, and the port to Session Manager was specifically set to match that in **Section 6.2.1**. This uses TLS as this is a connection between the two Avaya components, that being the SBCE and Session Manager. This is used however for the recording of calls but is not connected to the VoIP Recorder.

|                                    | Edit Signaling Interface      | x |
|------------------------------------|-------------------------------|---|
| Name                               | Voxtronic-Loop                |   |
| IP Address                         | Internal A1 - SM (A1, VLAN 0) |   |
| TCP Port<br>Leave blank to disable |                               |   |
| UDP Port<br>Leave blank to disable |                               |   |
| TLS Port<br>Leave blank to disable | 5065                          |   |
| TLS Profile                        | ServerProfile V               |   |
| Enable Shared Control              |                               |   |
| Shared Control Port                |                               |   |
|                                    | Finish                        |   |

Clicking on **End Point Flows** in the left window shows the **Subscriber Flows** and the **Server Flows**. The Subscriber Flows are setup for Remote Workers and are outside the scope of these Application Notes. However, most of the setup for Remote Workers is shown in **Appendix A**.

| EMS Dashboard<br>Software Management | End Point    | t Flows                 |             |                 |                 |                      |           |       |      |        |
|--------------------------------------|--------------|-------------------------|-------------|-----------------|-----------------|----------------------|-----------|-------|------|--------|
| Device Management                    |              |                         | 1           |                 |                 |                      |           |       |      |        |
| Backup/Restore                       | Subscriber I | Flows Server Flows      |             |                 |                 |                      |           |       |      |        |
| System Parameters                    | Update       |                         |             |                 |                 |                      |           |       |      | Add    |
| Configuration Profiles               | Modification | as mode to on End Deint |             | alu taka offact |                 | trations or ro rogi  | etrotione |       |      |        |
| Services                             | Modification | IS made to an End-Point | FIOW WIII O |                 | t off new regis | strations of re-regi | Sugnous   |       |      |        |
| Domain Policies                      |              |                         | Hove        | er over a row   | to see its des  | cription.            |           |       |      |        |
| TLS Management                       |              |                         | LIRI        | Source          | User            | End Point            |           |       |      |        |
| Network & Flows                      | Priority     | Flow Name               | Group       | Subnet          | Agent           | Policy Group         |           |       |      |        |
| Network Management                   | 1            | Remote-Worker-96x1      | *           | *               | Avaya           | RW-SRTP              | View      | Clone | Edit | Delete |
| Media Interface                      |              |                         |             |                 | 96x1            |                      | 101       | CIONO | Luit | Doloto |
| Signaling Interface                  | 2            | Remote-Worker-          | *           | *               | J Series        | RW-SRTP              | View      | Clone | Edit | Delete |
| End Point Flows                      |              | JSelles                 |             |                 |                 |                      |           |       |      |        |
| Session Flows                        |              |                         |             |                 |                 |                      |           |       |      |        |
| Advanced Options                     |              |                         |             |                 |                 |                      |           |       |      |        |

Clicking on the **Server Flows** tab shows all the Server Flows in operation. There are three flows created that use the **Voxtronic SIP Server**, these are **Vox-In**, **Vox-Out** and **Vox-RW**. Another flow is created for the **Voxtronic Loop** for recording the VDN calls, and this uses the Session Manager **SIP Server**.

| EMS Dashboard<br>Software Management | End Point Flow   | WS                     |              |                       |                        |                           |                    |      |       |      |        |   |
|--------------------------------------|------------------|------------------------|--------------|-----------------------|------------------------|---------------------------|--------------------|------|-------|------|--------|---|
| Device Management                    |                  |                        | _            |                       |                        |                           |                    |      |       |      |        |   |
| Backup/Restore                       | Subscriber Flows | Server Flows           | 5            | 1 3 3 3 3 4 7 3 4 7   |                        |                           |                    |      |       |      |        |   |
| System Parameters                    | Priority Flow    | v Name                 | Group        | Interface             | Interface              | Policy Group              | Profile            |      |       |      |        | * |
| Configuration Profiles               |                  | STN PG from            | *            | Sig-EXT-TRK-          | Sig-Int-TRK            | SM-PSTN-RTP               | SM-PSTN-           | View | Clone | Edit | Delete |   |
| Services                             | Aura             | a 8.1                  |              | 235                   |                        |                           | PG                 |      |       |      |        |   |
| Domain Policies                      |                  | ronic —                |              |                       |                        |                           |                    |      |       |      |        |   |
| TLS Management                       | Update           |                        |              |                       |                        |                           |                    |      |       |      |        |   |
| Network & Flows                      |                  |                        |              | Docoivod              | Signaling              | End Doint                 | Douting            |      |       |      |        |   |
| Network Management                   | Priority Flow    | v Name                 | Group        | Interface             | Interface              | Policy Group              | Profile            |      |       |      |        |   |
| Media Interface                      |                  | -In                    | *            | Voxtronic-            | Sig-EXT-               | Voxtronic                 | Voxtronic          | View | Clone | Edit | Delete |   |
| Signaling Interface                  |                  |                        |              | Loop                  | TRK-235                | voxitonic                 | VOXIONIC           | VICW | Cione | Luit | Delete |   |
| End Point Flows                      | 2 Vox            | -Out                   | *            | Sig-EXT-              | Voxtronic-             | Voxtronic                 | Voxtronic          | View | Clone | Edit | Delete |   |
| Session Flows                        |                  |                        |              | 11(1-200              |                        |                           |                    |      |       |      |        |   |
| Advanced Options                     | 3 Vox            | -RW                    | *            | Sig-Int-RW            | SIG-EXT-RW-<br>235     | Voxtronic                 | Voxtronic          | View | Clone | Edit | Delete |   |
| DMZ Services                         |                  |                        |              |                       |                        |                           |                    |      |       |      |        |   |
| Monitoring & Logging                 | SIP Server: sm1  | 01x-TLS                |              |                       |                        |                           |                    |      |       |      |        | 1 |
|                                      | Update           |                        |              |                       |                        |                           |                    |      |       |      |        |   |
|                                      | Priority Flow    | v Name                 | URI<br>Group | Received<br>Interface | Signaling<br>Interface | End Point<br>Policy Group | Routing<br>Profile |      |       |      |        |   |
|                                      | To F<br>Aura     | PSTN PG from<br>a 10.1 | *            | Sig-EXT-TRK-<br>235   | Sig-Int-TRK            | SM-PSTN-<br>SRTP          | SM-PSTN-<br>PG     | View | Clone | Edit | Delete |   |
|                                      | 2 To F           | Remote Worker          | *            | Sig-EXT-RW-<br>235    | Sig-Int-RW             | RW-SRTP                   | SM-PSTN-<br>PG     | View | Clone | Edit | Delete |   |
|                                      | 3 Vox            | tronic Loop            | *            | Voxtronic-<br>Loop    | Voxtronic-<br>Loop     | default-low               | sm101x-<br>TLS     | View | Clone | Edit | Delete |   |

Below are the details for the **Vox-In** Server Flow.

|                               | Edit Flow: Vox-In X |
|-------------------------------|---------------------|
| Flow Name                     | Vox-In              |
| SIP Server Profile            | Voxtronic 🗸         |
| URI Group                     | * •                 |
| Transport                     | * •                 |
| Remote Subnet                 | *                   |
| Received Interface            | Voxtronic-Loop      |
| Signaling Interface           | Sig-EXT-TRK-235 V   |
| Media Interface               | Med-Ext-235         |
| Secondary Media Interface     | None                |
| End Point Policy Group        | Voxtronic 🗸         |
| Routing Profile               | Voxtronic V         |
| Topology Hiding Profile       | sm101x V            |
| Signaling Manipulation Script | None                |
| Remote Branch Office          | Any 🗸               |
| Link Monitoring from Peer     |                     |
| FQDN Support                  |                     |
| FQDN                          |                     |
|                               | Finish              |

|                               | Edit Flow: Vox-Out X |
|-------------------------------|----------------------|
| Flow Name                     | Vox-Out              |
| SIP Server Profile            | Voxtronic 🗸          |
| URI Group                     | * •                  |
| Transport                     | * V                  |
| Remote Subnet                 | *                    |
| Received Interface            | Sig-EXT-TRK-235 V    |
| Signaling Interface           | Voxtronic-Loop 🗸     |
| Media Interface               | Med-Int-158          |
| Secondary Media Interface     | None                 |
| End Point Policy Group        | Voxtronic 🗸          |
| Routing Profile               | Voxtronic V          |
| Topology Hiding Profile       | sm101x V             |
| Signaling Manipulation Script | None                 |
| Remote Branch Office          | Any 🗸                |
| Link Monitoring from Peer     |                      |
| FQDN Support                  |                      |
| FQDN                          |                      |
|                               | Finish               |

Below are the details for the **Vox-Out** Server Flow.

|                               | Edit Flow: Vox-RW X |
|-------------------------------|---------------------|
| Flow Name                     | Vox-RW              |
| SIP Server Profile            | Voxtronic 🗸         |
| URI Group                     | * •                 |
| Transport                     | * •                 |
| Remote Subnet                 | *                   |
| Received Interface            | Sig-Int-RW V        |
| Signaling Interface           | Sig-EXT-RW-235 V    |
| Media Interface               | Med-Ext-235         |
| Secondary Media Interface     | None V              |
| End Point Policy Group        | Voxtronic 🗸         |
| Routing Profile               | Voxtronic 🗸         |
| Topology Hiding Profile       | sm101x V            |
| Signaling Manipulation Script | None V              |
| Remote Branch Office          | Any 🗸               |
| Link Monitoring from Peer     |                     |
| FQDN Support                  |                     |
| FQDN                          |                     |
|                               | Finish              |

Below are the details for the **Vox-RW** Server Flow.

| Edi                           | t Flow: Voxtronic Loop X |
|-------------------------------|--------------------------|
| Flow Name                     | Voxtronic Loop           |
| SIP Server Profile            | sm101x-TLS 🗸             |
| URI Group                     | * •                      |
| Transport                     | * •                      |
| Remote Subnet                 | *                        |
| Received Interface            | Voxtronic-Loop           |
| Signaling Interface           | Voxtronic-Loop 🗸         |
| Media Interface               | Med-Int-158              |
| Secondary Media Interface     | None V                   |
| End Point Policy Group        | default-low ~            |
| Routing Profile               | sm101x-TLS 🗸             |
| Topology Hiding Profile       | sm101x V                 |
| Signaling Manipulation Script | None V                   |
| Remote Branch Office          | Any 🗸                    |
| Link Monitoring from Peer     |                          |
| FQDN Support                  |                          |
| FQDN                          |                          |
|                               | Finish                   |

Below are the details for the **Voxtronic Loop** Server Flow.

Finally, within **Network & Flows**, the Session Flow for Voxtronic is added. Click in Session Flows in the left window and click on **Add** to add a new flow.

| EMS Dashboard<br>Software Management | Session F    | lows                |                      |                 |               |            |           |       |      |        |
|--------------------------------------|--------------|---------------------|----------------------|-----------------|---------------|------------|-----------|-------|------|--------|
| Backup/Restore                       | Session Flor | ws                  |                      |                 |               |            |           |       |      |        |
| System Parameters                    |              |                     |                      |                 |               |            |           |       |      | Add    |
| Configuration Profiles               | Modification | na mada ta a Sacair | n Flow will only to  | ko offact on i  |               | 20         |           |       |      |        |
| Services                             | Woullication | IS MADE TO A SESSIO | on Flow will only ta | ke ellect off i | new Session   | 15.        |           |       |      |        |
| Domain Policies                      |              |                     | Hover                | over a row to   | o see its des | scription. |           |       |      |        |
| TLS Management                       |              |                     | URI                  | URI             | Subnet        | Subnet     | Session   |       |      |        |
| A Network & Flows                    | Priority     | Flow Name           | Group #1             | Group #2        | #1            | #2         | Policy    |       |      |        |
| Network Management                   | 1            | Voxtronic           | *                    | *               | *             | *          | Voxtronic | Clone | Edit | Delete |
| Media Interface                      |              |                     |                      |                 |               |            |           |       |      |        |
| Signaling Interface                  |              |                     |                      |                 |               |            |           |       |      |        |
| End Point Flows                      |              |                     |                      |                 |               |            |           |       |      |        |
| Session Flows                        |              |                     |                      |                 |               |            |           |       |      |        |
| Advanced Options                     |              |                     |                      |                 |               |            |           |       |      |        |
| DMZ Services                         |              |                     |                      |                 |               |            |           |       |      |        |
| Monitoring & Logging                 |              |                     |                      |                 |               |            |           |       |      |        |

Below are the details for the **Voxtronic** Session Flow.

|                                 | Edit Flow: Voxtronic | X |
|---------------------------------|----------------------|---|
| Flow Name                       | Voxtronid            |   |
| URI Group #1                    | * •                  |   |
| URI Group #2                    | * •                  |   |
| Subnet #1<br>Ex: 192.168.0.1/24 | *                    |   |
| SBC IP Address                  | * <b>~</b>           |   |
| Subnet #2<br>Ex: 192.168.0.1/24 | *                    |   |
| SBC IP Address                  | * <b>v</b>           |   |
| Session Policy                  | Voxtronic 🗸          |   |
| Has Remote SBC                  |                      |   |
|                                 | Finish               |   |

# 8. Configure Avaya Aura® Application Enablement Services

This section provides the procedures for configuring AES. The procedures fall into the following areas:

- Verify Licensing
- Switch Connection
- Administer TSAPI Link
- Identify Tlinks
- Enable TSAPI Ports
- Create CTI User
- Configure Security
- Restart AE Server

## 8.1. Verify Licensing

To access the AES Management Console, enter **https://<ip-addr>** as the URL in an Internet browser, where <ip-addr> is the IP address of AES. At the login screen displayed, log in with the appropriate credentials and then select the **Login** button.

| avaya | Application Enablement Services<br>Management Console                 |      |
|-------|-----------------------------------------------------------------------|------|
|       |                                                                       | Help |
|       | Please login here:<br>Username<br>Continue                            |      |
|       | Copyright $\textcircled{e}$ 2009-2022 Avaya Inc. All Rights Reserved. |      |

The Application Enablement Services Management Console appears displaying the **Welcome to OAM** screen (not shown). Select **AE Services** and verify that the TSAPI Services are licensed by ensuring that **TSAPI Service** is in the list of **Services** and that the **License Mode** is showing **NORMAL MODE**. If not, contact an Avaya support representative to acquire the appropriate license.

| AE Services                                      |                                                                                                    |                                                                   |         |              | Home   Help   Logout |
|--------------------------------------------------|----------------------------------------------------------------------------------------------------|-------------------------------------------------------------------|---------|--------------|----------------------|
| → AE Services  → CVLAN                           | AE Services                                                                                            |                                                                   |         |              |                      |
| <ul> <li>DLG</li> <li>DMCC</li> </ul>            | IMPORTANT: AE Services must be restarted<br>Changes to the Security Database do not re                 | for administrative changes to fully take effi<br>quire a restart. | ect.    |              |                      |
| ▶ SMS                                            | Service                                                                                                | Status                                                            | State   | License Mode | Cause*               |
| ▶ TSAPI                                          | ASAI Link Manager                                                                                      | N/A                                                               | Running | N/A          | N/A                  |
| ▶ TWS                                            | CVLAN Service                                                                                          | OFFLINE                                                           | Running | N/A          | N/A                  |
| Communication Manager                            | DLG Service                                                                                            | OFFLINE                                                           | Running | N/A          | N/A                  |
| High Availability                                | DMCC Service                                                                                           | ONLINE                                                            | Running | NORMAL MODE  | N/A                  |
|                                                  | TSAPI Service                                                                                          | ONLINE                                                            | Running | NORMAL MODE  | N/A                  |
| ▶ Licensing                                      | Transport Layer Service                                                                                | N/A                                                               | Running | N/A          | N/A                  |
| Maintenance                                      | AE Services HA                                                                                         | Not Configured                                                    | N/A     | N/A          | N/A                  |
| <ul> <li>Networking</li> <li>Security</li> </ul> | For status on actual services, please use <u>Status</u> * For more detail, please mouse over the Cause | and Control                                                       |         |              |                      |
| → Status                                         | License Information                                                                                    |                                                                   |         |              |                      |
| > User Management                                | You are licensed to run Application Enablement (C                                                      | TI) release 8.x                                                   |         |              |                      |
| ▶ Utilities                                      |                                                                                                    |                                                                   |         |              |                      |
| ▶ Help                                           |                                                                                                    |                                                                   |         |              |                      |

The TSAPI licenses are user licenses issued by the Web License Manager to which the Application Enablement Services server is pointed to. From the left window open **Licensing** and click on **WebLM Server Access** as shown below.

| Licensing                                           |                                                                                                    |
|-----------------------------------------------------|----------------------------------------------------------------------------------------------------|
|                                                     |                                                                                                    |
| AE Services                                         |                                                                                                    |
| Communication Manager <ul> <li>Interface</li> </ul> | Licensing                                                                                                   |
| High Availability                                   | If you are setting up and maintaining the WebLM, you need to use the following:                             |
| ▼ Licensing                                         | WebLM Server Address                                                                                        |
| WebLM Server Address                                | If you are importing, setting up and maintaining the license, you need to use the following:                |
| WebLM Server Access                                 | WebLM Server Access                                                                                         |
| Reserved Licenses                                   | If you want to administer TSAPI Reserved Licenses or DMCC Reserved Licenses, you need to use the following: |
| Maintenance                                         | Reserved Licenses                                                                                           |
| ▶ Networking                                        | NOTE: Please disable your pop-up blocker if you are having difficulty with opening this page                |
| ▶ Security                                          |                                                                                                    |
| ▶ Status                                            |                                                                                                    |
| ▶ User Management                                   |                                                                                                    |
| Vtilities                                           |                                                                                                    |
| ▶ Help                                              |                                                                                                    |

The following screen shows the available licenses for **TSAPI** users.

| <ul> <li>Application_Enablement</li> </ul> | License Owner: Avaya DevCor                                   | nnect Any Street US United States                                                                                                    |        |  |
|--------------------------------------------|---------------------------------------------------------------|----------------------------------------------------------------------------------------------------|--------|--|
| View by feature                            | License Host: greaneyp_V7-                                    | 9C-9C-27-95-A6-01_Aura10.1                                                                                                    |        |  |
| View by local WebLM                        | Notes: This productio                                         | n license file is for use on a production                                                                                                    |        |  |
| Enterprise configuration                   | license File Host IDs: \/7-9C-9C-27-                          | 95-46-01 \/7-90-90-27-95-46-01                                                                                                    |        |  |
| ▶ Local WebLM Configuration                |                                                               | 55 NO 01, V7 5C 5C 27 55 NO 01                                                                                                    |        |  |
| ► Usages                                   | Feature                                                       | License Canacity                                                                                                    | Curre  |  |
| <ul> <li>Allocations</li> </ul>            | (License Keyword)                                             |                                                                                                    | availa |  |
| Periodic status                            | (VALUE_AES_AEC_UNIFIED_CC_DESKTOP)                            | 1000                                                                                                    | 1000   |  |
| CE                                         | CVLAN ASAI                                                    | 16                                                                                                    | 16     |  |
| COLLABORATION ENVIRONMENT                  | (VALUE_AES_CVLAN_ASAI)                                        |                                                                                                    |        |  |
| COMMUNICATION MANAGER                      | (VALUE_AES_HA_MEDIUM)                                         | 8                                                                                                    | 8      |  |
| Call Center                                | Device Media and Call Control                                 | 1000                                                                                                    | 990    |  |
| Communication Manager                      | (VALUE_AES_DMCC_DMC)                                          |                                                                                                    |        |  |
| Configure Centralized Licensing            | (VALUE_AES_AEC_SMALL_ADVANCED)                                | 3                                                                                                    | 3      |  |
|                                            | AES ADVANCED LARGE SWITCH                                     | 3                                                                                                    | 3      |  |
| Control Manager                            | DLG                                                           |                                                                                                    |        |  |
|                                            | (VALUE_AES_DLG)                                               | 16                                                                                                    | 16     |  |
| Media Conver                               | TSAPI Simultaneous Users                                      | 1000                                                                                                    | 965    |  |
|                                            | High Availability Large                                       |                                                                                                    | _      |  |
|                                            | (VALUE_AES_HA_LARGE)                                          | 3                                                                                                    | 3      |  |
|                                            |                                                               | SmallServerTypes:<br>s8300crs8300driccronemiortn8400rlantoprOtiSmallServer                                                                                                    |        |  |
| Sessionmanager                             |                                                               | MediumServerTypes:                                                                                                    |        |  |
| SessionManager                             |                                                               | Ibmx304; ibmx304; obmx304; jbmx304; jbx20; jbx20; jbx20; jbx204; jbx204; jb |        |  |
| SYSTEM_MANAGER                             |                                                               |                                                                                                    |        |  |
| System_Manager                             |                                                               |                                                                                                    |        |  |
| install license                            |                                                               | DMCUnrestricted; PC_001, BasicUnrestricted, AdvancedUnrestricted,<br>DMCUnrestricted; CIE 001, BasicUnrestricted, AdvancedUnrestricted                                                                                                    |        |  |
| erver properties                           |                                                               | DMCUnrestricted; CIE_001, BasicUnrestricted, AdvancedUnrestricted,<br>DMCUnrestricted; OSPC_001, BasicUnrestricted, AdvancedUnrestricted,                                                                                                    |        |  |
| etering Collector Configuration            |                                                               | DMCUnrestricted; VP_001, BasicUnrestricted, AdvancedUnrestricted,<br>DMCUnrestricted; SAMETIME_001, VALUE_AEC_UNIFIED_CC_DESKTOP,,;                                                                                                    |        |  |
| cute                                       |                                                               | CCE_001, BasicUnrestricted, AdvancedUnrestricted, DMCUnrestricted;<br>CSI_T1_001, BasicUnrestricted, AdvancedUnrestricted, DMCUnrestricted;                                                                                                    |        |  |
|                                            |                                                               | CSI_T2_001, BasicUnrestricted, AdvancedUnrestricted, DMCUnrestricted;                                                                                                    |        |  |
| elp for Licensed products                  | Product Notes                                                 | DMCUnrestricted; CCT_ELITE_CALL_CTRL_001, BasicUnrestricted,                                                                                                    | Not    |  |
|                                            | (VALUE_NOTES)                                                 | AdvancedUnrestricted, DMCUnrestricted, AgentEvents; ANAV_001,<br>BasicUnrestricted, AdvancedUnrestricted, DMCUnrestricted, AgentEvents;                                                                                                    | count  |  |
|                                            |                                                               | UNIFIED_DESKTOP_001, BasicUnrestricted, AdvancedUnrestricted,                                                                                                    |        |  |
|                                            |                                                               | DMCUnrestricted, AgentEvents; AACC_001, BasicUnrestricted,<br>AdvancedUnrestricted, DMCUnrestricted; CE_AGENT_STATES_001                                                                                                    |        |  |
|                                            |                                                               | BasicUnrestricted, AdvancedUnrestricted, DMCUnrestricted, AgentEvents;                                                                                                    |        |  |
|                                            |                                                               | TP_CLIENT_001, BasicUnrestricted, , , AgentEvents; EXT_CLIENT_001, , ,                                                                                                    |        |  |
|                                            |                                                               | , Agentevents; EXI_CLIENI_002, , , , AgentEvents; EXI_CLIENT_003, , ,<br>, AgentEvents; EXT_CLIENT_004, , , , AgentEvents; EXT_CLIENT_005                                                                                                    |        |  |
|                                            |                                                               | , AgentEvents; AAWFO_SELECT_001, BasicUnrestricted,                                                                                                    |        |  |
|                                            |                                                               | AdvancedUnrestricted, DMCUnrestricted, AgentEvents; OFFICELINX_001,<br>BasicInrestricted, AdvancedUnrestricted, DMCUnrestricted                                                                                                    |        |  |
|                                            |                                                               | AgentEvents; ACAL_001, BasicUnrestricted, , DMCUnrestricted,                                                                                                    |        |  |
|                                            |                                                               | AgentEvents; CRA_001, BasicUnrestricted, AdvancedUnrestricted,                                                                                                    |        |  |
|                                            |                                                               | AgentEvents; VERINT ESSENTIAL 001, BasicUnrestricted,                                                                                                    |        |  |
|                                            |                                                               | AdvancedUnrestricted, DMCUnrestricted; ACI_001, BasicUnrestricted, ,                                                                                                    |        |  |
|                                            |                                                               | DMCUnrestricted, AgentEvents;CALABRIO_001, BasicUnrestricted,<br>AdvancedUnrestricted, DMCUnrestricted;                                                                                                    |        |  |
|                                            | AES ADVANCED MEDIUM SWITCH<br>(VALUE_AES_AEC_MEDIUM_ADVANCED) | 3                                                                                                    | 2      |  |
|                                            |                                                               |                                                                                                    |        |  |

## 8.2. Create Switch Connection

Typically, the connection between the AES and Communication Manager is setup as part of the initial installation and would not usually be outlined in these Application Notes. Due to the nature of this particular setup with two connections from Communication Manager to two separate AES's the switch connection will be displayed on this section. From the AES Management Console navigate to **Communication Manager Interface**  $\rightarrow$  **Switch Connections**, the connection to Communication Manager should be present as shown below but if one is not present one can be added by clicking on **Add Connection**.

| avaya                                                                                                    | Application Enablement Services<br>Management Console |                  |                        |       |               | Welcome: User cu<br>Last login: Fri Sep<br>Number of prior fa<br>HostName/IP: aes<br>Server Offer Type:<br>SW Version: 10.1.<br>Server Date and T<br>HA Status: Not Co | st<br>9 17:54:25 2022 from 192.168.40.240<br>aldel login attempts: 0<br>pri101x/10.10.40.16<br>: VIRTUAL_APPLIANCE_ON_VMWARE<br>0.10.7-0<br>ime: Tue Sep 20 15:52:43 IST 2022<br>unfigured |
|----------------------------------------------------------------------------------------------------|-------------------------------------------------------|------------------|------------------------|-------|---------------|----------------------------------------------------------------------------------------------------|----------------------------------------------------------------------------------------------------|
| Communication Manager Interface                                                                          | Switch Connections                                    |                  |                        |       |               |                                                                                                    | Home   Help   Logout                                                                                                    |
| <ul> <li>AE Services</li> <li>Communication Manager<br/>Interface</li> <li>Switch Connections</li> </ul> | Switch Connections                                    | Add Con          | inection               |       |               |                                                                                                    |                                                                                                    |
| Dial Plan                                                                                                | Connection N                                          | lame             | Processor Ethernet     |       | Msg Peri      | od Numbe                                                                                                    | er of Active Connections                                                                                                    |
| High Availability                                                                                        | • cm101x                                              | Yes              |                        |       | 30            | 1                                                                                                    |                                                                                                    |
| ▶ Licensing                                                                                              | Edit Connection E                                     | Edit PE/CLAN IPs | Edit Signaling Details | Delet | te Connection | Survivability Hierarchy                                                                                                    |                                                                                                    |
| ▶ Maintenance                                                                                            |                                                       |                  |                        |       |               |                                                                                                    |                                                                                                    |
| Networking                                                                                               |                                                       |                  |                        |       |               |                                                                                                    |                                                                                                    |

In the resulting screen, enter the **Switch Password**; the Switch Password must be the same as that entered into Communication Manager AE Services Administration screen via the **change ip-services** command, described in **Section 5.4.2**. **Secure H323 Connection** was left unticked, as shown below. Click **Apply** to save changes.

| Communication Manager Interface    | Switch Connections                        |       |                  |
|------------------------------------|-------------------------------------------|-------|------------------|
|                                    |                                           |       |                  |
| ► AE Services                      |                                           |       |                  |
| Communication Manager<br>Interface | Connection Details - cm101x               |       |                  |
| Switch Connections                 | Switch Password                           | ••••• | ]                |
| ▶ Dial Plan                        | Confirm Switch Password                   | ••••• | ]                |
| High Availability                  | Msg Period                                | 30    | Minutes (1 - 72) |
| ▶ Licensing                        | Provide AE Services certificate to switch |       |                  |
| Maintenance                        | Secure H323 Connection                    |       |                  |
| Networking                         | Processor Ethernet                        | ✓     |                  |
| P Networking                       | Enable TLS Certificate Validation         |       |                  |
| ► Security                         | Apply Cancel                              |       |                  |
| ▶ Status                           |                                           |       |                  |
| User Management                    |                                           |       |                  |

From the **Switch Connections** screen, select the radio button for the recently added switch connection and select the **Edit PE/CLAN IPs** button (not shown), see screen at the bottom of the previous page. In the resulting screen, enter the IP address of the procr as shown in **Section 5.4.1** that will be used for the AES connection and select the **Add/Edit Name or IP** button.

| Communication Manager Interface | e   Switch Connections |                     | Home   Help   Logou |
|---------------------------------|------------------------|---------------------|---------------------|
| ▶ AE Services                   | Edit Processor Ethe    | rnet IP - cm101x    |                     |
| Switch Connections              | 10.10.40.13            | Add/Edit Name or IP |                     |
| ▶ Dial Plan                     |                        | Name or IP Address  | Status              |
| High Availability               | 10.10.40.13            |                     | In Use              |
| ► Licensing                     | Back                   |                     |                     |
| ► Maintenance                   |                        |                     |                     |

Clicking on Edit Signaling Details below brings up the H.323 Gatekeeper page.

| Αναγα                                                                      | Application Enablement Services<br>Management Console |                                       |                          |       |               | Welcome: User cus<br>Last login: Fri Sep<br>Number of prior fai<br>HostName/IP: aes;<br>Server Offer Type:<br>SW Version: 10.1.(<br>Server Date and Ti<br>HA Status: Not Cor | t<br>9 17:54:25 2022 from 192.168.40.240<br>led login attempts: 0<br>rri101x/10.10.40.16<br>VIRTUAL_APPLIANCE_ON_VMWARE<br>0.1.0.7-0<br>me: Tue Sep 20 15:52:43 IST 2022<br>nfigured |
|----------------------------------------------------------------------------|-------------------------------------------------------|---------------------------------------|--------------------------|-------|---------------|----------------------------------------------------------------------------------------------------|----------------------------------------------------------------------------------------------------|
| Communication Manager Interface                                            | e   Switch Connection                                 | s                                     |                          |       |               |                                                                                                    | Home   Help   Logout                                                                                                    |
| AE Services     Communication Manager     Interface     Switch Connections | Switch Connectio                                      | Add o                                 | Connection               |       |               |                                                                                                    |                                                                                                    |
| Dial Plan                                                                  | Connectio                                             | n Name                                | Processor Ethernet       |       | Msg Perio     | od Numbe                                                                                                    | r of Active Connections                                                                                                    |
| High Availability                                                          | • cm101x                                              | Ye                                    | es                       |       | 30            | 1                                                                                                    |                                                                                                    |
| ▶ Licensing                                                                | Edit Connection                                       | Edit PE/CLAN IP                       | s Edit Signaling Details | Delet | te Connection | Survivability Hierarchy                                                                                                    | ,                                                                                                    |
| Maintenance                                                                |                                                       | · · · · · · · · · · · · · · · · · · · |                          | ,     |               |                                                                                                    |                                                                                                    |
| Networking                                                                 |                                                       |                                       |                          |       |               |                                                                                                    |                                                                                                    |

The IP address of Communication Manager is set for the H.323 Gatekeeper, as shown below.

| Communication Manager Interface   Switch Connections |                                |  |  |
|------------------------------------------------------|--------------------------------|--|--|
|                                                      |                                |  |  |
| ▶ AE Services                                        |                                |  |  |
| Communication Manager<br>Interface                   | Switch Connections             |  |  |
| Switch Connections                                   | Edit H.323 Gatekeeper - cm101x |  |  |
| ▶ Dial Plan                                          | Add Name or IP                 |  |  |
| High Availability                                    | Name or IP Address             |  |  |
| Licensing                                            | 10.10.40.13                    |  |  |
| Maintenance                                          | Delete IP                      |  |  |
| Networking                                           |                                |  |  |

## 8.3. Administer TSAPI link

From the Application Enablement Services Management Console, select AE Services  $\rightarrow$  TSAPI  $\rightarrow$  TSAPI Links. Select Add Link button as shown in the screen below.

| AE Services   TSAPI   TSAPI Links    |             |                      |
|--------------------------------------|-------------|----------------------|
|                                      |             |                      |
| AE Services                          |             |                      |
| ▶ CVLAN                              | TSAPI Links |                      |
| ▶ DLG                                | Link        | Switch Connection    |
| ▶ DMCC                               | Add Link E  | dit Link Delete Link |
| ▶ SMS                                |             |                      |
| TSAPI                                |             |                      |
| <ul> <li>TSAPI Links</li> </ul>      |             |                      |
| <ul> <li>TSAPI Properties</li> </ul> |             |                      |

On the Add TSAPI Links screen (or the Edit TSAPI Links screen to edit a previously configured TSAPI Link as shown below), enter the following values:

- Link: Use the drop-down list to select an unused link number.
- Switch Connection: Choose the switch connection cm101x, which has already been configured in Section 8.2 from the drop-down list.
- Switch CTI Link Number: Corresponding CTI link number configured in Section 5.4.3 which is 1.
- **ASAI Link Version:** This should correspond with the Communication Manager version (the latest version available should be chosen).
- Security: This can be left at the default value of both.

Once completed, select Apply Changes.

| AE Services   TSAPI   TSAPI Links                      |                                                                                  |
|--------------------------------------------------------|----------------------------------------------------------------------------------|
| ▼AE Services                                           |                                                                                  |
| ▶ CVLAN                                                | Edit TSAPI Links                                                                 |
| ▶ DLG                                                  | Link 1                                                                           |
| ▶ DMCC                                                 | Switch Connection cm101x ~                                                       |
| ▶ SMS                                                  | Switch CTI Link Number 1 ~                                                       |
| TSAPI                                                  | ASAI Link Version                                                                |
| <ul><li>TSAPI Links</li><li>TSAPI Properties</li></ul> | Security     Both       Apply Changes     Cancel Changes       Advanced Settings |
| ▶ TWS                                                  |                                                                                  |
| Communication Manager<br>Interface                     |                                                                                  |

Another screen appears for confirmation of the changes made. Choose **Apply**.

| Apply Changes to Link                                                                                                    |
|----------------------------------------------------------------------------------------------------|
| Warning! Are you sure you want to apply the changes?<br>These changes can only take effect when the TSAPI server restarts.<br>Please use the Maintenance -> Service Controller page to restart the TSAPI server. |
| Apply Cancel                                                                                                    |

When the TSAPI Link is completed, it should resemble the screen below.

| TSAPI Links                    |                   |                   |                   |          |
|--------------------------------|-------------------|-------------------|-------------------|----------|
| Link                           | Switch Connection | Switch CTI Link # | ASAI Link Version | Security |
| <b>•</b> 1                     | cm101x            | 1                 | 12                | Both     |
| Add Link Edit Link Delete Link |                   |                   |                   |          |

## 8.4. Identify Tlinks

Navigate to **Security**  $\rightarrow$  **Security Database**  $\rightarrow$  **Tlinks**. Verify the value of the **Tlink Name**.

| AE Services                       |                                  |
|-----------------------------------|----------------------------------|
| Interface                         | Tlinks                           |
| High Availability                 | Tlink Name                       |
| ▶ Licensing                       | AVAYA#CM101X#CSTA#AESPRI101X     |
| Maintenance                       | O AVAYA#CM101X#CSTA-S#AESPRI101X |
| Networking                        | Delete Tlink                     |
| ▼ Security                        |                                  |
| Account Management                |                                  |
| ▶ Audit                           |                                  |
| Certificate Management            |                                  |
| Enterprise Directory              |                                  |
| ▶ Host AA                         |                                  |
| ▶ PAM                             |                                  |
| Security Database                 |                                  |
| = Control                         |                                  |
| CTI Users                         |                                  |
| <ul> <li>Devices</li> </ul>       |                                  |
| <ul> <li>Device Groups</li> </ul> |                                  |
| <ul> <li>Tlinks</li> </ul>        |                                  |

# 8.5. Enable TSAPI Ports

To ensure that TSAPI ports are enabled, navigate to **Networking**  $\rightarrow$  **Ports**. Ensure that the TSAPI ports are set to **Enabled** as shown below. Also, note the port numbers required to make a successful connection.

| AE Services     Communication Manager | Ports             |                         |      |                       |
|---------------------------------------|-------------------|-------------------------|------|-----------------------|
|                                       | CVLAN Ports       |                         |      | Enabled Disabled      |
|                                       |                   | Unencrypted TCP Port    | 9999 | $\odot$ $\bigcirc$    |
|                                       |                   | Encrypted TCP Port      | 9998 |                       |
| ▶ Maintenance                         |                   |                         | 5550 |                       |
| ▼ Networking                          | DLG Port          | TCP Port                | 5678 |                       |
| AE Service IP (Local IP)              |                   |                         |      |                       |
| Network Configure                     | TSAPI Ports       |                         |      | Enabled Disabled      |
| Ports                                 |                   | TSAPI Service Port      | 450  | $\bigcirc$ $\bigcirc$ |
| TCD/TLS Sottings                      |                   | Local TLINK Ports       | 1024 |                       |
| TCF/TE3 Settings                      |                   | TCP Port Max            | 1039 |                       |
| ▶ Security                            |                   | Unencrypted TLINK Ports |      |                       |
| ▶ Status                              |                   | TCP Port Min            | 1050 |                       |
| User Management                       |                   | TCP Port Max            | 1065 |                       |
| ▶ Utilities                           |                   | Encrypted TLINK Ports   |      |                       |
| ▶ Help                                |                   | TCP Port Min            | 1066 |                       |
|                                       |                   | TCP Port Max            | 1081 |                       |
|                                       | DMCC Server Ports |                         |      | Enabled Disabled      |
|                                       |                   | Unencrypted Port        | 4721 | $\bigcirc$ $\bigcirc$ |
|                                       |                   | Encrypted Port          | 4722 | $\bigcirc$ $\bigcirc$ |
|                                       |                   | TR/87 Port              | 4723 |                       |
#### 8.6. Create Avaya CTI User

A User ID and password needs to be configured for Conex to communicate as a TSAPI client with the Application Enablement Services server. Navigate to the User Management  $\rightarrow$  User Admin screen then choose the Add User option.

| User Management   User Admin             |                                                                                    |
|------------------------------------------|------------------------------------------------------------------------------------|
|                                          |                                                                                    |
| AE Services                              |                                                                                    |
| Communication Manager Interface          | User Admin                                                                         |
| High Availability                        | User Admin provides you with the following options for managing AE Services users: |
| Licensing                                | Add User                                                                           |
| Maintenance                              | Change User Password     List All Users                                            |
| ▶ Networking                             | Modify Default User     Search Users                                               |
| Security                                 |                                                                                    |
| → Status                                 |                                                                                    |
| ▼ User Management                        |                                                                                    |
| Service Admin                            |                                                                                    |
| ▼ User Admin                             |                                                                                    |
| <ul> <li>Add User</li> </ul>             |                                                                                    |
| <ul> <li>Change User Password</li> </ul> |                                                                                    |
| <ul> <li>List All Users</li> </ul>       |                                                                                    |
| <ul> <li>Modify Default Users</li> </ul> |                                                                                    |
| <ul> <li>Search Users</li> </ul>         |                                                                                    |
| Utilities                                |                                                                                    |
| → Help                                   |                                                                                    |

In the **Add User** screen shown below, enter the following values:

- User Id This will be used by the VoIP Recorder.
- **Common Name** and **Surname** Descriptive names need to be entered.
- User Password and Confirm Password This will be used by the VoIP Recorder.
- **CT User -** Select **Yes** from the drop-down menu.

Complete the process by choosing **Apply** at the bottom of the screen (not shown).

| * User Id         | voxtronic |
|-------------------|-----------|
| * Common Name     | voxtronic |
| * Surname         | voxtronic |
| User Password     | ••••••    |
| Confirm Password  | ••••••    |
| Admin Note        |           |
| Avaya Role        | None v    |
| Business Category |           |
| Car License       |           |
| CM Home           |           |
| Css Home          |           |
| CT User           | Yes 🗸     |
| Department Number |           |
| Display Name      |           |
| Employee Number   |           |

The next screen will show a message indicating that the user was created successfully (not shown).

### 8.7. Configure Security

The CTI user and the database security are set here under Security Database.

#### 8.7.1. Configure Database Control

Open Control and ensure that the SDB Control is set as shown below.

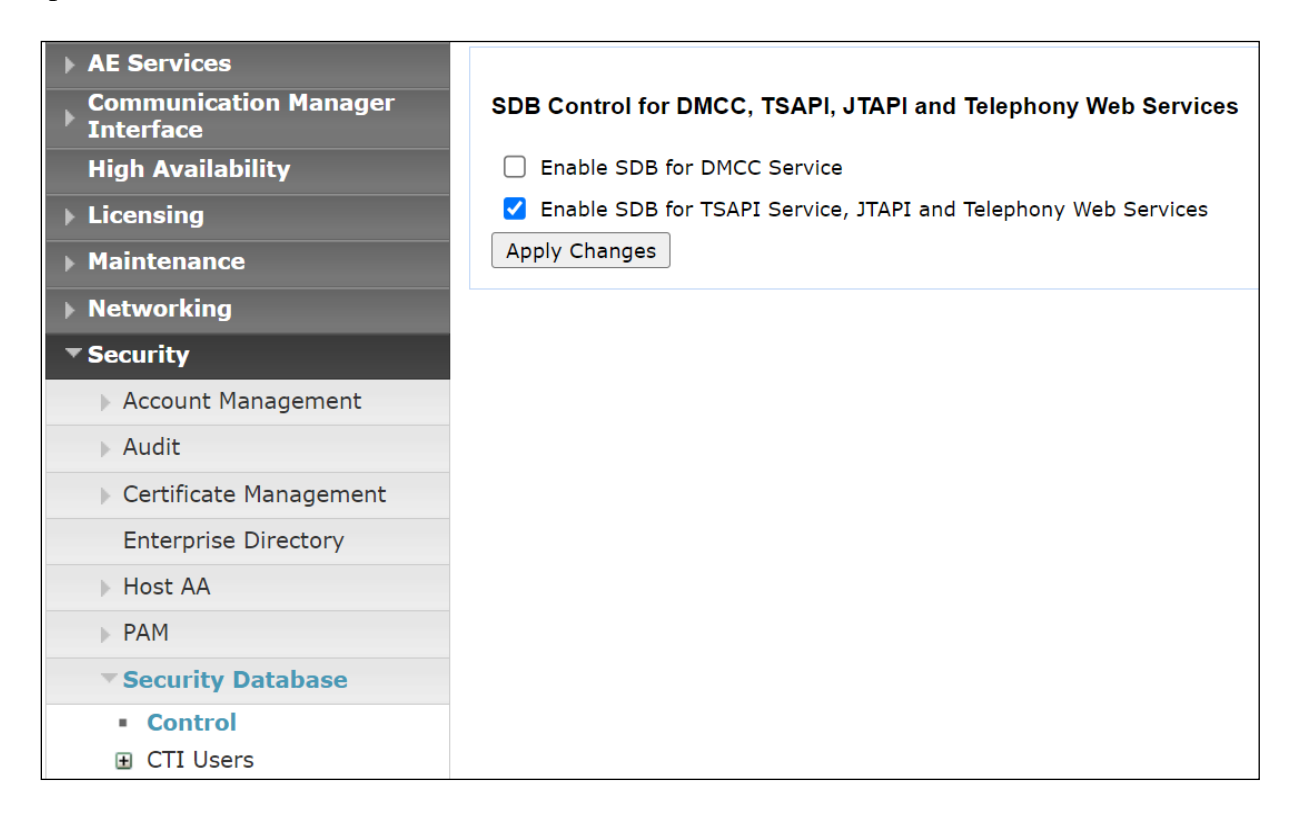

**Note:** The AES Security Database (SDB) provides the ability to control a user's access privileges. The SDB stores information about Computer Telephony (CT) users and the devices they control. The DMCC service, the TSAPI service, and Telephony Web Services use this information for permission checking. Please look to **Section 12** for more information on this.

#### 8.7.2. Associate Devices with CTI User

Navigate to Security  $\rightarrow$  Security Database  $\rightarrow$  CTI Users  $\rightarrow$  List All Users. Select the CTI user added in Section 8.6 and click on Edit Users.

| <ul> <li>AE Services</li> <li>Communication Manager</li> <li>Interface</li> </ul> | CTI Users      |             |              |           |
|-----------------------------------------------------------------------------------|----------------|-------------|--------------|-----------|
| High Availability                                                                 | <u>User ID</u> | Common Name | Worktop Name | Device ID |
| ▶ Licensing                                                                       | O asc          | asc         | NONE         | NONE      |
| ▶ Maintenance                                                                     |                | centricity  | NONE         | NONE      |
| Networking                                                                        |                | centricity  |              |           |
| ▼ Security                                                                        | O mitel        | mitel       | NONE         | NONE      |
| Account Management                                                                | O nice1        | nice1       | NONE         | NONE      |
| > Audit                                                                           | O paul1        | paul1       | NONE         | NONE      |
| Certificate Management                                                            | O paul2        | paul2       | NONE         | NONE      |
| Enterprise Directory                                                              |                | Cutol       | NONE         | NONE      |
| Host AA                                                                           | ⊖ sytel        | Syter       | NONE         | INDINE    |
| PAM                                                                               | voxtronic      | voxtronic   | NONE         | NONE      |
| Security Database                                                                 | Edit List All  |             |              |           |
| <ul> <li>Control</li> </ul>                                                       |                |             |              |           |
| CTI Users                                                                         |                |             |              |           |
| <ul> <li>List All Users</li> </ul>                                                |                |             |              |           |
| <ul> <li>Search Users</li> </ul>                                                  |                |             |              |           |

In the main window ensure that **Unrestricted Access** is ticked. Once this is done click on **Apply Changes**.

| Edit CTI User                                    |                                                |                   |
|--------------------------------------------------|------------------------------------------------|-------------------|
| User Profile:                                    | User ID                                        | voxtronic         |
|                                                  | Common Name                                    | voxtronic         |
|                                                  | Worktop Name                                   | NONE 🗸            |
|                                                  | Unrestricted Access                            | $\checkmark$      |
| Call and Device Control:                         | Call Origination/Termination and Device Status | None $\checkmark$ |
| Call and Device Monitoring:                      | Device Monitoring                              | None $\checkmark$ |
|                                                  | Calls On A Device Monitoring                   | None $\checkmark$ |
|                                                  | Call Monitoring                                |                   |
| Routing Control:<br>Apply Changes Cancel Changes | Allow Routing on Listed Devices                | None 🗸            |

#### 8.8. Restart AE Server

Once everything is configured correctly, it is best practice to restart AE Server (if possible), this will ensure that the new connections are brought up correctly. Click on the **Restart AE Server** button at the bottom of the screen.

| Maintenance   Service Controller   |                                  |                                |               |                    |
|------------------------------------|----------------------------------|--------------------------------|---------------|--------------------|
|                                    |                                  |                                |               |                    |
| AE Services                        |                                  |                                |               |                    |
| Communication Manager<br>Interface | Service Controller               |                                |               |                    |
| High Availability                  | Service                          | <b>Controller Status</b>       |               |                    |
| ▶ Licensing                        | ASAI Link Manager                | Running                        |               |                    |
| <ul> <li>Maintenance</li> </ul>    | DMCC Service                     | Running                        |               |                    |
| Date Time/NTP Server               | CVLAN Service                    | Running                        |               |                    |
| Security Database                  |                                  | Running                        |               |                    |
| Service Controller                 |                                  | Running                        |               |                    |
| Server Data                        |                                  | Status and Ca                  |               |                    |
| ▶ Networking                       | For status on actual services, p | lease use <u>Status and Co</u> |               |                    |
| ▶ Security                         | Start Stop Restart Se            | rvice Restart AE Server        | Restart Linux | Restart Web Server |
| ▶ Status                           |                                  |                                |               |                    |

A message confirming the restart will appear, click on **Restart** to proceed.

| Maintenance   Service Controller                                                                                                    |                                                                                                    |
|----------------------------------------------------------------------------------------------------|----------------------------------------------------------------------------------------------------|
| <ul> <li>AE Services</li> <li>Communication Manager<br/>Interface</li> <li>High Availability</li> <li>Licensing</li> <li>Maintenance</li> </ul> | Restart AE Server<br>Warning! Are you sure you want to restart?<br>Restarting will cause all existing connections to be dropped and associations lost.<br>Restart Cancel |
| Date Time/NTP Server                                                                                                    |                                                                                                    |
| Security Database                                                                                                    |                                                                                                    |
| Service Controller                                                                                                    |                                                                                                    |
| Server Data                                                                                                    |                                                                                                    |

## 9. Configure Voxtronic Conex

The configuration of Conex can be carried out by opening a web GUI that can be used to configure the connection to AES and change the SIP settings accordingly.

Open a Web browser to https://<ServerIP>/voxlog/login and enter the appropriate credentials.

| ← C ▲ Not secure | https://10.10.40.125/voxlog/login |
|------------------|-----------------------------------|
| Voxtroni         | С.                                |
|                  |                                   |
|                  |                                   |
|                  | Login                             |
|                  | User name                         |
|                  |                                   |
|                  | Password                          |
|                  | Login                             |
|                  |                                   |
|                  |                                   |

Navigate to the **Systems** Tab. In the main window, there should already be a system displayed that was setup during the initial installation and configuration. Double-click on this system or mark this system and click the action Properties to change the configuration of this system.

| ~ | . ( | C 🔺 Not s   | ecure   http | es://10.10.40.1  | 125/voxlog/syster | m/   |          |                      |                         |          |         |                   |                              |               |         |                      |                      |                | A⁰ @    | £3 €≞            |
|---|-----|-------------|--------------|------------------|-------------------|------|----------|----------------------|-------------------------|----------|---------|-------------------|------------------------------|---------------|---------|----------------------|----------------------|----------------|---------|------------------|
| 1 | /c  | oxtro       | nıc.         |                  |                   |      |          |                      |                         |          |         |                   |                              |               |         | 🏅 admin              | ▼ 12 08/03           | 2/2023         |         | :18 V            |
|   | Ove | rview Cal   | ls Cas       | sebooks          | Systems           | Adn  | ninistra | ition Hel            | р                       |          |         |                   |                              |               |         |                      |                      |                |         |                  |
|   |     | Properties  | Ç<br>Create  | Delete<br>System | Upgrade           | On/O | Off      | Restore<br>System co | Activate<br>nfiguration | Licenses | Groups  | Regions<br>System | Recording points<br>settings | S Incidents   | Rem     | ote access<br>Remote | <b>P</b><br>Activate | Reset<br>Filte | Save    | <b>V</b><br>Load |
|   |     | 🖨 Name      |              | \$ Seria         | il number         |      | \$ Regi  | on                   | Description             | n        | \$ Type |                   | IP-Address                   | Configuration | changed | \$ Version           | \$ Status            | Status m       | essage  |                  |
|   |     | APPLICATION |              | VTS402           | 0002330           |      | Avaya    |                      |                         |          | APPLIC/ | ATION             | 10.10.40.125                 |               |         | 4.7.4                | 661                  | System r       | running |                  |

Click Configuration on the upper menu to see and change the configuration for this system. The menu on the left side shows all installed modules.

**Note**: An Avaya TSAPI client must be installed on the Conex server. This client contains the IP address of the AES and the port to connect. This TSAPI client was installed during the initial setup and installation of the Conex server and is outside the scope of these Application Notes.

The connection to AES is configured by selecting the module **voxAvayaTsapiRps** in the left window. This module provides all metadata like call states, numbers for recorded calls. Configure the interface to the Avaya TSAPI server using the settings **Server Name**, **User Name** and **Password**. These settings must match the configuration from Application Enablement Services. Configure the endpoints to be recorded using the setting **Monitored Devices**. Several devices can be added using a , as separator. For more details, hover the mouse over this setting. Configure the VDN numbers to be recorded using the setting **Monitored VDN Devices**. Several devices can be added using a , as separator. For more details, hover the mouse over this setting.

| Sys | tem: APF                    | PLICATION     | N      |                   |              |          |                         |                                                                                                    |      |                |        |         |        |         |  |  |
|-----|-----------------------------|---------------|--------|-------------------|--------------|----------|-------------------------|----------------------------------------------------------------------------------------------------|------|----------------|--------|---------|--------|---------|--|--|
| 01  | verview                     | Driver        | Module | System properties | Notification | Hardware | Configuration           | Solution Control Control Contr | Logs | Update history | Faults | License | Export | Restore |  |  |
|     | Conex<br>Conex I            | Dispatch Lay  | out    | voxAvaya          | TsapiRp      | S        |                         |                                                                                                    |      |                |        |         |        |         |  |  |
|     | Conex I                     | HSS Manage    | ment   | Enabled           |              |          |                         |                                                                                                    |      |                |        |         |        |         |  |  |
|     | Conex F                     | Radios        | - 1    | Severity          |              | Module c | Module can cause ERRORS |                                                                                                    |      |                |        |         |        |         |  |  |
|     | Conex l                     | Units         |        | Server Name       |              | AVAYA#C  |                         |                                                                                                    |      |                |        |         |        |         |  |  |
|     | LAM Se                      | rvice         |        | Password          |              | Avaya123 | Avaya1234%              |                                                                                                    |      |                |        |         |        |         |  |  |
|     | License                     | -Client       |        | Monitored Devices |              | 3172,317 | 3172,3173               |                                                                                                    |      |                |        |         |        |         |  |  |
|     | No Reco                     | ording Zone   | - 1    | Monitored VDN De  | vices        | 3950     |                         |                                                                                                    |      |                |        |         |        |         |  |  |
|     | VOXAUD                      | IIOFIIeManage | er     |                   |              |          |                         |                                                                                                    |      |                |        |         |        |         |  |  |
|     | voxHigh                     | hLow          | _      |                   |              |          |                         |                                                                                                    |      |                |        |         |        |         |  |  |
|     | voxLice                     | nseService    |        |                   |              |          |                         |                                                                                                    |      |                |        |         |        |         |  |  |
|     | <ul> <li>voxLogs</li> </ul> | Sender        |        |                   |              |          |                         |                                                                                                    |      |                |        |         |        |         |  |  |

The connection to RTP is configured by selecting the module **voxVoipRps** in the left window. This module provides all audio for recorded calls. Configure the IP address and the port which should be listened and recorded using the settings **Bind address** and **Bind port**.

| System: API                | PLICATION           |        |                   |              |          |               |                    |      |                |        |         |        |         |      |
|----------------------------|---------------------|--------|-------------------|--------------|----------|---------------|--------------------|------|----------------|--------|---------|--------|---------|------|
| Overview                   | Driver              | Module | System properties | Notification | Hardware | Configuration | Solution Incidents | Logs | Update history | Faults | License | Export | Restore |      |
|                            |                     |        |                   |              |          |               |                    |      |                |        |         |        |         |      |
| voxAva<br>voxHigi          | iyaTsapiRps<br>hLow | Î      | voxVoipRp         | os - Acti    | ve SIP   |               |                    |      |                |        |         |        |         |      |
| voxLice                    | enseService         |        | Enabled           |              |          |               |                    |      |                |        |         |        |         |      |
| ▼ voxLog                   | Sender              |        | Bind address      |              | 10.10.40 | .125          |                    |      |                |        |         |        |         |      |
| E-m                        | nail 1              |        | Bind port         |              | 5060     |               |                    |      |                |        |         |        |         | 1    |
| E-m                        | nail 2              |        | Transport Protoko | 0            | ТСР      |               |                    |      |                |        |         |        |         | -    |
| E-m                        | nail 3              |        | Register allowed  |              |          |               |                    |      |                |        |         |        |         |      |
| E-m                        | nail 4              | - 1    | Registrar address |              |          |               |                    |      |                |        |         |        |         |      |
| SN                         | ЧР                  |        | User name         |              |          |               |                    |      |                |        |         |        |         | 1    |
| voxNtp                     | Server              |        | Password          |              |          |               |                    |      |                |        |         |        |         | ₹    |
| voxRec                     | ordingService       |        | Maximum recordi   | ng duration  | 10800    |               |                    |      |                |        |         |        |         | Sec. |
| <ul> <li>voxRes</li> </ul> | ourceManager        |        |                   | .,           |          |               |                    |      |                |        |         |        |         |      |
| Bac                        | kup                 |        |                   |              |          |               |                    |      |                |        |         |        |         |      |

Solution & Interoperability Test Lab Application Notes ©2023 Avaya Inc. All Rights Reserved.

## 10. Verification Steps

This section provides the tests that can be performed to verify correct configuration of the Avaya and Voxtronic solution.

### 10.1. Verify Avaya Aura® Communication Manager CTI Service State

The following steps can validate that the communication between Communication Manager and AES is functioning correctly. Check the AESVCS link status with AES by using the command **status aesvcs cti-link**. Verify the **Service State** of the CTI link is **established**.

| statu       | is aesvcs ct | i-link      |                       |                  |              |              |
|-------------|--------------|-------------|-----------------------|------------------|--------------|--------------|
|             |              |             | AE SERVICES CT        | I LINK STATUS    |              |              |
| CTI<br>Link | Version      | Mnt<br>Busy | AE Services<br>Server | Service<br>State | Msgs<br>Sent | Msgs<br>Rcvd |
| 1           | 12           | no          | aespri101x            | established      | 865          | 865          |

#### 10.2. Verify TSAPI Link

This section will verify the TSAPI link between AES and Communication Manager and from Conex to AES.

#### 10.2.1. Verify TSAPI Link

On the AES Management Console verify the status of the TSAPI link by selecting Status  $\rightarrow$  Status and Control  $\rightarrow$  TSAPI Service Summary to display the TSAPI Link Details screen. Verify the status of the TSAPI link by checking that the Status is Talking and the State is Online.

| Status   Status and Control  TSAPI        | Service | e Sum                                    | mary            |               |            |                     |        |         |              |            | Home   He    | lp   Logout |  |
|-------------------------------------------|---------|------------------------------------------|-----------------|---------------|------------|---------------------|--------|---------|--------------|------------|--------------|-------------|--|
|                                           |         |                                          |                 |               |            |                     |        |         |              |            |              |             |  |
| AE Services                               |         |                                          |                 |               |            |                     |        |         |              |            |              |             |  |
| Communication Manager Interface           | TSAP    | l Link                                   | Details         |               |            |                     |        |         |              |            |              |             |  |
| High Availability                         | 🗆 En    | □ Enable page refresh every 60 	 seconds |                 |               |            |                     |        |         |              |            |              |             |  |
| ▶ Licensing                               |         |                                          |                 |               |            |                     |        |         |              |            |              |             |  |
| Maintenance                               |         | Link                                     | Switch          | Switch<br>CTI | Status     | Since               | State  | Switch  | Associations | Msgs<br>to | Msgs<br>from | Msgs        |  |
| Networking                                |         |                                          | Name            | Link ID       |            |                     |        | Version |              | Switch     | Switch       | Period      |  |
| ▶ Security                                |         | 1                                        | cm101x          | 1             | Talking    | Thu Oct 27 17:28:27 | Online | 20      | 6            | 15         | 15           | 30          |  |
| ▼ Status                                  |         |                                          |                 |               |            | 2022                |        |         |              |            |              |             |  |
| Alarm Viewer                              | Onli    | ne                                       | offline         |               |            |                     |        |         |              |            |              |             |  |
| ▶ Logs                                    | For se  | rvice-wid                                | le information, | choose one of | the follow | ing:                |        |         |              |            |              |             |  |
| ▶ Log Manager                             | TSA     | PI Serv                                  | ce Status   T   | Link Status   | User S     | tatus               |        |         |              |            |              |             |  |
| Status and Control                        |         |                                          |                 |               |            |                     |        |         |              |            |              |             |  |
| <ul> <li>CVLAN Service Summary</li> </ul> |         |                                          |                 |               |            |                     |        |         |              |            |              |             |  |
| <ul> <li>DLG Services Summary</li> </ul>  |         |                                          |                 |               |            |                     |        |         |              |            |              |             |  |
| <ul> <li>DMCC Service Summary</li> </ul>  |         |                                          |                 |               |            |                     |        |         |              |            |              |             |  |
| <ul> <li>Switch Conn Summary</li> </ul>   |         |                                          |                 |               |            |                     |        |         |              |            |              |             |  |
| TSAPI Service Summary                     |         |                                          |                 |               |            |                     |        |         |              |            |              |             |  |

#### 10.2.2. Verify TSAPI User

The following steps are carried out on AES to validate the communication between the TSAPI client and the AES by checking the user status. From the screen on the previous page, click on **User Status**. Verify the user setup in **Section 8.6** is connected as shown below.

| CTI User Status                                   |                                                        |             |                              |  |  |  |  |  |  |
|---------------------------------------------------|--------------------------------------------------------|-------------|------------------------------|--|--|--|--|--|--|
| Enable page refresh every 60 v seconds            |                                                        |             |                              |  |  |  |  |  |  |
| CTI Users All Users                               | CTI Users All Users V Submit                           |             |                              |  |  |  |  |  |  |
| Open Streams 4                                    |                                                        |             |                              |  |  |  |  |  |  |
| Closed Streams 4                                  |                                                        |             |                              |  |  |  |  |  |  |
| Open Streams                                      |                                                        |             |                              |  |  |  |  |  |  |
|                                                   |                                                        |             |                              |  |  |  |  |  |  |
| Name                                              | Time Opened                                            | Time Closed | Tlink Name                   |  |  |  |  |  |  |
| DMCCLCSUserDoNotModify                            | Thu 02 Feb 2023 06:15:13 PM GMT                        |             | AVAYA#CM101X#CSTA#AESPRI101X |  |  |  |  |  |  |
| DMCCLCSUserDoNotModify                            | DMCCLCSUserDoNotModify Thu 02 Feb 2023 07:15:14 PM GMT |             | AVAYA#CM101X#CSTA#AESPRI101X |  |  |  |  |  |  |
| voxtronic                                         | Tue 07 Feb 2023 10:38:52 AM GMT                        |             | AVAYA#CM101X#CSTA#AESPRI101X |  |  |  |  |  |  |
| Show Closed Streams Close All Opened Streams Back |                                                        |             |                              |  |  |  |  |  |  |

#### 10.3. Verify Conex services are running

Log into Conex as shown below.

| ← C ▲ Not secure | https://10.10.40.125/voxlog/login |
|------------------|-----------------------------------|
| Voxtron          | C.                                |
|                  |                                   |
|                  |                                   |
|                  | Login                             |
|                  | User name                         |
|                  | Password                          |
|                  |                                   |
|                  | Login                             |
|                  |                                   |
|                  |                                   |

Navigate to the **Systems** tab, select the configured system, navigate to **Module**. This will show all the various modules running and information on how they are operating.

| System: APPLICATION |               |                               |                                       |             |               |                     |            |            |             |                |                |                        |         |
|---------------------|---------------|-------------------------------|---------------------------------------|-------------|---------------|---------------------|------------|------------|-------------|----------------|----------------|------------------------|---------|
| Overview Driver     | Module System | properties N                  | <b>V</b> otification                  | Hardware    | Configuration | Solution Lincidents | Logs       | Update his | story Fau   | ilts Licen     | se Export      | Restore                |         |
| Properties          | Activate      | Filter 🏾 🎖 Re                 | eset <table-cell> 🧏 S</table-cell>    | Save 🌄      | Load          | Adapt               |            |            |             |                |                |                        |         |
| 🗢 Name              | Version       | \$ Severity                   | Status                                | \$ Last sta | atus check    | \$ Statu            | s from     |            | ⇔ Status m  | lessage        |                |                        |         |
| voxAudioFileManager | 4.7.4         | $\circ \circ \circ$           | $\odot$                               | 08/02/202   | 23 18:34:01   |                     |            |            | Service run | ning           |                |                        |         |
| voxAvayaTsapiRps    | 1.0.0         | $\circ \circ \circ$           | $\bigcirc \bigcirc \bigcirc \bigcirc$ | 08/02/202   | 23 18:33:32   | 01/02/2             | 023 11:37: | 12         | Service run | ning           |                |                        |         |
| voxConfigBuilder    | 2.0.39        | $\circ \circ \circ$           | $\odot$                               | 01/02/202   | 23 11:20:27   | 13/12/2             | 022 17:35: | 46         | Configurati | on files succe | ssfully loaded | ł                      |         |
| voxHighLow          |               | 000                           | 000                                   |             |               |                     |            |            | Module disa | ibled          |                |                        |         |
| voxLicenseClient    | 4.7.4         | $\odot$ $\bigcirc$ $\bigcirc$ | $\odot \odot \odot$                   | 08/02/202   | 23 18:34:01   | 18/12/2             | 022 20:50: | 01         | Service run | ning           |                |                        |         |
| voxLicenseService   | 1.0.3         | $\odot$ $\odot$ $\bigcirc$    | 000                                   | 08/02/202   | 23 18:33:26   |                     |            |            | Service run | ning           |                |                        |         |
| voxLogSender        |               | 000                           | 000                                   |             |               |                     |            |            | Module disa | ibled          |                |                        |         |
| voxResourceManager  | 7.0.2         | 000                           |                                       | 08/02/202   | 23 18:33:19   |                     |            |            | Service run | ning           |                |                        |         |
| voxTimeSync         | 1.0.6         | 000                           | $\bigcirc \bigcirc \bigcirc \bigcirc$ | 08/02/202   | 23 18:34:17   | 24/01/2             | 023 04:19: | 34         | Synchroniz  | ed with time   | server "0A0A   | 2805 (Win2019DomContro | ller.de |
| voxUnitUpdater      | 1.0.23        | 000                           | 000                                   | 13/12/202   | 22 17:00:30   | 13/12/2             | 022 17:00: | 30         | Module disa | bled           |                |                        |         |
| voxVoipRps          | 2.5.8         | 000                           |                                       | 08/02/202   | 23 18:33:20   |                     |            |            | Service run | ning           |                |                        |         |
| voxWebGrabber       | 7.0.0         | 000                           | 000                                   | 08/02/202   | 23 18:34:15   |                     |            |            | Service run | ning           |                |                        |         |
| voxWebServices      | 4.7.4         |                               | 000                                   | 08/02/202   | 23 18:34:01   |                     |            |            | Service run | ning           |                |                        |         |

#### **10.4. Verify Conex Capture and Playback**

Navigate to the **Calls** tab. All the calls that were previously recorded should appear, something like that shown below.

| V  | oxt    | roni    | С.            |                 |               |                     |                                      |                          | 🏅 adm               | in 🔻 🔢 08/02 | 2/2023 🕒 1     | 8:29:43   | V4.7 | .4  |
|----|--------|---------|---------------|-----------------|---------------|---------------------|--------------------------------------|--------------------------|---------------------|--------------|----------------|-----------|------|-----|
| Ov | erview | Calls   | Casebooks     | Systems Adminis | stration Help |                     |                                      |                          |                     |              |                |           |      |     |
|    | Note   | Importa | ent Protected | Hide Duplicat   | Delete Re     | store CSV<br>Export | Create Administration<br>Attachments | n Create Add<br>Casebook | Activate Reset      | Save Load    | Adapt<br>Table |           |      |     |
|    | ÷ 🖠 🔤  | ý ÷4    | DI \$         | Region          | \$ System     | Channel             | Tapped party                         | Untapped party           | ≑ Start             | \$ End       | Duration       | ‡ Other 🗍 | •    | ÷ 📴 |
|    |        | Ŷ       | 1777          | Avaya           | APPLICATION   | APPLICATION - 1     | 35391847001                          | ASBCE                    | 08/02/2023 18:18:42 | 18:20:15     | 00:01:32.602   |           |      |     |
|    |        | Ŷ       | 1776          | Avaya           | APPLICATION   | APPLICATION - 3     | 35391847001                          | ASBCE                    | 08/02/2023 17:58:05 | 17:59:38     | 00:01:32.606   |           |      |     |
|    |        | Ŷ       | 1774          | Avaya           | APPLICATION   | APPLICATION - 2     | 35391847001                          | ASBCE                    | 08/02/2023 17:57:48 | 17:58:36     | 00:00:47.609   |           |      |     |
|    |        | Ŷ       | 1775          | Avaya           | APPLICATION   | APPLICATION - 1     | 35391847001                          | ASBCE                    | 08/02/2023 17:57:28 | 17:59:00     | 00:01:32.612   |           |      |     |
|    |        | Ŷ       | 1773          | Avaya           | APPLICATION   | APPLICATION - 3     | 35391847001                          | ASBCE                    | 08/02/2023 17:55:09 | 17:56:42     | 00:01:32.606   |           |      |     |
|    |        | Ŷ       | 1772          | Avaya           | APPLICATION   | APPLICATION - 2     | 35391847001                          | ASBCE                    | 08/02/2023 17:54:45 | 17:56:18     | 00:01:32.604   |           |      |     |
|    |        | Ŷ       | 1771          | Avaya           | APPLICATION   | APPLICATION - 1     | 35391847001                          | ASBCE                    | 08/02/2023 17:54:24 | 17:55:56     | 00:01:32.595   |           |      |     |
|    |        | Ŷ       | 1770          | Avaya           | APPLICATION   | APPLICATION - 1     | 3172                                 | ASBCE                    | 08/02/2023 17:51:34 | 17:52:22     | 00:00:47.649   |           |      |     |
|    |        | Ŷ       | 1769          | Avaya           | APPLICATION   | APPLICATION - 1     | 3172                                 | ASBCE                    | 08/02/2023 17:47:28 | 17:49:01     | 00:01:32.605   |           |      |     |
|    |        | Ŷ       | 1767          | Avaya           | APPLICATION   | APPLICATION - 3     | 3172                                 | ASBCE                    | 08/02/2023 17:43:58 | 17:44:45     | 00:00:47.607   |           |      |     |
|    |        | Ŷ       | 1766          | Avaya           | APPLICATION   | APPLICATION - 2     | 3172                                 | ASBCE                    | 08/02/2023 17:43:45 | 17:44:33     | 00:00:47.730   |           |      |     |
|    |        | Ŷ       | 1768          | Avaya           | APPLICATION   | APPLICATION - 1     | 3172                                 | ASBCE                    | 08/02/2023 17:43:20 | 17:44:52     | 00:01:32.605   |           |      |     |
|    |        | Ŷ       | 1765          | Avaya           | APPLICATION   | APPLICATION - 3     | 3172                                 | ASBCE                    | 08/02/2023 17:41:06 | 17:42:39     | 00:01:32.563   |           |      |     |
|    |        | Ŷ       | 1764          | Avaya           | APPLICATION   | APPLICATION - 2     | 3172                                 | ASBCE                    | 08/02/2023 17:40:49 | 17:41:37     | 00:00:47.626   |           |      |     |
|    |        | Ŷ       | 1763          | Avaya           | APPLICATION   | APPLICATION - 1     | 3172                                 | ASBCE                    | 08/02/2023 17:40:34 | 17:41:21     | 00:00:47.811   |           |      |     |

Right-click on a call and select **Play**, as shown below. Or double-click on a call to play it back also.

| Vo  | oxti      | onic.                 |           |              |            |       |         |           |               |        |               |           |                     |
|-----|-----------|-----------------------|-----------|--------------|------------|-------|---------|-----------|---------------|--------|---------------|-----------|---------------------|
| Ove | erview    | Calls Cas             | sebooks   | Systems      | Administra | tion  | Help    |           |               |        |               |           |                     |
|     | )<br>Note | <b>e</b><br>Important | Protected | Hide<br>Call | Duplicates | Del   | ete I   | Restore   | CSV<br>Export | Create | Administratio | n Cre     | ate Add<br>Casebook |
|     | ÷t (      | ) 💠 🔒                 | \$ ID     | ÷            | Region     | \$ Sy | stem    | ¢ Chan    | nel           | \$     | Tapped party  | \$ Untapp | ed party            |
|     | \$        | ,                     | Plaver    |              |            |       | CATION  | APPLICA   | TION - 1      | 35     | 5391847001    | ASBCE     |                     |
|     | 1         | 2                     | 🔮 Play    |              |            |       | CATION  | I APPLICA | TION - 3      | 35     | 5391847001    | ASBCE     |                     |
|     | 1         | )                     | 🌵 Play i  | n new wir    | ndow       |       | CATION  | APPLICA   | TION - 2      | 35     | 391847001     | ASBCE     |                     |
|     | 1         | )                     | Call      |              |            |       | CATION  | APPLICA   | TION - 1      | 35     | 391847001     | ASBCE     |                     |
|     | 1         | 2                     | Note      |              |            |       | CATION  | APPLICA   | TION - 3      | 35     | 391847001     | ASBCE     |                     |
|     | 1         | )<br>                 | Impoi     | rtant        |            |       | CATION  | APPLICA   | TION - 2      | 35     | 5391847001    | ASBCE     |                     |
|     | 1         | )                     | Strote    | Protected    |            |       | CATION  | APPLICA   | TION - 1      | 35     | 391847001     | ASBCE     |                     |
|     | 1         | Y                     | CSV       |              |            |       | CATION  | APPLICA   | TION - 1      | 31     | .72           | ASBCE     |                     |
|     | 4         | )                     | 1769      | Av           | /aya       | APPL  | ICATION | APPLICA   | TION - 1      | 31     | .72           | ASBCE     |                     |
|     | 1         | ¢                     | 1767      | Av           | /aya       | APPL  | ICATION | APPLICA   | TION - 3      | 31     | .72           | ASBCE     |                     |

The call should then appear and get played back as shown below.

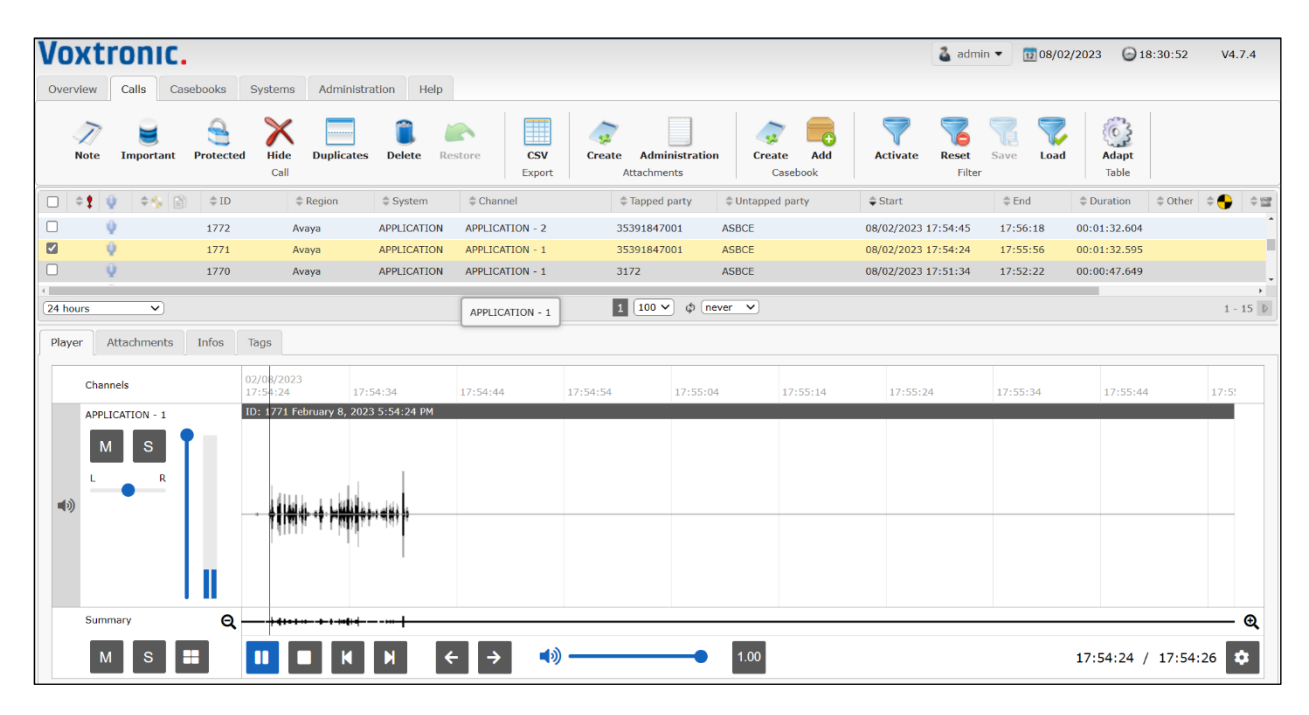

## 11. Conclusion

These Application Notes describe the configuration steps required for Conex Release 4.9.0 from Voxtronic to successfully interoperate with Avaya Session Border Controller for Enterprise R10.1 using Avaya Aura® Application Enablement Services R10.1. All feature functionality and serviceability test cases were completed successfully, with any observations shown in **Section 2.2**.

## 12. Additional References

This section references the Avaya and Voxtronic product documentation that are relevant to these Application Notes.

Product documentation for Avaya products may be found at <u>https://support.avaya.com</u>.

- [1] Administering Avaya Session Border Controller for Enterprise. Release 10.1, Issue 1.
- [2] Administering Avaya Aura® Communication Manager. Release 10.1, Issue 1, December 2021.
- [3] Avaya Aura® Communication Manager Feature Description and Implementation. Release 10.1, Issue 1
- [4] Administering Avaya Aura® Application Enablement Services. Release 10.1.x, Issue 4, April 2022.
- [5] Application Notes for Configuring Remote Workers with Avaya Session Border Controller for Enterprise 10.1 on the Avaya Aura® Platform.
- [6] Application Notes for configuring Avaya Aura® Communication Manager R7.0.1, Avaya Aura® Session Manager R7.0.1 and Avaya Session Border Controller for Enterprise R7.1 with MiaRec.

Product documentation for Conex can be obtained from Voxtronic as follows:

- Email: sales@voxtronic.com
- Website: <u>http://www.voxtronic.com</u>
- Phone: +43 1 8174846 0

# Appendix A

The following shows the setup of the Remote Workers on SBCE. User Agents are created for the various phone types that are used as Remote Workers.

| Session Border Controller for Enterprise                                                        |                          |                            |             |  |  |  |
|-------------------------------------------------------------------------------------------------|--------------------------|----------------------------|-------------|--|--|--|
| EMS Dashboard<br>Software Management<br>Device Management<br>Backup/Restore                     | User Agents              |                            |             |  |  |  |
| <ul> <li>System Parameters</li> <li>DoS / DDoS</li> </ul>                                       |                          |                            | Add         |  |  |  |
| Scrubber                                                                                        | Name                     | Regular Expression         |             |  |  |  |
| User Agents                                                                                     | Avaya Communicator       | Avaya Communicator.*       | Edit Delete |  |  |  |
| Configuration Profiles                                                                          | Avaya one-X Communicator | Avaya one-X Communicator.* | Edit Delete |  |  |  |
| Services                                                                                        | J Series                 | Avaya J*.*                 | Edit Delete |  |  |  |
| <ul><li>Domain Policies</li><li>TLS Management</li></ul>                                        | Avaya 96x1               | Avaya one-X Deskphone.*    | Edit Delete |  |  |  |
| <ul> <li>Network &amp; Flows</li> <li>DMZ Services</li> <li>Monitoring &amp; Logging</li> </ul> |                          |                            |             |  |  |  |

The example below shows the J100 Series Phone.

|                                                                                     | Edit User Agent                                           | X |  |  |  |  |  |
|-------------------------------------------------------------------------------------|-----------------------------------------------------------|---|--|--|--|--|--|
| WARNING: Invalid or incorrectly e                                                   | entered regular expressions may cause unexpected results. |   |  |  |  |  |  |
| Note: This regular expression is case-sensitive.                                    |                                                           |   |  |  |  |  |  |
| Ex:<br>Avaya one-X Deskphone<br>Aastra.*<br>Cisco-CP7970G[0-9]{3}<br>RTC/1.1RTC/1.2 |                                                           |   |  |  |  |  |  |
| Name                                                                                | J Series                                                  |   |  |  |  |  |  |
| Regular Expression                                                                  | Avaya J*.*                                                |   |  |  |  |  |  |
|                                                                                     | Finish                                                    |   |  |  |  |  |  |

**Subscriber Flows** must be created for Remote Workers, these are created using the User Agent details configured on the previous page.

| EMS Dashboard<br>Software Management<br>Device Management                               | End Point                                | t Flows                     | ]            |                  |                |                           |            |       |      |        |
|-----------------------------------------------------------------------------------------|------------------------------------------|-----------------------------|--------------|------------------|----------------|---------------------------|------------|-------|------|--------|
| <ul> <li>System Parameters</li> <li>Configuration Profiles</li> <li>Services</li> </ul> | Update<br>Modification                   | ns made to an End-Point     | Flow will o  | nly take effec   | t on new regis | strations or re-reg       | istrations |       |      | Add    |
| Domain Policies                                                                         | Hover over a row to see its description. |                             |              |                  |                |                           |            |       |      |        |
| <ul><li>TLS Management</li><li>Network &amp; Flows</li></ul>                            | Priority                                 | Flow Name                   | URI<br>Group | Source<br>Subnet | User<br>Agent  | End Point<br>Policy Group |            |       |      |        |
| Network Management<br>Media Interface                                                   | 1                                        | Remote-Worker-96x1          | *            | *                | Avaya<br>96x1  | RW-SRTP                   | View       | Clone | Edit | Delete |
| Signaling Interface<br>End Point Flows                                                  | 2                                        | 2 Remote-Worker-<br>JSeries |              | *                | J Series       | RW-SRTP                   | View       | Clone | Edit | Delete |
| Session Flows<br>Advanced Options                                                       |                                          |                             |              |                  |                |                           |            |       |      |        |

Below shows the J100 Series phone configured for the Subscriber Flow, note the User Agent and Signaling Interfaces are chosen based on what should be configured for this phone type.

| Edit Flow: Remote-Worker-JSeries               |                               |  |  |  |  |  |  |
|------------------------------------------------|-------------------------------|--|--|--|--|--|--|
| Criteria                                       |                               |  |  |  |  |  |  |
| Flow Name                                      | Remote-Worker- <u>JSeries</u> |  |  |  |  |  |  |
| URI Group                                      | * •                           |  |  |  |  |  |  |
| User Agent                                     | J Series 🗸                    |  |  |  |  |  |  |
| Source Subnet<br>Ex: 192.168.0.1/24            | *                             |  |  |  |  |  |  |
| Via Host<br>Ex: domain.com, 192.168.0.1/24     | *                             |  |  |  |  |  |  |
| Contact Host<br>Ex: domain.com, 192.168.0.1/24 | *                             |  |  |  |  |  |  |
| Signaling Interface                            | Sig-EXT-RW-235 V              |  |  |  |  |  |  |
|                                                | Next                          |  |  |  |  |  |  |

A **Server Flow** must also be created for Remote Workers. The Flow called **To Remote Worker** was added prior to compliance testing to allow Remote Workers to register correctly.

| ubscriber F | lows Server Flow             | S            |                       |                        |                           |                    |      |       |      |        |
|-------------|------------------------------|--------------|-----------------------|------------------------|---------------------------|--------------------|------|-------|------|--------|
| Priority    | Flow Name                    | Group        | Interface             | Interface              | Policy Group              | Profile            |      |       |      |        |
| 1           | To PSTN PG from<br>Aura 8.1  | *            | Sig-EXT-TRK-<br>235   | Sig-Int-TRK            | SM-PSTN-RTP               | SM-PSTN-<br>PG     | View | Clone | Edit | Delete |
| SIP Server  | r: Voxtronic ———             |              |                       |                        |                           |                    |      |       |      |        |
| Update      |                              |              |                       |                        |                           |                    |      |       |      |        |
| Priority    | Flow Name                    | URI<br>Group | Received<br>Interface | Signaling<br>Interface | End Point<br>Policy Group | Routing<br>Profile |      |       |      |        |
| 1           | Vox-In                       | *            | Voxtronic-<br>Loop    | Sig-EXT-<br>TRK-235    | Voxtronic                 | Voxtronic          | View | Clone | Edit | Delete |
| 2           | Vox-Out                      | *            | Sig-EXT-<br>TRK-235   | Voxtronic-<br>Loop     | Voxtronic                 | Voxtronic          | View | Clone | Edit | Delete |
| 3           | Vox-RW                       | *            | Sig-Int-RW            | Sig-EXT-RW-<br>235     | Voxtronic                 | Voxtronic          | View | Clone | Edit | Delete |
| SIP Server  | r: sm101x-TLS ———            |              |                       |                        |                           |                    |      |       |      |        |
| Update      |                              |              |                       |                        |                           |                    |      |       |      |        |
| Priority    | Flow Name                    | URI<br>Group | Received<br>Interface | Signaling<br>Interface | End Point<br>Policy Group | Routing<br>Profile |      |       |      |        |
| 1           | To PSTN PG from<br>Aura 10.1 | *            | Sig-EXT-TRK-<br>235   | Sig-Int-TRK            | SM-PSTN-<br>SRTP          | SM-PSTN-<br>PG     | View | Clone | Edit | Delete |
| 2           | To Remote Worker             | *            | Sig-EXT-RW-<br>235    | Sig-Int-RW             | RW-SRTP                   | SM-PSTN-<br>PG     | View | Clone | Edit | Delete |
| 3           | Voxtronic Loop               | *            | Voxtronic-            | Voxtronic-             | default-low               | sm101x-            | View | Clone | Edit | Delete |

Below shows the Server Flow for the Remote Workers. Note, the **SIP Server Profile** as well as the Interfaces that were previously configured are chosen. **SRTP** and **TLS** are used for the Remote Workers as per Avaya guidelines.

| Edi                           | it Flow: To Remote Worker |
|-------------------------------|---------------------------|
| Flow Name                     | To Remote Worker          |
| SIP Server Profile            | sm101x-TLS 🗸              |
| URI Group                     | * •                       |
| Transport                     | * •                       |
| Remote Subnet                 | *                         |
| Received Interface            | Sig-EXT-RW-235 V          |
| Signaling Interface           | Sig-Int-RW V              |
| Media Interface               | Media-Int-159-RW V        |
| Secondary Media Interface     | None V                    |
| End Point Policy Group        | RW-SRTP V                 |
| Routing Profile               | SM-PSTN-PG V              |
| Topology Hiding Profile       | None                      |
| Signaling Manipulation Script | None V                    |
| Remote Branch Office          | Any 🗸                     |
| Link Monitoring from Peer     |                           |
| FQDN Support                  |                           |
| FQDN                          |                           |
|                               | Finish                    |

#### ©2023 Avaya Inc. All Rights Reserved.

Avaya and the Avaya Logo are trademarks of Avaya Inc. All trademarks identified by <sup>®</sup> and <sup>TM</sup> are registered trademarks or trademarks, respectively, of Avaya Inc. All other trademarks are the property of their respective owners. The information provided in these Application Notes is subject to change without notice. The configurations, technical data, and recommendations provided in these Application Notes are believed to be accurate and dependable but are presented without express or implied warranty. Users are responsible for their application of any products specified in these Application Notes.

Please e-mail any questions or comments pertaining to these Application Notes along with the full title name and filename, located in the lower right corner, directly to the Avaya DevConnect Program at <u>devconnect@avaya.com</u>.